# LAB MANUAL CONTENTS

- 1) Institute V/M; Department V/M/PEO & PO/PSO Statements.
- 2) Lab Course Syllabus, Lab Course Outcomes, CO Vs PO/PSO Mapping
- 3) Index page with
  - a. University prescribed lab experiments
  - b. 2 or more Advanced experiments (prescribed by the faculty)
  - c. 2 or more Design Experiments (prescribed by the faculty).
  - d. 5 or 10 or more Open-ended Experiments (Problem alone to be defined).
- 4) Index Page: Each Experiment to be mapped against COs & POs/PSOs
- 5) Students Lab Manual and Teachers Lab Manual Preferable!
- 6) 1 Lab Manual with Master Readings has to be maintained.
- Properly corrected students' 2 lab records along students' observation notes are to be maintained.

1

# **INSTITUTE VISION AND MISSION**

# **INSTITUTE VISION**

To emerge as a Centre of Excellence for Learning and Research in the domains of engineering, computing and management.

#### **INSTITUTE MISSION**

- Provide congenial academic ambience with state-art of resources for learning and research.
- Ignite the students to acquire self-reliance in the latest technologies.
- Unleash and encourage the innate potential and creativity of students.
- Inculcate confidence to face and experience new challenges.
- Foster enterprising spirit among students.

# DEPARTMENT VISION AND MISSION

#### **DEPARTMENT VISION**

To become the Centre of excellence for skilled software professionals in Computer Applications.

#### **DEPARTMENT MISSION**

- Provide congenial academic ambiance with necessary infrastructure and learning resources.
- Inculcate confidence to face and experience new challenge from industry and society

**PROGRAMME EDUCATIONAL OBJECTIVES (PEOs)** Ignite the students to acquire self reliance in the State-of-the

Art Technologies.

• Foster Enterprise spirit among students

Graduates of Computer Applications shall

**PEO1**: Have Professional competency through the application of knowledge gained from fundamental and advanced concepts of structural and functional components in software. (**Professional Competency**)

**PEO2**: Excel in one's career by critical thinking toward successful services and growth of the organization or as an entrepreneur or through higher studies. (Successful Career Goals)

**PEO3**:Enhance Knowledge by updating advanced technological concepts for facing the rapidly changing world and contribute to society through innovation and creativity. (**Continuing Education to Society**)

#### PROGRAMME OUTCOMES (PO's)

- **PO1:** Engineering knowledge: Apply the knowledge of mathematics, science, engineering fundamentals, and an engineering specialization to the solution of complex engineering problems.
- **PO2: Problem analysis:** Identify, formulate, review research literature, and analyze complex engineeringproblems reaching substantiated conclusions using first principles of mathematics, natural sciences, and engineering sciences.
- **PO3: Design/development of solutions:** Design solutions for complex engineering problems and design system components or processes that meet the specified needs with appropriate consideration for the public health and safety, and the cultural, societal, and environmental considerations.
- **PO4:** Conduct investigations of complex problems: Use research-based knowledge and research methods including design of experiments, analysis and interpretation of data, and synthesis of the information to provide valid conclusions.
- **PO5:** Modern tool usage: Create, select, and apply appropriate techniques, resources, and modern engineering and IT tools including prediction and modeling to complex engineering activities with an understanding of the limitations.
- **PO6:** The engineer and society: Apply reasoning informed by the contextual knowledge to assess societal, health, safety, legal and cultural issues and the consequent responsibilities relevant to the professional engineering practice.
- **PO7: Environment and sustainability:** Understand the impact of the professional engineering solutions in societal and environmental contexts, and demonstrate the knowledge of, and need for sustainable development.
- **PO8: Ethics:** Apply ethical principles and commit to professional ethics and responsibilities and norms of the engineering practice.
- **PO**9: **Individual and team work**: Function effectively as an individual, and as a member or leader in diverse teams, and in multidisciplinary settings.

- **PO**10:**Communication**: Communicate effectively on complex engineering activities with the engineering community and with society at large, such as, being able to comprehend and write effective reports and design documentation, make effective presentations, and give and receive clear instructions.
- **PO**11:**Project management and finance**: Demonstrate knowledge and understanding of the engineering and management principles and apply these to one's own work, as a member and leader in a team, to manage projects and in multidisciplinary environments.
- **PO12:Life-long learning**: Recognize the need for, and have the preparation and ability to engage in independent and life-long learning in the broadest context of technological change.

Sreenivasa Institute Of Technology And Management Studies(Autonomous), Chittoor. Web Programming Lab Manual **II MCA - II Semester** Т Р С L 0 0 3 1.5 18MCA227 WEB PROGRAMMING LAB **Course Educational Objectives:** CEO1 : To Design Static Web pages using HTML and Dynamic Web Page using PHP. CEO2 :To Learn a Scripting language called Java Script-used to do Client side Validation. CEO3 : To Learn XML & MySQL tool for Defining a database for Web Applications. **CEO4 : To Explore Server Side Technologies like Servlets and JSP.** Exercise : 1 Design the following static web pages required for an online book store web site. 1) HOME PAGE: The static home page must contain three frames. Top frame: Logo and the college name and links to Home page, Login page, Registration page, Catalogue page and Cart page (the description of these pages will be given below). Left frame : At least four links for navigation, which will display the catalogue of respective links. For e.g.: When you click the link "CSE" the catalogue for CSE Books should be displayed in the Right frame. Right frame: The pages to the links in the left frame must be loaded here. Initially this page contains description of the web site. 2) LOGIN PAGE **3) CATOLOGUE PAGE** The catalogue page should contain the details of all the books available in the web site in a table. The details should contain the following: Snap shot of Cover Page., Author Name., Publisher., Price., Add to cart button. Note: Week 2 contains the remaining pages and their description. **Exercise-2:** 4) CART PAGE The cart page contains the details about the books which are added to the cart. **Exercise-3: REGISTRATION PAGE** 

Create a "registration form "with the following fields

1)Name(Textfield)

2) Password (password field)

3) E-mail id (text field)

4) Phone number (text field)

5) Sex (radio button)

6) Date of birth (3 select boxes)

7) Languages known (check boxes – English, Telugu, Hindi, Tamil)

8) Address (text area)

VALIDATION

Write *JavaScript* to validate the following fields of the above registration page.

Name (Name should contains alphabets and the length should not be less than 6 characters).

Password (Password should not be less than 6 characters length).

E-mail id (should not contain any invalid and must follow the standard pattern.

name@domain.com)

Phone number (Phone number should contain 10 digits only).

Note : validation of the login page can also be done with these parameters.

#### **Exercise-4:**

Design a web page using CSS (Cascading Style Sheets) which includes the following:

Use different font, styles:

Set а background image for both the page single elements and on the page. Control the repetition of the image with the background-repeat property. Define styles for links. Work with layers. Add a customized cursor.

#### **Exercise-5:**

Write an XML file which will display the Book information which includes the following:

1) Title of the book.

2) Author Name.

3) ISBN number.

4) Publisher name.

5) Edition.

6) Price.

Write a Document Type Definition (DTD) to validate the above XML file.

Display the XML file as follows.

Hint: You can use some xml editors like XML-spy.

#### **Exercise-6:**

User Authentication

Assume four users user1,user2,user3 and user4 having the passwords pwd1,pwd2,pwd3 and pwd4 respectively. Write a servelet for doing the following.

1. Create a Cookie and add these four user id's and passwords to this Cookie.

2. Read the user id and passwords entered in the Login form (week1) and authenticate with the values (user id and passwords) available in the cookies.

If he is a valid user(i.e., user-name and password match) you should welcome him by name(user-name) else you should display "You are not an authenticated user ".

Use init-parameters to do this. Store the user-names and passwords in the webinf.xml and access them in the servlet by using the getInitParameters() method.

#### Exercise-7:

Install a database(Mysql or Oracle).

Create a table which should contain at least the following fields: name, password, email-id, phone number(these should hold the data from the registration form).

Practice 'JDBC' connectivity.

Write a java program/servlet/JSP to connect to that database and extract data from the tables and display them. Experiment with various SQL queries.

Insert the details of the users who register with the web site, whenever a new user clicks the submit button in the registration page (week2).

#### **Exercise-8:**

Write a JSP which does the following job:

Create tables in the database which contain the details of items (books in our case like Book name, Price, Quantity, Amount )) of each category. Modify your catalogue page (week 2)in such a way that you should connect to the database and extract data from the tables and display them in the catalogue page.

#### IMPLEMENT THE FOLLOWING USING PHP & MySQL

#### **Exercise-9:**

- i. Simple Arithmetic, Logical and Relation operation
- ii. Arrays

# Exercise-10:

i. String Handling

#### **Exercise-11:**

- i. Exception handling
- ii. Functions, Date & Time

#### Exercise-12:

i. File Operations

#### Exercise-13:

- i. Various DDL, DML operations in MySQL
- ii.

# Exercise-14:

- i. Join Operations in MySQL.
- ii. Connection Establishment Between PHP and MySql Database.

# On successful completion of this course, students should be able to

|     | Course Outcomes                                                                                                    | POs related to<br>COs |
|-----|----------------------------------------------------------------------------------------------------|-----------------------|
| CO1 | Demonstrate Knowledge on HTML, Javascript, Servlet, JSP and PHP to develop an web applications                                                             | PO1                   |
| CO2 | Analyze the Real World problems to be solved by technologies like 7Servlet, JSP and PHP                                                                    | PO2                   |
| CO3 | Design and Develop solutions for web applications.                                                                                                    | PO3                   |
| CO4 | Manually Test the functionality of the web application                                                                                                    | PO4                   |
| CO5 | Select appropriate design tools and procedure to implement web applications                                                                                | PO5                   |
| CO6 | Follow ethical principles in designing, and implementing various Technologies.                                                                             | PO8                   |
| CO7 | Do experiments effectively as an individual and as a member in a group.                                                                                    | PO9                   |
| CO8 | Communicate verbally and in written form, the understandings about the experiments.                                                                        | PO10                  |
| CO9 | Continue updating their skill related to various web technologies like servlet, JSP,PHP for implementating various web applications during their life time | PO12                  |

# **CO-PO Mapping**

| Cour<br>se | PO<br>CO | PO<br>1 | PO<br>2 | РО<br>3 | РО<br>4 | РО<br>5 | PO<br>6 | РО<br>7 | PO<br>8 | PO<br>9 | PO<br>10 | PO<br>11 | PO<br>12 |
|------------|----------|---------|---------|---------|---------|---------|---------|---------|---------|---------|----------|----------|----------|
|            | C207.1   | 3       | -       | -       | -       | -       | -       | -       | -       | -       | -        | -        | -        |
|            | C207.2   | -       | 3       | -       | -       | -       | -       | -       | -       | -       | -        | -        | -        |
| gu         | C207.3   | -       | -       | 3       | -       | -       | -       | -       | -       | -       | -        | -        | -        |
| mmi        | C207.4   | -       | -       | -       | 3       | -       | -       | -       | -       | -       | -        | -        | -        |
| rogra      | C207.5   | -       | -       | -       | -       | 3       | -       | -       | -       | -       | -        | -        | -        |
| Veb F      | C207.6   | -       | -       | -       | -       | -       | -       | -       | 3       | -       | -        | -        | -        |
| 07- V      | C207.7   | -       | -       | -       | -       | -       | -       | -       | -       | 3       | -        | -        | -        |
| C2         | C207.8   | -       | -       | -       | -       | -       | -       | -       | -       | -       | 3        | -        | -        |
|            | C207.9   | -       | -       | -       | -       | -       | -       | -       | -       | -       | -        | -        | 3        |
|            | C207     | 3       | 3       | 3       | 3       | 3       | -       | -       | 3       | 3       | 3        | -        | 3        |

#### **Excellent(3)** Good(2)Fair(1) Student successfully completes Student successfully the experiment, records completes Student successfully completes Conduct the data. the experiment, the experiment, records the records the **Experiments** analyzes the data, and unable to analyzes. (CO1) experiment's main data, and analyzes the topics, and explains the experiment's main experiment concisely topics and well. **Analysis and** Thorough analysis of Reasonable analysis Improper analysis of program program developed **Synthesis** of program developed (CO2) designed developed Student understands Student understands what needs to be tested Student understands and designs an what needs to be what needs to be tested and Design tested and designs an appropriate experiment, does not design an appropriate (CO3)and explains the appropriate experiment. experiment concisely experiment. and well Complex Reasonable Thorough Analysis & comprehension Improper comprehension through comprehension through Conclusion through analysis/ analysis/ synthesis analysis/ synthesis (CO4) synthesis Use modern Student uses the tools tools in to develop and execute Student uses the tools executing Student uses the tools correctly, the programs, and correctly. unable to understand properly. the understands the programs limitations of the tool. (CO5) Status report with Status report with clear logical sequence of Report and logical sequence of Status report not properly Writing parameter using organized parameter using (CO6)understandable excellent language language Student will Student will Lab safety demonstrate good demonstrate good Students demonstrate a little understanding and understanding of lab knowledge of lab safety. (**CO7**) follow lab safety safety Performance on teams is excellent with clear Ability to Performance on Performance on teams is work in evidence of equal teams is good with acceptable with one or more teams distribution of tasks equal distribution of members carrying a larger amount of the effort tasks and effort (CO8) and Effort Continuous Highly enthusiastic Interested in Inadequate interest in continuous towards continuous learning continuous learning learning (**CO9**) learning

# TABLE 1: RUBRICS FOR Web Programming Lab

Sreenivasa Institute Of Technology And Management Studies(Autonomous), Chittoor.

# Course Outcome Attainment (R16)

| Dere Te                         | Fair              | Level 1 | If Student scored less than 80% of the total mark allotted.                       |  |
|---------------------------------|-------------------|---------|-----------------------------------------------------------------------------------|--|
| Day – 10 –<br>Day<br>Evoluation | Good              | Level 2 | If Student scored greater than 80 % and less than 90% of the total mark allotted. |  |
| Evaluation                      | Excellent         | Level 3 | If Student scored greater than 90% of the total mark allotted.                    |  |
| Intonnol                        | Fair              | Level 1 | If Student scored less than 80% of the total mark allotted.                       |  |
| Practical                       | Good              | Level 2 | If Student scored greater than 80 % and less than 90% of the total mark allotted. |  |
| Ехат                            | Excellent         | Level 3 | If Student scored greater than 90% of the total mark allotted.                    |  |
|                                 | Fair              | Level 1 | If Student scored less than 80% of the total mark allotted.                       |  |
| Term End<br>Exam (TEE)          | Good              | Level 2 | If Student scored greater than 80 % and less than 90% of the total mark allotted. |  |
|                                 | Excellent Level 3 |         | If Student scored greater than 90% of the total mark allotted.                    |  |

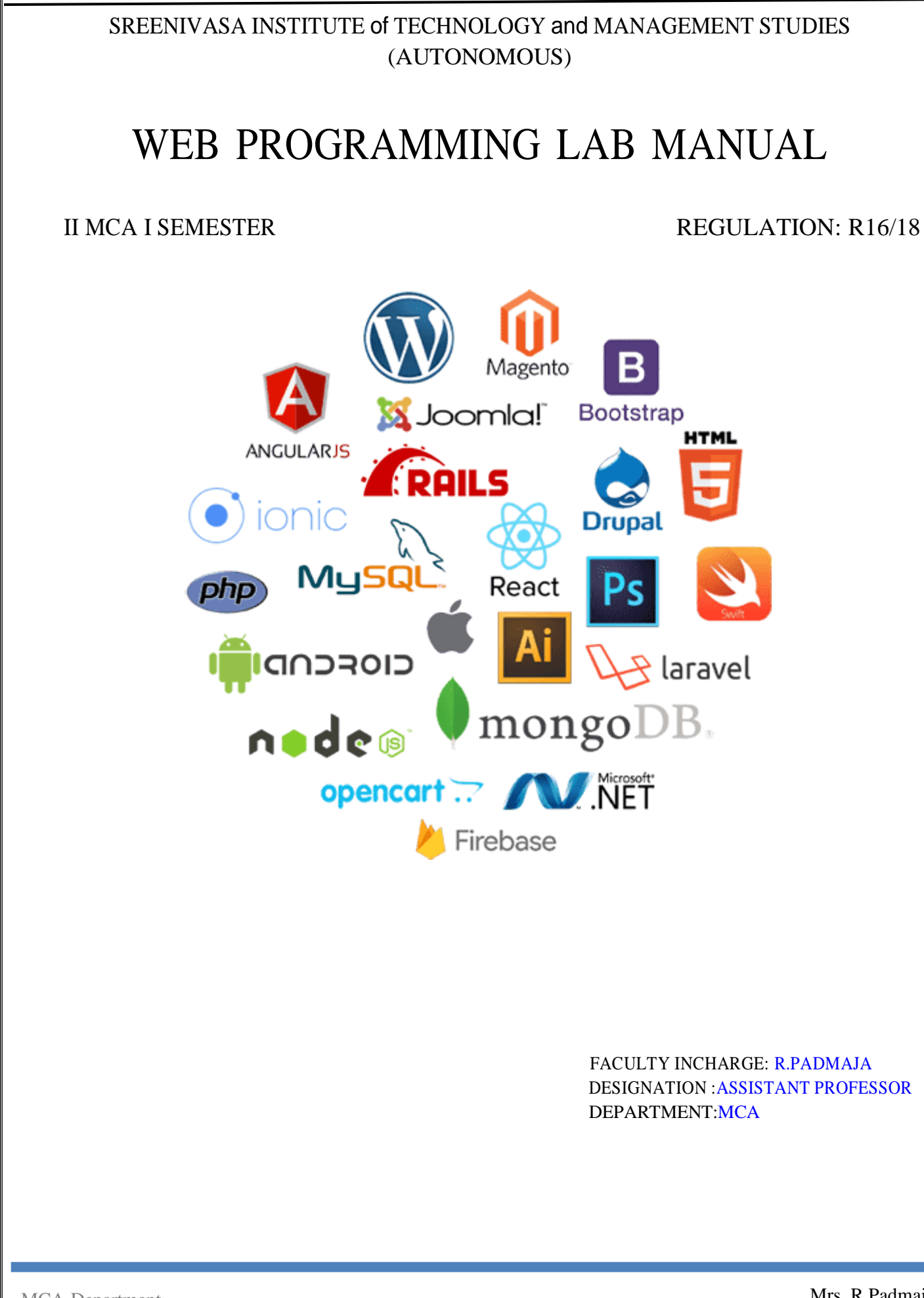

Sreenivasa Institute Of Technology And Management Studies(Autonomous), Chittoor.

Web Programming Lab Manual

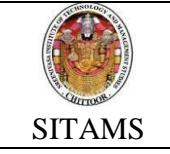

WEB PROGRAMMING LABORATORY

SUBJECT CODE :16MCA216

| Sl. No. | Date | Name of the Experiment/Exercise                         | Page No. | Marks | Signature |
|---------|------|---------------------------------------------------------|----------|-------|-----------|
|         |      | Design HTML Page to Illustrate                          |          |       |           |
|         |      | 1)ORDERED LIST                                          |          |       |           |
| 1       |      | 2) UNORDERED LIST                                       |          |       |           |
|         |      | 3) DEFINITION LIST                                      |          |       |           |
|         |      | Design HTML Page to Illustrate                          |          |       |           |
|         |      | 1) TABLE TAG and COLSPAN ATTRIBUTE                      |          |       |           |
| 2       |      | 2) TABLE TAG and ROWSPAN ATTRIBUTE                      |          |       |           |
|         |      | 3) TABLE TAG with both COLSPAN and ROWSPAN              |          |       |           |
|         |      | Attributes                                              |          |       |           |
|         |      | Design a HTML Page                                      |          |       |           |
| 3       |      | 1) To Illustarte FRAMESET AND FRAME TAG                 |          |       |           |
| 5       |      | 2) That displays a BIODATA FORM USING FORM TAG          |          |       |           |
|         |      | 3) that illustrates CASCADING STYLE SHEET               |          |       |           |
| 4       |      | DESIGNING A LOGIN FORM and REGISTRATION                 |          |       |           |
| 4       |      | FORM (with validation)                                  |          |       |           |
|         |      | Write and Execute a Javascript program that illustrates |          |       |           |
|         |      | 1) String Functions                                     |          |       |           |
| 5       |      | 2) Mathematical Functions                               |          |       |           |
|         |      | 3) Array Functions                                      |          |       |           |
|         |      | 4) Java Script functions                                |          |       |           |
|         |      | Write and Execute a Java Script Program                 |          |       |           |
| 6       |      | 1) that computes Factorial using Recursive Function     |          |       |           |
| U       |      | 2) that computes NCr using Recursive Function           |          |       |           |
|         |      | 3) that creates User Defined Object in Javascript       |          |       |           |
| 7       |      | To Illustrate Java Script Regular Expression            |          |       |           |
| /       |      | To Illustrate Java Script Built in Objects              |          |       |           |
|         |      | Design                                                  |          |       |           |
| 8       |      | 1) A Student Form with Events                           |          |       |           |
|         |      | 2) An Employee Form with Events                         |          |       |           |
|         |      | 1) Design A DTD , XML Document and check its well       |          |       |           |
| 9       |      | formedness and validness                                |          |       |           |
|         |      | 2) Display an XML Document with CSS                     |          |       |           |
| 10      |      | Write a Servlet program for                             |          |       |           |

| reenivasa Ins | titute Of Technology And Management Studies(Autonomous), Chittoor. | Web Programming Lab Manual |
|---------------|--------------------------------------------------------------------|----------------------------|
|               | 1) Processing a Login Form USING service METHOD OF                 |                            |
|               | GenericServlet                                                     |                            |
|               | 2) Processing a Color Form USING service METHOD OF                 |                            |
|               | GenericServlet                                                     |                            |
|               | 3) Processing a Color Form USING doGet METHOD OF                   |                            |
|               | HttpServlet                                                        |                            |
|               | 4) Processing a Color Form USING doPost METHOD OF                  |                            |
|               | HttpServlet                                                        |                            |
|               | 1) Reading Servlet parameters                                      |                            |
| 11            | 2) Process a Login Form using JSP                                  |                            |
| 11            | 3) Process a Color Form using JSP                                  |                            |
|               | 4) Display a Cart Page from Catalog page                           |                            |
|               | 1) Passing Data from one Page to Another Page                      |                            |
| 12            | 2)Illustration of Session and Application Scope 3)                 |                            |
|               | Illustration of JSTL Core Tags                                     |                            |
|               | 1) Process the Login Form using PHP 2) PHP Program to              |                            |
| 13            | perform Arithmetic Operations. 3) PHP Program to                   |                            |
|               | perform Relational Operations.                                     |                            |
|               | 1) Perform Array Functions in PHP 2) Perform File                  |                            |
| 14            | Operations in PHP 3) Perform Date and Time functions in            |                            |
|               | РНР                                                                |                            |
|               | 1) NameSpaces in PHP 2) Class-Object Illustration in PHP           |                            |
| 15            | 3) Inheritance Illustration in PHP 4) Interface Illustratin in     |                            |
|               | РНР                                                                |                            |

Signature of the Faculty in-charge with Date

# Experiment to be mapped against Cos & POs

|     | Course Outcomes                                                                                                    | POs related to<br>COs |
|-----|----------------------------------------------------------------------------------------------------|-----------------------|
| CO1 | Demonstrate Knowledge on HTML, Javascript, Servlet, JSP and PHP to develop an web applications                                                             | PO1                   |
| CO2 | Analyze the Real World problems to be solved by technologies like 7Servlet, JSP and PHP                                                                    | PO2                   |
| CO3 | Design and Develop solutions for web applications.                                                                                                    | PO3                   |
| CO4 | Manually Test the functionality of the web application                                                                                                    | PO4                   |
| CO5 | Select appropriate design tools and procedure to implement web applications                                                                                | PO5                   |
| CO6 | Follow ethical principles in designing, and implementing various Technologies.                                                                             | PO8                   |
| CO7 | Do experiments effectively as an individual and as a member in a group.                                                                                    | PO9                   |
| CO8 | Communicate verbally and in written form, the understandings about the experiments.                                                                        | PO10                  |
| CO9 | Continue updating their skill related to various web technologies like servlet, JSP,PHP for implementating various web applications during their life time | PO12                  |

Sreenivasa Institute Of Technology And Management Studies(Autonomous), Chittoor.

Web Programming Lab Manual

# HTML

MCA Department

# EXERCISE NO.1 : DESIGNING AN ORDERED LIST IN HTML

**Aim: D**esign the following webpage using <OL>and <LI>Tags of HTML.

#### **DEPARTMENT OF COMPUTER SCIENCE**

1.B.SC COMPUTER SCIENCE 2.M.SC COMPUTER SCIENCE 3. PGDCA

# **DEPARTMENT OF MATHEMATICS**

1.B.SC MATHEMATICS 2. M.SC MATHEMATICS 3. M.PHIL MATHEMATICS

**DEPARTMENT OF ZOOLOGY** 

1. B.SC ZOOLOGY 2.M.SC ZOOLOGY 3.M.PHIL ZOOLOGY 4.PHD ZOOLOGY

# **Procedure:**

- **Step1:** Type the following html code which uses *<*ol> and *<*li> in the Notepad.
- **Step2:** Save the file with .html extension.
- **Step3:** Open the html file in any of the browser like Internet Explorer,Mozilla FireFoxto display the output of webpage

# HTML Code

<HTML>

<HEAD>

<TITLE>"ORDER LIST DEMO "></TITLE>

</HEAD>

<BODY>

<H1>

```
<U>DEPARTMENT OF COMPUTER SCIENCE</U>
```

</H1>

<OL TYPE="1">

<LI>B.SC COMPUTER SCIENCE</LI>

<LI>M.SC COMPUTER SCIENCE</LI>

<LI>PGDCA</LI>

</OL>

<H1>

<U>DEPARTMENT OF MATHEMATICS</U>

</H1>

<OL TYPE="4">

<LI>B.SC MATHEMATICS</LI>

<LI>M.SC MATHEMATICS</LI>

<LI>M.PHIL MATHEMATICS</LI>

</OL>

<H1>

<U>DEPARTMENT OF ZOOLOGY</U>

</H1>

<OL TYPE="7">

<LI>B.SC ZOOLOGY</LI> <LI>M.SC ZOOLOGY</LI> <LI>M.PHIL ZOOLOGY</LI>

```
<LI>PHD ZOOLOGY</LI>
```

</OL>

</BODY>

</HTML>

MCA Department

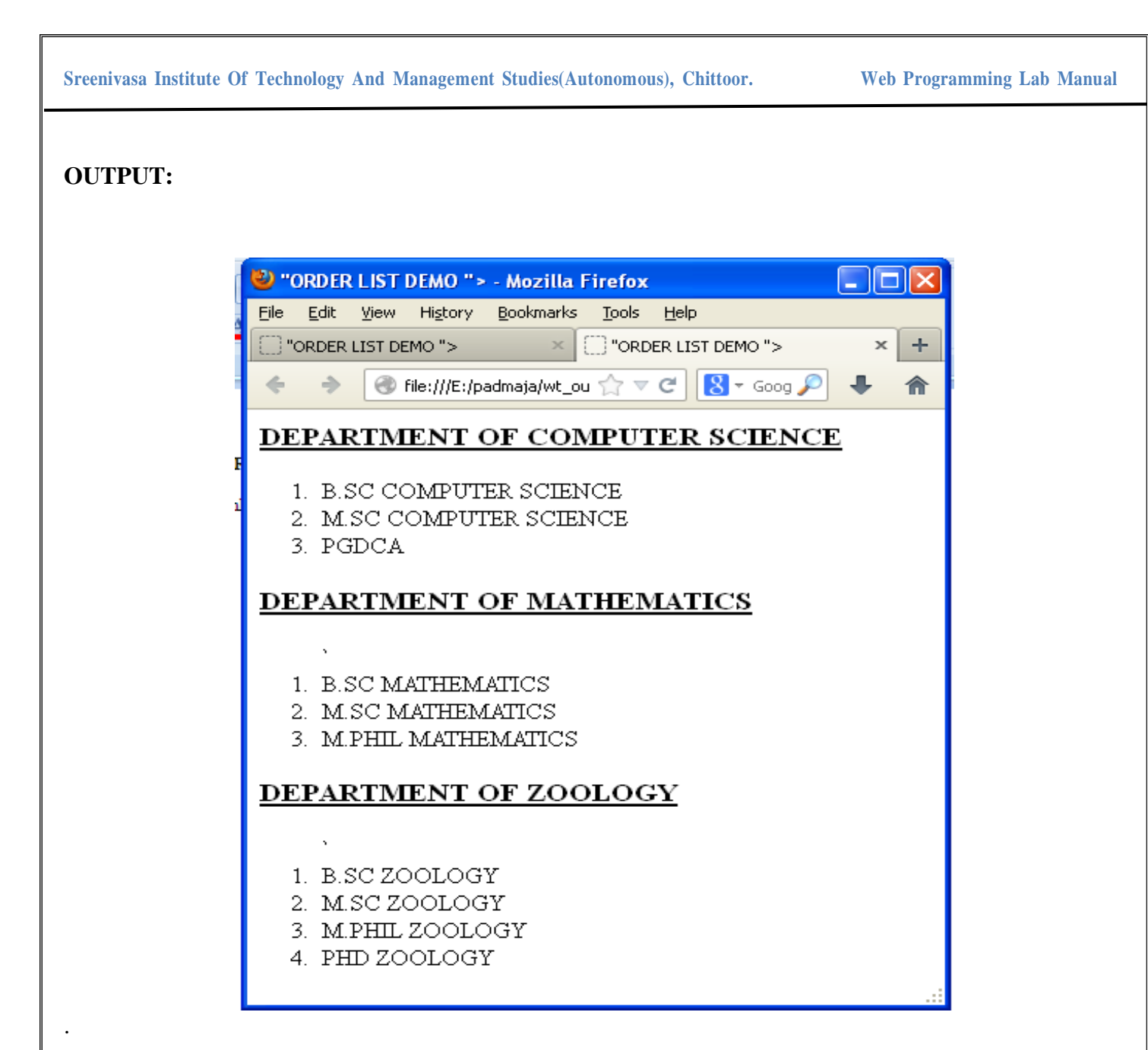

# EXERCISE NO. 2: DESIGNING AN UNORDERED LIST USING UL TAG

Aim:-To design the following webpage using <UL> and <LI> tags of HTML

| <b>THE BEST FEATURE OF THE INTERNET</b>                   |
|-----------------------------------------------------------|
|                                                           |
| YOU CAN MEET NEW PEOPLE FROM COUNTRIES                    |
| AROUND THE WORLD.                                         |
| • YOU HAVE ACCESS TO NEW MEDIA AS IT BECOME               |
| PUBLIC.                                                   |
| • NEW GAMES                                               |
| <ul> <li>NEW APPLICATIONS</li> </ul>                      |
| <ul> <li>FOR BUSINESS</li> </ul>                          |
| <ul> <li>FOR PLEASURE</li> </ul>                          |
| <ul> <li>AROUND THE CLOCK NEWS</li> </ul>                 |
| <ul> <li>SEARCH ENGINES</li> </ul>                        |
| • SHOPPING                                                |
| <ul> <li>PROGRAMMING</li> </ul>                           |
| <ul> <li>HTML</li> </ul>                                  |
| <ul> <li>JAVA</li> </ul>                                  |
| <ul> <li>DYNAMIC HTML</li> </ul>                          |
| <ul> <li>SCRIPTS</li> </ul>                               |
| <ul> <li>NEW LANGUAGES</li> </ul>                         |
| • LINKS                                                   |
| KEEPING IN TOUCH WITH OLD FRIENDS                         |
| <ul> <li>IT IS THE TECHNOLOGY AND THE FEATURE.</li> </ul> |
|                                                           |

#### **Procedure:-**

- **Step1:** Type the following html code which uses and in the Notepad.
- **Step2:** Save the file with .html extension.
- **Step3:** Open the html file in any of the browser like Internet Explorer, Mozilla FireFoxto display the output of webpage

# HTML Code

#### <HTML>

<BODY> <H3><U>THE BEST FEATURE OF THE INTERNET</U></H3> <UL TYPE="DISC"> <LI>YOU CAN MEET NEW PEOPLE FROM COUNTRIES AROUND THE WORLD.</LI> <LI>YOU HAVE ACCESS TO NEW MEDIA AS IT BECOME PUBLIC.</LI> <UL TYPE="CIRCLE"> <LI>NEW GAMES</LI> <LI>NEW APPLICATIONS</LI> <UL TYPE="SQUARE"> <LI>FOR BUSINESS</LI> <LI>FOR PLEASURE</LI> </UL> <LI>AROUND THE CLOCK NEWS</LI> <LI>SEARCH ENGINES</LI> <LI>SHOPPING</LI> <LI>PROGRAMMING</LI> <UL TYPE="SQUARE"> <LI>HTML</LI> <LI>JAVA</LI> <LI>DYNAMIC HTML</LI> <LI>SCRIPTS</LI> <LI>NEW LANGUAGES</LI> </UL> </UL>

# <LI>LINKS</LI>

<LI>KEEPING IN TOUCH WITH OLD FRIENDS</LI> <LI>IT IS THE TECHNOLOGY AND THE FEATURE.</LI>

</UL>

</BODY>

</HTML>

MCA Department

# **OUTPUT:**

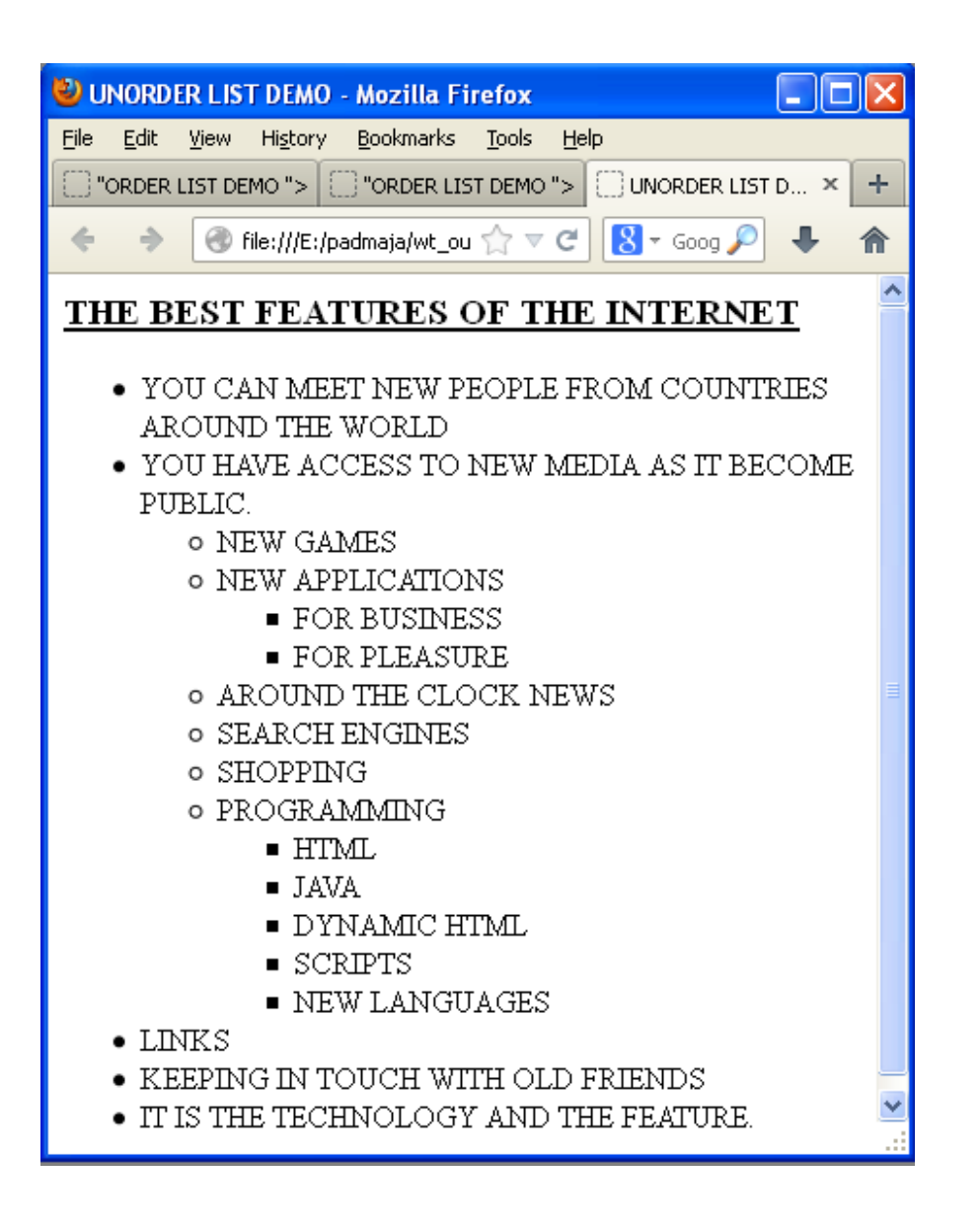

# **EXERCISE NO. 3: DESIGNING A DEFINITION LIST IN HTML**

# HTML

Hyper Text Mark Up Language is aa language to Design Static Web page *XML* 

Extensible Mark Up Language is a tool to define data for web applications </DD> BEANS

It is a reusable software component that can be visually manipulated by any Builder tool.

SERVLET

It is a Server Side Technology JSP

Its also a Server Side Technology

Aim:-To Design the following Definition List using <DL>, <DT> and <DD> tag of HTML.

# **Procedure:-**

- **Step1:** Type the following html code which uses *<*ol> and *<*li> in the Notepad.
- **Step2:** Save the file with .html extension.
- **Step3:** Open the html file in any of the browser like Internet Explorer, Mozilla FireFoxto display the output of webpage

# HTML Code

# <HTML>

<HEAD> <TITLE>DEFINITION LIST</TITLE> </HEAD> <BODY BGCOLOR="VIOLET" TEXT="MAROON"> <DL> <DT><I>HTML</I></DT> <DD>Hyper Text Mark Up Language is aa language to Design Static Web page</DD> <DT><I>XML</I></DT> <DD>Extensible Mark Up Language is a tool to define data for web applications </DD> <DT><I>BEANS</I></DT> <DD>It is a reusable software component that can be visually manipulated by any Builder tool.</DD> <DT><I>SERVLET</I></DT> <DD> It is a Server Side Technology</DD> <DT><I>JSP</DT> <DD>Its also a Server Side Technology</DD> </DL>  $\langle BODY \rangle$ </HTML>

# **OUTPUT:**

| HTML<br>Hyper Text Mark Up Language is aa language to Design Static Web page<br>XML<br>Extensible Mark Up Language is a tool to define data for web applications<br>BEANS<br>It is a reusable software component that can be visually manipulated by any Builder tool.<br>SERVLET<br>It is a Server Side Technology<br>JSP<br>Its also a Server Side Technology     | HML<br>Hyper Text Mark Up Language is aa language to Design Static Web page<br>Extensible Mark Up Language is a tool to define data for web applications<br>EANS<br>It is a reusable software component that can be visually manipulated by any Builder tool.<br>ERVLET<br>It is a Server Side Technology<br>SP<br>Its also a Server Side Technology SP wp_lab_manual_fdocx ^ Show all >                        | ← → C ① File   C:/Users/chathura/Desktop/sample.htm        | ni 🛧 🖸                           |
|----------------------------------------------------------------------------------------------------|----------------------------------------------------------------------------------------------------|------------------------------------------------------------|----------------------------------|
| Hyper Text Mark Up Language is aa language to Design Static Web page<br>KML<br>Extensible Mark Up Language is a tool to define data for web applications<br>BEANS<br>It is a reusable software component that can be visually manipulated by any Builder tool.<br>SERVLET<br>It is a Server Side Technology<br>ISP<br>Its also a Server Side Technology<br>Show all | Hyper Text Mark Up Language is aa language to Design Static Web page<br>ML<br>Extensible Mark Up Language is a tool to define data for web applications<br>EANS<br>It is a reusable software component that can be visually manipulated by any Builder tool.<br>ERVLET<br>It is a Server Side Technology<br>SP<br>Its also a Server Side Technology<br>Mu<br>Mu<br>Mu<br>Mu<br>Mu<br>Mu<br>Mu<br>Mu<br>Mu<br>Mu | HTML                                                       |                                  |
| Extensible Mark Up Language is a tool to define data for web applications         BEANS         It is a reusable software component that can be visually manipulated by any Builder tool.         ERVLET         It is a Server Side Technology         SP         Its also a Server Side Technology         Show all                                               | ML       Extensible Mark Up Language is a tool to define data for web applications         EANS       It is a reusable software component that can be visually manipulated by any Builder tool.         ERVLET       It is a Server Side Technology         SP       Its also a Server Side Technology         Wp_lab_manual_fdocx                                                                              | Hyper Text Mark Up Language is aa language to Design S     | Static Web page                  |
| Extensible Mark Up Language is a tool to define data for web applications BEANS It is a reusable software component that can be visually manipulated by any Builder tool. ERVLET It is a Server Side Technology Its also a Server Side Technology SP Wp_lab_manual_fdocx                                                                                            | Extensible Mark Up Language is a tool to define data for web applications<br>EANS<br>It is a reusable software component that can be visually manipulated by any Builder tool.<br>ERVLET<br>It is a Server Side Technology<br>SP<br>Its also a Server Side Technology<br>Wp_lab_manual_fdocx ^<br>Show all >                                                                                                    | KML                                                        |                                  |
| BEANS         It is a reusable software component that can be visually manipulated by any Builder tool.         SERVLET         It is a Server Side Technology         SP         Its also a Server Side Technology         SP         Its also a Server Side Technology         Show all                                                                           | EANS         It is a reusable software component that can be visually manipulated by any Builder tool.         ERVLET         It is a Server Side Technology         SP         Its also a Server Side Technology         Its also a Server Side Technology         SP         Its also a Server Side Technology         SP         Its also a Server Side Technology         SP         Show all               | Extensible Mark Up Language is a tool to define data for   | web applications                 |
| It is a reusable software component that can be visually manipulated by any Builder tool.<br>SERVLET<br>It is a Server Side Technology<br>SP<br>Its also a Server Side Technology<br>My lab_manual_fdocx                                                                                                    | It is a reusable software component that can be visually manipulated by any Builder tool.  ERVLET It is a Server Side Technology  SP Its also a Server Side Technology  wp_lab_manual_fdocx Show all Show all                                                                                                    | BEANS                                                      |                                  |
| It is a Server Side Technology         SP         Its also a Server Side Technology         Its also a Server Side Technology         Show all                                                                                                    | ERVLET         It is a Server Side Technology         SP         Its also a Server Side Technology         Its also a Server Side Technology         Show all         >         Show all                                                                                                    | It is a reusable software component that can be visually m | nanipulated by any Builder tool. |
| It is a Server Side Technology<br>Its also a Server Side Technology<br>wp_lab_manual_fdocx ^                                                                                                    | It is a Server Side Technology<br>SP<br>Its also a Server Side Technology<br>wp_lab_manual_fdocx ^<br>Show all >                                                                                                    | SERVLET                                                    |                                  |
| Its also a Server Side Technology  wp_lab_manual_fdocx ^                                                                                                    | Its also a Server Side Technology  wp_lab_manual_fdocx                                                                                                    | It is a Server Side Technology                             |                                  |
| wp_lab_manual_fdocx ^                                                                                                    | Its also a Server Side Lechnology       Image: wp_lab_manual_fdocx         Show all                                                                                                    | ICD                                                        |                                  |
|                                                                                                    |                                                                                                    | ISP<br>Its also a Server Side Technology                   |                                  |
|                                                                                                    |                                                                                                    | Its also a Server Side Technology wp_lab_manual_fdocx      | Show all                         |
|                                                                                                    |                                                                                                    | Its also a Server Side Technology wp_lab_manual_fdocx      | Show all                         |
|                                                                                                    |                                                                                                    | Its also a Server Side Technology wp_lab_manual_fdocx      | Show all                         |

# EXERCISE NO. 4 : DESIGNING A HTML TABLE USING COLSPAN ATTRIBUTE

| MAR         | MARUTHI |  |  |  |  |  |  |
|-------------|---------|--|--|--|--|--|--|
| OMNIVAN     | 200000  |  |  |  |  |  |  |
| MARUTHI800  | 242000  |  |  |  |  |  |  |
| MARUTHI1000 | 310000  |  |  |  |  |  |  |
| MARUTHIZEN  | 390000  |  |  |  |  |  |  |
| ТАТА        |         |  |  |  |  |  |  |
| SUMO        | 475000  |  |  |  |  |  |  |
| SIERRA      | 447000  |  |  |  |  |  |  |
| ESTATE      | 462000  |  |  |  |  |  |  |
| AMBASSADOR  |         |  |  |  |  |  |  |
| PETROL      | 324000  |  |  |  |  |  |  |
| DIESEL      | 387000  |  |  |  |  |  |  |

Aim:-To Design the following table by using **<Table>** tag and **colspan** attribute.

# **Procedure:-**

- **Step1:** Type the following html code which uses colspan and table tags in Notepad.colspan is used to merge the columns
- **Step2:** Save the file with .html extension.
- **Step3:** Open the html file in any of the browser like Internet Explorer, Mozilla FireFoxto display the output of webpage

| HTML Code :                                                    |                                             |              |
|----------------------------------------------------------------|---------------------------------------------|--------------|
| <html><br/><body></body></html>                                |                                             |              |
| <table bo<="" td=""><td>RDER=4 WIDTH="40%"&gt;</td></table>    | RDER=4 WIDTH="40%">                         |              |
| <tr></tr>                                                      |                                             |              |
|                                                                |                                             |              |
|                                                                | <thcolspan=4>MARUTHI</thcolspan=4>          |              |
| <th>&gt;</th>                                                  | >                                           |              |
| <1R>                                                           |                                             |              |
|                                                                | <1D>UMINIVAN 1D<br><td> 200000 </td>        | 200000       |
| ~/TP                                                           | <1D>200000 1D                               |              |
| <tr< th=""><th>////////////////////////////////////</th></tr<> | ////////////////////////////////////        |              |
|                                                                | <td>MARUTHI 800</td>                        | MARUTHI 800  |
|                                                                | <td>242000</td>                             | 242000       |
| <th>&gt;</th>                                                  | >                                           |              |
| <tr></tr>                                                      |                                             |              |
|                                                                |                                             |              |
|                                                                | <td>MARUTHI 1000</td>                       | MARUTHI 1000 |
| /////                                                          | <td>310000</td>                             | 310000       |
| 1R</th <th>&gt;</th>                                           | >                                           |              |
| <1K2                                                           | ·<br>/TD-MARUTHIZEN/TD-                     |              |
|                                                                | <td>390000</td>                             | 390000       |
| <th>&gt;</th>                                                  | >                                           |              |
| <tr></tr>                                                      |                                             |              |
|                                                                |                                             |              |
|                                                                | <thcolspan=2>TATA</thcolspan=2>             |              |
| <th>&gt;</th>                                                  | >                                           |              |
| <tr></tr>                                                      |                                             |              |
|                                                                |                                             |              |
|                                                                | <1D>SUMO 1D                                 |              |
| ~/TD                                                           | <1D>4/5000 1D                               |              |
| <tr< th=""><th>////////////////////////////////////</th></tr<> | ////////////////////////////////////        |              |
|                                                                | <td>SIERRA</td>                             | SIERRA       |
|                                                                | <td>447000</td>                             | 447000       |
| <tr></tr>                                                      |                                             |              |
|                                                                |                                             |              |
|                                                                | <td>ESTATE</td>                             | ESTATE       |
|                                                                | <td>462000</td>                             | 462000       |
| 1R</th <th>&gt;</th>                                           | >                                           |              |
| <1K>                                                           | ~<br>                                       |              |
| <th>&gt;</th>                                                  | >                                           |              |
| <tr></tr>                                                      |                                             |              |
|                                                                |                                             |              |
|                                                                | <td>PETROL</td>                             | PETROL       |
|                                                                | <td>324000</td>                             | 324000       |
| <th>&gt;</th>                                                  | >                                           |              |
| <tr></tr>                                                      |                                             |              |
|                                                                |                                             |              |
|                                                                | <id>DIESEL</id><br><td>287000 //TD&gt;</td> | 287000 //TD> |
| ~//TR                                                          | <1D>30/000 1D                               |              |
|                                                                |                                             |              |

  ||  |  |
MCA Department

# **OUTPUT:**

| 🕙 TA  | BLEI         | DEMO         | - Mozilla        | Firefox                                      |        |              |   |   |
|-------|--------------|--------------|------------------|----------------------------------------------|--------|--------------|---|---|
| Eile  | <u>E</u> dit | <u>V</u> iew | Hi <u>s</u> tory | <u>B</u> ookmarks <u>T</u> ools <u>H</u> elp | )      |              |   |   |
| C) TA | ABLE DE      | EMO          |                  | × 🗍 TABL                                     | E DEMO |              | × | + |
| ÷     | >            | ۲            | file:///E:/pa    | admaja/wt_outputs/rows 🖞                     | 7 🗸 🕻  | 🖁 🔻 Google 🔎 | + | ⋒ |
|       |              |              |                  | MARUTH                                       | I      |              |   |   |
|       |              |              |                  | OMINIVAN                                     | 200000 |              |   |   |
|       |              |              |                  | MARUTHI 800                                  | 242000 |              |   |   |
|       |              |              |                  | MARUTHI 1000                                 | 310000 |              |   |   |
|       |              |              |                  | MARUTHIZEN                                   | 390000 |              |   |   |
|       |              |              |                  | TATA                                         |        |              |   |   |
|       |              |              |                  | SUMO                                         | 475000 |              |   |   |
|       |              |              |                  | SIERRA                                       | 447000 |              |   |   |
|       |              |              |                  | ESTATE                                       | 462000 |              |   |   |
|       |              |              |                  | AMBASSAD                                     | OR     |              |   |   |
|       |              |              |                  | PETROL                                       | 324000 |              |   |   |
|       |              |              |                  | DIESEL                                       | 387000 |              |   |   |
|       |              |              |                  |                                              |        |              |   |   |

# EXERCISE NO. 5: DESIGN A HTML TABLE USING ROWSPAN ATTRIBUTE

Aim:-To Design the following webpage using  **tag** and **rowspan attribute**.

| CAR        |             | PRICE  |
|------------|-------------|--------|
|            | OMNIVAN     | 200000 |
|            | MARUTHI800  | 242000 |
| MARUTHI    | MARUTHI1000 | 310000 |
|            | MARUTHIZEN  | 390000 |
|            | SUMO        | 475000 |
| TATA       | SIERRA      | 447000 |
| AMBASSADOR | PETROL      | 324000 |
|            | DIESEL      | 387000 |

# **Procedure:-**

**Step1:** Type the following html code which uses  **tagand rowspan attribute** in Notepad.Rowspan attribute is used to merge the two or more rows.

Step2:Save the file with .html extension.

Step3:Open the html file in any of the browser like Internet Explorer, Mozilla FireFoxto display

the output of webpage

# **TABLE TAG and ROWSPAN ATTRIBUTE DEMO:**

<HTML>

```
<BODY>
                           <TABLE BORDER=4 ALIGN="CENTER"
                                  WIDTH="60%">
                                  <TRCOLSPAN=2>
                                         <THCOLSPAN=2>CAR</TH>
                                         <TH>PRICE</TH>
                                  \langle TR \rangle
                                  \langle TR \rangle
                                         <TD ROWSPAN=4>MARUTHI</TD>
                                         <TD>OMNIVAN</TD>
                                         <TD>200000</TD>
                                  </TR>
                                  \langle TR \rangle
                                         <TD>MARUTHI 800</TD>
                                         <TD>242000</TD>
                                  </TR>
                                  \langle TR \rangle
                                         <TD>MARUTHI 1000</TD>
                                         <TD>310000</TD>
                                  \langle TR \rangle
                                  \langle TR \rangle
                                         <TD>MARUTHIZEN</TD>
                                         <TD>390000</TD>
                                  </TR>
                                  \langle TR \rangle
                                         <TD ROWSPAN=2>TATA</TD>
                                         <TD>SUMO</TD>
                                         <TD>475000</TD>
                                  </TR>
                                  \langle TR \rangle
                                         <TD>ESTATE</TD>
                                         <TD>462000</TD>
                                  </TR>
                                  \langle TR \rangle
                                         <TD
                                         ROWSPAN=2>AMBASSADOR</TD>
                                         <TD>PETROL</TD>
                                         <TD>324000</TD>
                                  </TR>
                                  \langle TR \rangle
                                         <TD>DIESEL</TD>
                                         <TD>387000</TD>
                                  \langle TR \rangle
                           </TABLE>
                    </BODY>
</HTML>
```

MCA Department

# **OUTPUT:**

| 🎒 TABLE                   | DEMO - Mozilla Firefox                  |                            |          |   | × |  |
|---------------------------|-----------------------------------------|----------------------------|----------|---|---|--|
| <u>E</u> ile <u>E</u> dit | ⊻iew Hi <u>s</u> tory <u>B</u> ookmarks | <u>T</u> ools <u>H</u> elp |          |   |   |  |
|                           |                                         |                            |          |   |   |  |
| ÷                         | 🕘 file:///E:/padmaja/wt_o               | utputs/colsp 🏫 🔻 C 🛛 🗧 🗸   | Google 🔎 | ÷ | ⋒ |  |
|                           | C                                       | AR                         | PRICE    | 1 |   |  |
|                           |                                         | OMNIVAN                    | 200000   |   |   |  |
|                           | NADITITI                                | MARUTHI 800                | 242000   |   |   |  |
|                           | MAROINI                                 | MARUTHI 1000               | 310000   |   |   |  |
|                           |                                         | MARUTHIZEN                 | 390000   |   |   |  |
|                           | ጥለጥለ                                    | SUMO                       | 475000   |   |   |  |
|                           |                                         | ESTATE                     | 462000   |   |   |  |
|                           | AMBASSADOR                              | PETROL                     | 324000   |   |   |  |
|                           | AWIDASSADOK                             | DIESEL                     | 387000   |   |   |  |

# EXERCISE NO.6: DESIGN A HTML TABLE TO DISPLAY MCA TIME-TABLE

| DAY/TIME | 1      | 2       |   | 3        | 4       | L | 5                   | 6      | 7      |
|----------|--------|---------|---|----------|---------|---|---------------------|--------|--------|
|          | 9.00AM | 9.50AM  | Т | 10.55AM  | 11.46AM | U | 1.30PM              | 2.21PM | 3.11PM |
|          | То     | То      | E | То       | То      | Ν | То                  | То     | То     |
|          | 9.50AM | 10.40AM | Α | 11.45AM  | 12.25AM | С | 2.20PM              | 3.10PM | 4.00PM |
| MON      | COOR   | PT      |   | DBMS WEB |         | Η | WEB PROGRAMMING LAB |        |        |
| TUE      | WEB    | SE      | В | COOR     | CN      | 1 | DBMS                | CN     | WEB    |
| WED      | SE     | COOR    | R | CN DBMS  |         | В | UNIX LAB            |        |        |
| THU      | DBMS   | WEB     | E | COOR     | PT      | R | COOR                | CN     | SE     |
| FRI      | SE     | <- DBMS | Α | LAB ->   |         | E | SE                  | WEB    | DBMS   |
| SAT      | CN     | WEB     | K | SE       | DBMS    | A | COOR                | LIB    | CN     |
|          |        |         |   |          |         | K |                     |        |        |

Aim:-To design the following webpage using **<Table> tag** with **rowspan and colspan attribute**.

# **Procedure:-**

- **Step1:** Type the following html code by using , and tags with colspan and rowspan attribute
- **Step2:** Save the file with .html extension.
- **Step3:** Open the html file in any of the browser like Internet Explorer, Mozilla FireFoxto display the output of webpage.

# TIMETABLE USING TABLE TAG:

# <HTML>

•

| <head></head> |                                                                                        |             |  |  |
|---------------|----------------------------------------------------------------------------------------|-------------|--|--|
|               | <iiile>IIME IADLE</iiile>                                                              |             |  |  |
| <body></body> |                                                                                        |             |  |  |
|               | <table <="" border="5" td="" width="75%"></table>                                      |             |  |  |
|               | ALIGN="CENTER">                                                                        |             |  |  |
|               | <tr></tr>                                                                              |             |  |  |
|               |                                                                                        |             |  |  |
|               | <th>DAY/TIME</th>                                                                      | DAY/TIME    |  |  |
|               | <th>19.00-9.50</th>                                                                    | 19.00-9.50  |  |  |
|               | <th>29.50-10.40</th>                                                                   | 29.50-10.40 |  |  |
|               | <TH ROWSPAN="7">T $BR>E$                                                               |             |  |  |
|               |                                                                                        |             |  |  |
|               | $\langle BK \rangle A \langle BK \rangle K \langle BK \rangle \langle TH \rangle$      |             |  |  |
|               | <1H>310.55-11.45 1H                                                                    |             |  |  |
|               | <1H>411.43-12.30 1H                                                                    |             |  |  |
|               | <IT KOWSPAN- / $>$ L $<$ /DK>U<br>/BB $N$ /BB $C$ /BB $H$ /BB $B$                      |             |  |  |
|               | <pre></pre>                                                                            |             |  |  |
|               | <th>51 30-2 20</th>                                                                    | 51 30-2 20  |  |  |
|               | <th>62.20-3.10</th>                                                                    | 62.20-3.10  |  |  |
|               | <th>73.10-4.00</th>                                                                    | 73.10-4.00  |  |  |
|               |                                                                                        |             |  |  |
|               | <tr></tr>                                                                              |             |  |  |
|               |                                                                                        |             |  |  |
|               | <th>MON</th>                                                                           | MON         |  |  |
|               | <td>.NET</td>                                                                          | .NET        |  |  |
|               | <td>MIS</td>                                                                           | MIS         |  |  |
|               | <td>DS</td>                                                                            | DS          |  |  |
|               | <td>DWM</td>                                                                           | DWM         |  |  |
|               | <td>MIS</td>                                                                           | MIS         |  |  |
|               | <td>LIBRARY</td>                                                                       | LIBRARY     |  |  |
|               | <1D>W1 1D                                                                              |             |  |  |
|               | 1K                                                                                     |             |  |  |
|               | <1K><br>_TH\THF_/TH\                                                                   |             |  |  |
|               | <td>MIS</td>                                                                           | MIS         |  |  |
|               | <td>&gt;</td>                                                                          | >           |  |  |
|               | $\langle TD \rangle \langle TD \rangle$<br>$\langle TD COLSPAN = 2 ALIGN = "CENTER" >$ |             |  |  |
|               | WT LAB                                                                                 |             |  |  |
|               | <td>.NET</td>                                                                          | .NET        |  |  |
|               | <td>WT</td>                                                                            | WT          |  |  |
|               | <td>DWM</td>                                                                           | DWM         |  |  |
|               |                                                                                        |             |  |  |
|               | <tr></tr>                                                                              |             |  |  |
|               |                                                                                        |             |  |  |
|               | <th>WED</th>                                                                           | WED         |  |  |
|               | <td>.NET</td>                                                                          | .NET        |  |  |

Web Programming Lab Manual

|                         | <td>WT</td>                          | WT         |  |  |
|-------------------------|--------------------------------------|------------|--|--|
|                         | <td>DS</td>                          | DS         |  |  |
|                         | <td>INTERNET</td>                    | INTERNET   |  |  |
|                         | <td>WT</td>                          | WT         |  |  |
|                         | <td>DWM</td>                         | DWM        |  |  |
|                         | <td>MIS</td>                         | MIS        |  |  |
| <                       | /TR>                                 |            |  |  |
| <                       | TR>                                  |            |  |  |
|                         | <th>THUR</th>                        | THUR       |  |  |
|                         | <td>WT</td>                          | WT         |  |  |
|                         | <td>DWM</td>                         | DWM        |  |  |
|                         | <td>DS</td>                          | DS         |  |  |
|                         | <td>DWM</td>                         | DWM        |  |  |
|                         | <td align="CENTER" colspan="3"></td> |            |  |  |
|                         | DWM LAB                              |            |  |  |
| <                       | /TR>                                 |            |  |  |
| <                       | TR>                                  |            |  |  |
|                         | <th>FRI</th>                         | FRI        |  |  |
|                         | <td>DS</td>                          | DS         |  |  |
|                         | <td>.NET</td>                        | .NET       |  |  |
|                         | <td>WT</td>                          | WT         |  |  |
|                         | <td>SEMINAR</td>                     | SEMINAR    |  |  |
|                         | <td>DS</td>                          | DS         |  |  |
|                         | <td>MIS</td>                         | MIS        |  |  |
|                         | <td>.NET</td>                        | .NET       |  |  |
| <                       | /TR>                                 |            |  |  |
| <                       | TR>                                  |            |  |  |
|                         | <th>SAT</th>                         | SAT        |  |  |
|                         | <td colspan="3">WT/DWM LAB</td>      | WT/DWM LAB |  |  |
|                         | <td>&lt;</td>                        | <          |  |  |
|                         | <td>DS</td>                          | DS         |  |  |
|                         | <td>MIS</td>                         | MIS        |  |  |
|                         | <td>.NET</td>                        | .NET       |  |  |
|                         | <td>DWM</td>                         | DWM        |  |  |
| <                       | /TR>                                 |            |  |  |
| </td <td>TABLE&gt;</td> | TABLE>                               |            |  |  |
| </td <td>BODY&gt;</td>  | BODY>                                |            |  |  |
|                         |                                      |            |  |  |

Sreenivasa Institute Of Technology And Management Studies(Autonomous), Chittoor.

Web Programming Lab Manual

# **OUTPUT:**

| 🍯 Time table - Mic                                            | rosoft Inte | ernet Explo | rer             |             |                  |                  |             |                |                |                |          | - D X    |
|---------------------------------------------------------------|-------------|-------------|-----------------|-------------|------------------|------------------|-------------|----------------|----------------|----------------|----------|----------|
| File Edit View                                                | Favorites   | Tools He    | lp              |             |                  |                  |             |                |                |                |          | 1        |
| 🔇 Back 🔻 🕥 👻 😰 🏠 🔎 Search 🤸 Favorites 🚱 🔗 • 🌺 📧 🕞 🦓 🛧         |             |             |                 |             |                  |                  |             |                |                |                |          |          |
| Address 🖉 \\10.10.80.80\mca\Padmaja\wt\execution of wt\6.html |             |             |                 |             |                  |                  |             |                |                |                |          |          |
| , .                                                           |             |             |                 |             |                  |                  |             |                |                |                |          | <u> </u> |
|                                                               |             | 4           | 2               |             | 2                | 4                |             | 6              | 6              | 7              | 1        |          |
|                                                               | Day/Time    | 9.00-9.50   | ے<br>9.50-10.40 | T           | י<br>10.55-11.45 | 4<br>11.45-12.30 | L<br>U      | 5<br>1.30-2.20 | 0<br>2.20-3.10 | 7<br>3.10-4.00 |          |          |
|                                                               | MON         | .Net        | MIS             | E<br>A<br>B | DS               | DWM              | N<br>C<br>H | MIS            | LIBRARY        | WT             |          |          |
|                                                               | TUE         | MIS         | >               |             | WT               | LAB              |             | .NET           | WT             | DWM            |          |          |
|                                                               | WED         | .NET        | WT              | R           | DS               | INTERNET         | B           | WT             | DWM            | MIS            |          |          |
|                                                               | THUR        | K WT DWM    |                 | EC          | DS               | DWM              | R           | DWM LAB        |                |                |          |          |
|                                                               | FRI         | DS          | .NET            | ĸ           | WT               | SEMINAR          | A           | DS             | MIS            | .NET           |          |          |
|                                                               | SAT         | WT/DWM I    | LAB             |             | <                | DS               | K           | MIS            | .NET           | DVVM           |          |          |
| · ·                                                           |             |             |                 |             |                  |                  |             |                |                |                |          |          |
|                                                               |             |             |                 |             |                  |                  |             |                |                |                |          |          |
|                                                               |             |             |                 |             |                  |                  |             |                |                |                |          |          |
| Dana                                                          |             |             |                 |             |                  |                  | _           |                |                | -              | [nhavnah |          |
| Cone Done                                                     |             |             |                 |             |                  |                  |             |                |                |                | Internet | //       |

# EXERCISE NO. 7: DESIGNING SET OF FRAMES IN HTML

**Aim:-**To design the following webpage using <frameset> , <frame> tags in html code.

| <ul> <li>HTML is a Markup language for describing web documents</li> <li>HTML stands for Hyper Text Markup Language</li> <li>A Markup Language is a set of Markup tags</li> <li>HTML is a universal documentation Language</li> <li>HTML is a commonly used language for designing static web page</li> </ul> | <ul> <li>What is XML ?</li> <li>XML stands for Extensible Markup Language</li> <li>XML was designed to describe data, not to display data</li> <li>XML tags are not predefined</li> <li>DTD and XSD are the languages to define XML document schema</li> </ul> |                                                                                                    |  |  |  |  |  |
|----------------------------------------------------------------------------------------------------|----------------------------------------------------------------------------------------------------|----------------------------------------------------------------------------------------------------|--|--|--|--|--|
| What is Java Bean ?                                                                                                    | What is Servlets ?                                                                                                    | What is JSP ?                                                                                                    |  |  |  |  |  |
| Java Bean is a reusable software<br>component which can be visually<br>manipulated by any buider tools.                                                                                                    | Java Servlets are programs that<br>run on a Web or Application<br>server and act as a middle layer<br>between a request coming from a<br>Web browser or other HTTP<br>client and databases or<br>applications on the HTTP server.                              | JavaServer Pages (JSP) is a<br>technology for developing web<br>pages that support dynamic content<br>which helps developers insert java<br>code in HTML pages by making<br>use of special JSP tags, most of<br>which start with <% and end with<br>%>. |  |  |  |  |  |

Procedure:-

**Step1:** Type the following html code by using <frameset> and <frame> tags

**Step2:** Save the file with .html extension.

**Step3:** Open the html file in any of the browser like Internet Explorer, Mozilla FireFoxto display the output of webpage

#### FRAMESET AND FRAME TAG ILLUSTRATION:

#### **FramesetDemo.html**

```
<html>
    <head>
         <title> Frames demo</title>
    </head>
    <frameset rows = "50%, 50%">
         <frameset cols = "50%,50%">
                 <frame name = "html" src = "html.html"/>
                 <frame name = "xml" src = "xml.html"/>
         </frameset>
         <frameset cols = "40%, 30%, 30%">
                 <frame name = "bean" src = "bean.html"/>
                 <frame name = "jsp" src = "jsp.html"/>
                 <frame name = "servlet" src = "servlet.html"/>
         </frameset>
    </frameset>
</html>
```

#### html.html

```
<html>
<head>
<title>FrameDemo</title>
</head>
<body>
<h3>HTML is a <b>Markup</b> language for describing web documents</h3>
HTML stands for Hyper Text Markup Language
HTML stands for Hyper Text Markup Language
A Markup Language is a set of Markup tags
HTML is a universal documentation Language
HTML is a commonly used language for designing static web page
```

#### xml.html

```
<html>
<head>
<title>FrameDemo</title>
</head>
<body>
<h3><b>What is XML ?</b></h3>
XML stands for Extensible Markup Language
XML was designed to describe data, not to display data
XML tags are not predefined 
DTD and XSD are the languages to define XML document schema
</wd>
```

#### <u>bean.html</u>

```
<html>
<html>
<head>
<tittle>FrameDemo</title>
</head>
</head>
<body>
<htp><htp><body>
<htp><body>
Java Bean is a reusable software component
which can be visually manipulated by any buider tools.

</html>
```

# Servlet.html

```
<html>
       <head>
               <title>FrameDemo</title>
       </head>
       <body>
               <h2><b>What is Servlets ?</b></h2>
                       Java Servlets are programs that run on a Web or Application
                                             and act as a middle layer between a request coming
                                    server
                                    from a Web browser or other HTTP client and databases or applications on the
                                    HTTP server.
                      </body>
     </html>
isp.html
       <html>
               <head>
                      <title>FrameDemo</title>
               </head>
               <body>
                      <h2><b>What is JSP ?</b></h2>
                              JavaServer Pages (JSP) is a technology for developing web
                                     pages that support dynamic content which helps developers
                                     insert java code in HTML pages by making use of special
                                     JSP tags, most of which start with <% and end with %>.
                              </body>
       </html>
```
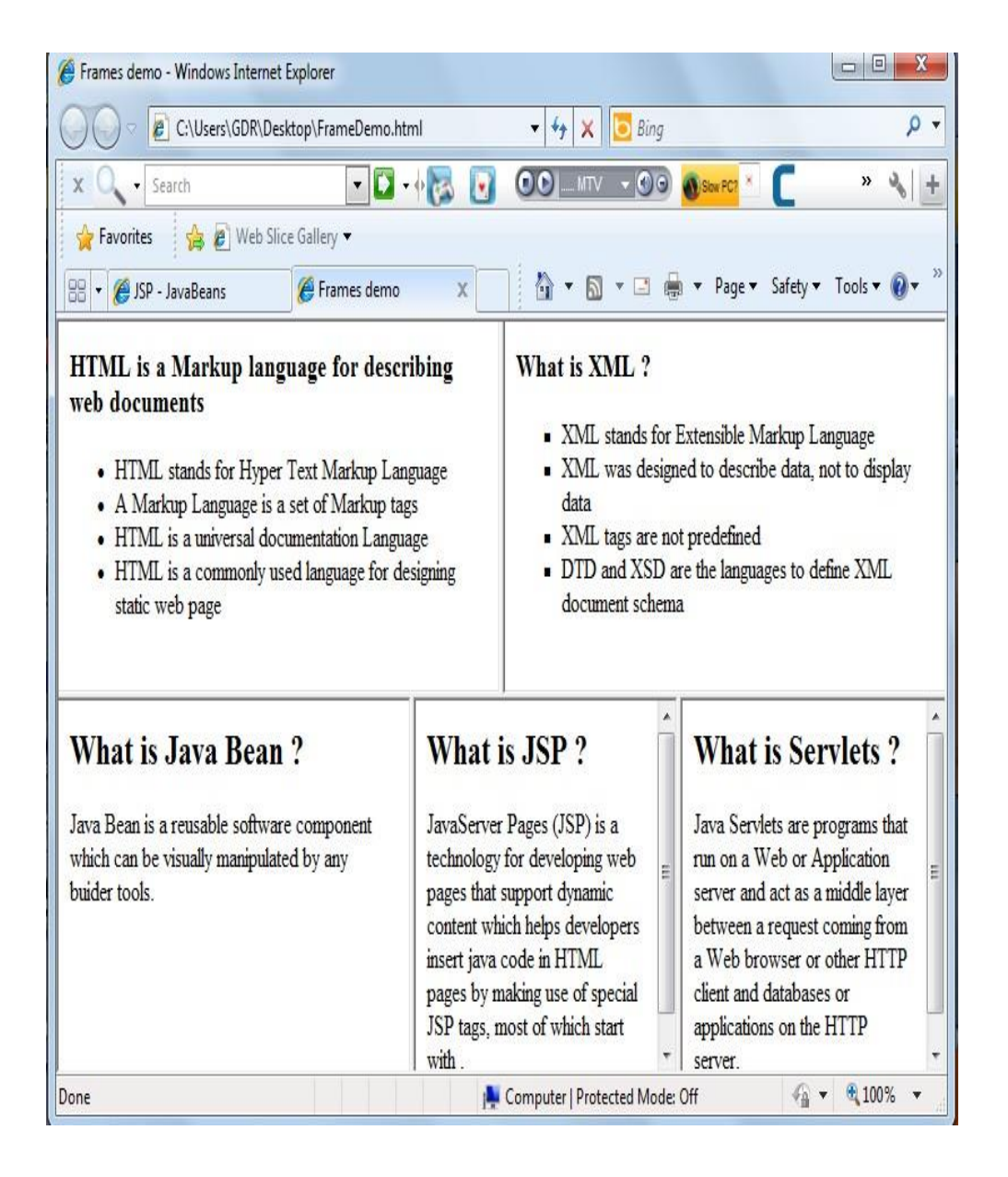

| EXE              | RCISE NO. 8: DES     | IGN A BIO-DATA FORM             | USING HTML CODE   |
|------------------|----------------------|---------------------------------|-------------------|
| o design the fol | llowing webpage usin | ng <form> and <input/> t</form> | ags in html code. |
|                  |                      |                                 |                   |
| NAME             |                      |                                 |                   |
| D.O.B            |                      |                                 |                   |
| RELIGION         |                      |                                 |                   |
|                  | STREET               |                                 |                   |
|                  | TOWN                 |                                 |                   |
| ADDRESS          | IUWN                 |                                 |                   |
|                  | DIST                 |                                 |                   |
|                  | STATE                |                                 |                   |
| PHONE            | OFFICE               |                                 |                   |
|                  | RESIDANCE            |                                 |                   |
| EDUCATION        | NAL QUALIFICAT       | ION                             |                   |
| DEGREE           | UNIVERSITY           | MONTH&YEAR                      | GRADE/MARKS       |
| 1                |                      |                                 |                   |
| 2                |                      |                                 |                   |
| 3                |                      |                                 |                   |
| 4                |                      |                                 |                   |
|                  |                      |                                 |                   |
| 3<br>4           |                      |                                 |                   |

**Step1:** Open the notepad and type the following html code by using <form> and <input> tags

**Step2:** Save the file with .html extension.

**Step3:** Open the html file in any browser to view the results.

## **BIODATA FORM USING FORM TAG:**

## <HTML>

<HEAD> <TITLE>BIODATA</TITLE> </HEAD> <BODY> <FORM NAME="BIODATA" METHOD="POST"> <H2 ALIGN=CENTER>BIODATA</H2> <TABLE ALIGN=CENTER WIDTH="30%">  $\langle TR \rangle$ <TH>NAME</TH> <TD COLSPAN="5"><INPUT TYPE="TEXT" S IZE=70> </TR> $\langle TR \rangle$ <TH>D.O.B</TH> <TD COLSPAN="5"><INPUT TYPE="TEXT" SIZE=70> </TR>  $\langle TR \rangle$ <TH>RELIGION</TH> <TD COLSPAN="5"><INPUT TYPE="TEXT" SIZE=70>  $\langle TR \rangle$  $\langle TR \rangle$ <TH ROWSPAN="5">ADDRESS</TH>  $\langle TR \rangle$  $\langle TR \rangle$ <TD>STREET</TD> <TD COLSPAN="4"><INPUT TYPE="TEXT" SIZE=50> </TR>  $\langle TR \rangle$ <TD>TOWN</TD> <TD COLSPAN="4"><INPUT TYPE="TEXT" SIZE=50> </TR>  $\langle TR \rangle$ <TD>DIST</TD> <TD COLSPAN="4"><INPUT TYPE="TEXT" SIZE=50>  $\langle TR \rangle$  $\langle TR \rangle$ <TD>STATE</TD> <TD COLSPAN="4"><INPUT TYPE="TEXT" SIZE=50>  $\langle TR \rangle$  $\langle TR \rangle$ <TH ROWSPAN="2">PHONE</TH> <TD>OFFICE</TD> <TD COLSPAN="4"><INPUT TYPE="TEXT" SIZE=50> </TR>  $\langle TR \rangle$ <TD>RESIDANCE</TD> <TD COLSPAN="4"><INPUT TYPE="TEXT" SIZE=50> </TR>

| <tr></tr>                                           |                                |  |  |  |  |  |
|-----------------------------------------------------|--------------------------------|--|--|--|--|--|
|                                                     |                                |  |  |  |  |  |
| <th colspan="6">EDUCATIONAL QUALIFICATION</th>      | EDUCATIONAL QUALIFICATION      |  |  |  |  |  |
|                                                     |                                |  |  |  |  |  |
|                                                     |                                |  |  |  |  |  |
| <tr></tr>                                           |                                |  |  |  |  |  |
|                                                     |                                |  |  |  |  |  |
| <th>DEGREE</th>                                     | DEGREE                         |  |  |  |  |  |
| <th>UNIVERSITY</th>                                 | UNIVERSITY                     |  |  |  |  |  |
| <th>MONTH&amp;YEAR</th>                             | MONTH&YEAR                     |  |  |  |  |  |
| <th>GRADE/MARKS</th>                                | GRADE/MARKS                    |  |  |  |  |  |
|                                                     |                                |  |  |  |  |  |
| <tr></tr>                                           |                                |  |  |  |  |  |
|                                                     |                                |  |  |  |  |  |
| <th>1</th>                                          | 1                              |  |  |  |  |  |
| <td colspan="4"><input size="70" type="TEXT"/></td> | <input size="70" type="TEXT"/> |  |  |  |  |  |
|                                                     |                                |  |  |  |  |  |
| <tr></tr>                                           |                                |  |  |  |  |  |
|                                                     |                                |  |  |  |  |  |
| <th>2</th>                                          | 2                              |  |  |  |  |  |
| <td colspan="4"><input size="70" type="TEXT"/></td> | <input size="70" type="TEXT"/> |  |  |  |  |  |
|                                                     |                                |  |  |  |  |  |
| <tr></tr>                                           |                                |  |  |  |  |  |
|                                                     |                                |  |  |  |  |  |
| <th>3</th>                                          | 3                              |  |  |  |  |  |
| <td colspan="4"><input size="70" type="TEXT"/></td> | <input size="70" type="TEXT"/> |  |  |  |  |  |
|                                                     |                                |  |  |  |  |  |
| <tr></tr>                                           |                                |  |  |  |  |  |
|                                                     |                                |  |  |  |  |  |
| <th>4</th>                                          | 4                              |  |  |  |  |  |
| <td colspan="4"><input size="70" type="TEXT"/></td> | <input size="70" type="TEXT"/> |  |  |  |  |  |
|                                                     |                                |  |  |  |  |  |
| <tr></tr>                                           |                                |  |  |  |  |  |
|                                                     |                                |  |  |  |  |  |
| <th>5</th>                                          | 5                              |  |  |  |  |  |
| <td colspan="4"><input size="70" type="TEXT"/></td> | <input size="70" type="TEXT"/> |  |  |  |  |  |
|                                                     |                                |  |  |  |  |  |
|                                                     |                                |  |  |  |  |  |

|  |
|  |
|  |
</HTML>

| Sreenivasa Institu | te Of Techn  | ology And Manageme       | ent Studies(Autonomous), Chittoor.     | Web Progr       | amming Lab Manual |
|--------------------|--------------|--------------------------|----------------------------------------|-----------------|-------------------|
| OUTPUT:            |              |                          |                                        |                 |                   |
| 1                  | biodata - Mi | crosoft Internet Explo   | rer                                    | _               |                   |
| , F                | ile Edit Vie | ew Favorites Tools       | Help                                   |                 | 2                 |
|                    | 🔵 Back 👻 🌔   | 🔊 - 💌 😰 🏠                | 🔎 Search 🤸 Favorites 🧭                 | 🛛 🖂 • 🎽 🖉 •     | ) »               |
| Ac                 | dress 🧧 C:\  | Documents and Settings\s | itams.INTERNET12.000\Desktop\biodata.l | html 🔽 🄁 Go 🛛   | Links »           |
|                    |              |                          | biodata                                |                 |                   |
| 1                  | NAME         |                          |                                        |                 |                   |
|                    | DOB          |                          |                                        |                 |                   |
|                    | RELIGION     |                          |                                        |                 |                   |
|                    |              | street                   |                                        |                 |                   |
|                    |              | town                     | I                                      |                 |                   |
|                    | ADDRESS      | dist                     |                                        |                 | ł                 |
|                    |              | state                    |                                        |                 |                   |
|                    |              | office                   |                                        |                 |                   |
|                    | PHONE        | residance                | ,                                      |                 |                   |
|                    |              | E                        | UCATIONAL QUALIFICATION                |                 |                   |
|                    | degree       | university               | month&year                             | grade/marks     |                   |
|                    | 1            | <u> </u>                 |                                        |                 |                   |
|                    | 2            |                          |                                        |                 |                   |
|                    | 3            |                          |                                        |                 |                   |
|                    | 4            |                          |                                        |                 |                   |
|                    | 5            |                          |                                        |                 |                   |
|                    |              |                          |                                        |                 | <b>V</b>          |
| E                  | Done         |                          | /u /                                   | 📔 🚽 My Computer | 111               |
|                    |              |                          |                                        |                 |                   |
|                    |              |                          |                                        |                 |                   |
|                    |              |                          |                                        |                 |                   |
|                    |              |                          |                                        |                 |                   |
|                    |              |                          |                                        |                 |                   |
|                    |              |                          |                                        |                 |                   |
|                    |              |                          |                                        |                 |                   |
|                    |              |                          |                                        |                 |                   |
|                    |              |                          |                                        |                 |                   |
|                    |              |                          |                                        |                 |                   |
|                    |              |                          |                                        |                 |                   |
|                    |              |                          |                                        |                 | Mrs. P. Padmaia   |

## **EXERCISE NO. 9: CASCADING STYLE SHEET ILLUSTRATION**

Aim:-To illustrate the cascading Stylesheets

**Procedure:-**

# 1. USE OF DIFFERENT FONT STYLE AND COLORS

step1:-Write an external CSS file called test.css which consists the new styles for h1, h2 and p tags

**Step2:-**Save the file with .css extension.

Step3:-Write an html code that links with the external CSS file and save it with .html extension

**Step4:-**Open html in any browser like fire fox, explorer to view the new styles of <h1>,<h2> and tags

# 2. SETTING BACKGROUND IMAGE.

Step1:-write an internal CSS for Body tag ,the CSS should include the background image of the web page

**Step3:-** Save the file with .html extension.

Step5:-Open the html file if any of the browser for viewing the results.

# 3. DEFINING STYLES FOR LINKS

**step1:-**write the html code which consists of 'link' h1,h2 and p.

Step2:-write the styles in test.css document.

**Step3:-**save the .html file extension.

**Step4:-** open the html file if any of the browser for results.

# 4. WORKING WITH LAYERS

Step1:-write an external CSS file , which includes different colors at different states of anchor tag

Step2:-save the file with .css extension

Step3:- write an html file that links the .CSS file and save the html file with .html or .htm extension

Step4:- open the html file in any browser to view output.

## 5. CUSTOMIZED CURSOR

Step1:-write an internal CSS for cursor styles with anonymous class

Step2:-Save the file with .html extension

Step3:-Open html file using any browser to view output.

# CASCADING STYLE SHEET ILLUSTRATIONS:

# <u>Task 9.1</u>

## <!----USE OF DIFFERENT FONT, STYLES AND COLORS $\rightarrow$

<html>

<u>Test.css</u> h1{color:red;font-size:22px;font-family:arial;text-decoration:underline} h2{color:blue;font-size:16px} p{font-family:arial;font-size:30px} <u>OUTPUT</u>

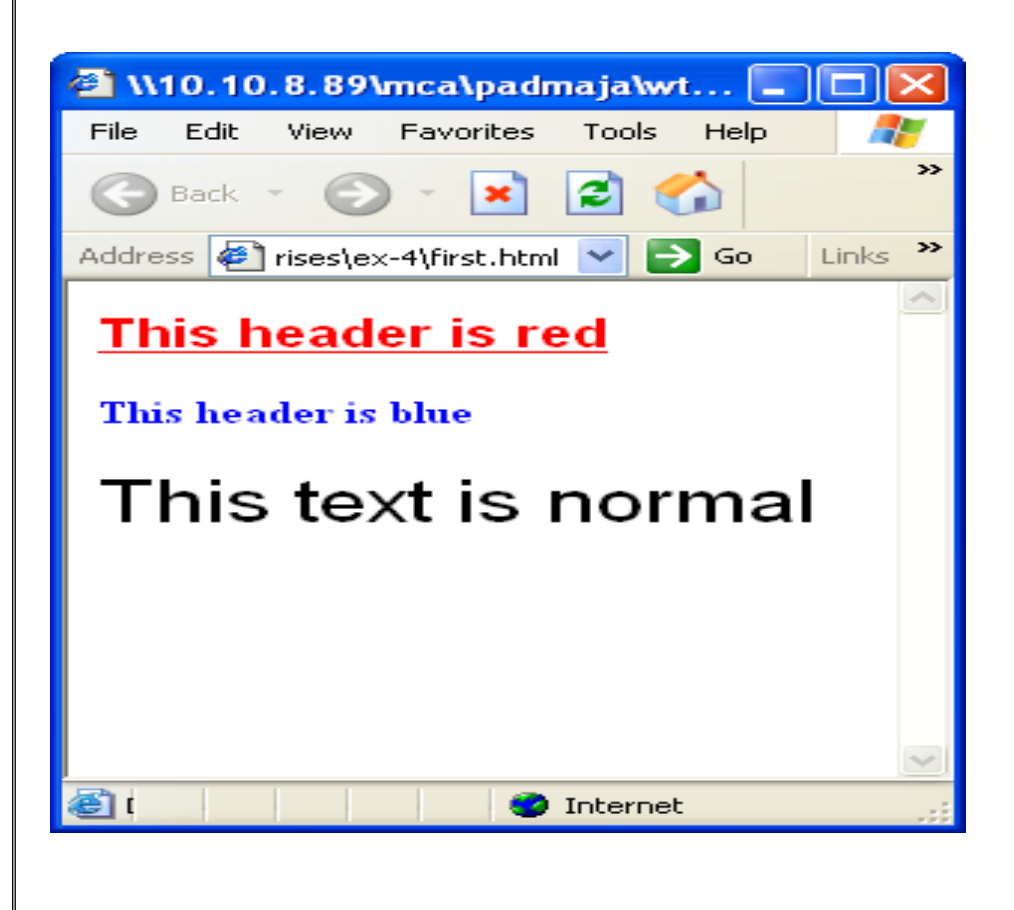

MCA Department

## Task 9.2

# <!--SETTING BACKGROUND IMAGE ..>

```
<html>
```

```
<head>
              <style type="text/css">
              body
              {
                     background-image:url("winter.jpg");
                     background-repeat:no-repeat
              }
              h1
              {
                     color:white;
                     font-size:35px;
              }
              </style>
       </head>
       <body>
              <center><h1>Life is beautiful!!!</h1></center>
       </body>
</html>
```

# **OUTPUT**

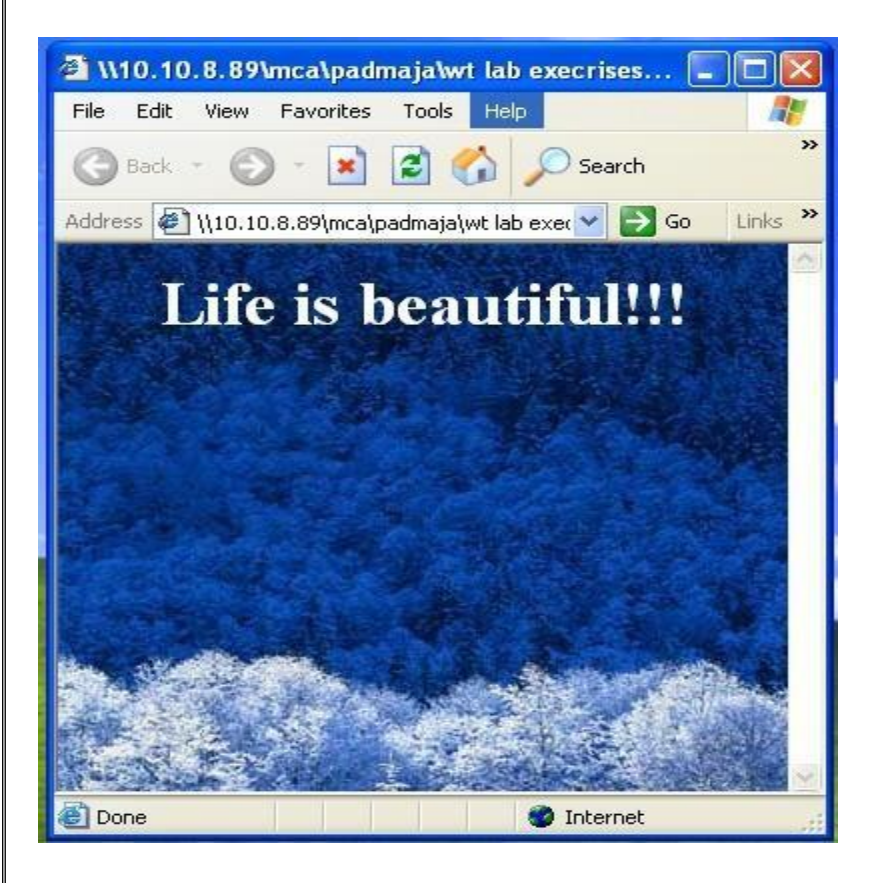

MCA Department

# <u>Task 9.3</u>

## <!--DEFINING STYLES FOR LINKS..>

```
<html>
```

#### test4.css

body{background-color:pink}
h1{color:black;font-size:22px}
p{font-size:12}
a:link{color:blue}
a:visited{color:purple}
a.hover{color:red;text-decoration:underline}
a.active{color:green}

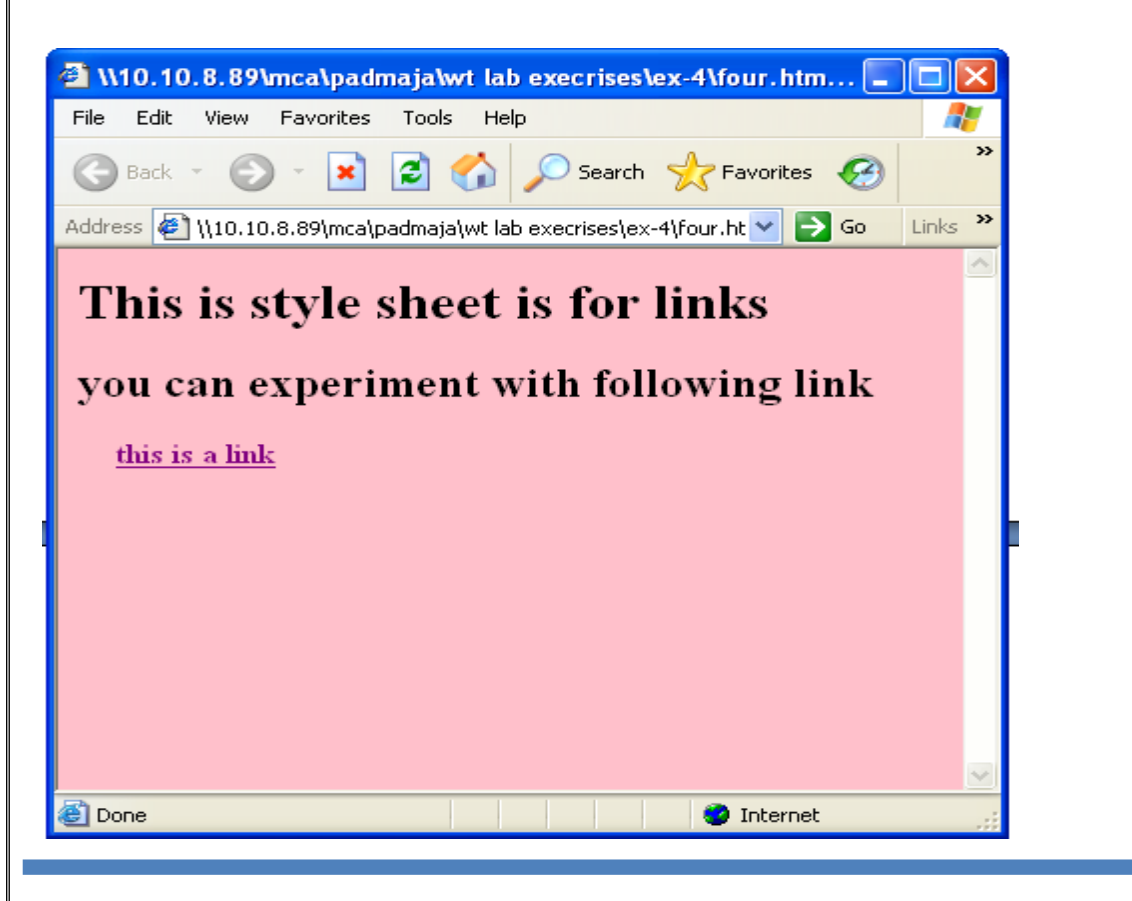

Web Programming Lab Manual

## <u>Task 9.4</u>

## <!-- WORKING WITH LAYERS ..>

```
<html>
```

<head> <title>Layers Demo</title> </head> <body> <div style="position:relative; font-size:50px; left:50; top:10; Background-color:red; z-index:1;">Layer1</div> <div style="position:relative; font-size:50px; left:150; top:3; Background-color:green; z-index:2;">Layer2</div> <div style="position:relative; font-size:50px; left:200; top:-5; Background-color:blue; z-index:3;">Layer2</div> </body>

</body/ </html> OUTPUT

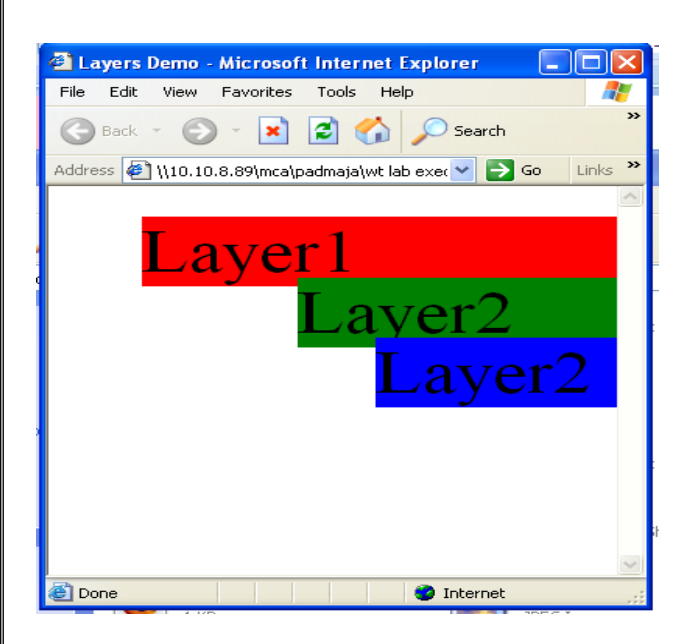

Web Programming Lab Manual

#### <u>Task 9.5</u>

#### <!-- CUSTOMIZED CURSOR ..>

```
<html>
```

<head> <title>Cursor demo</title> <style type="text/css"> .link1{cursor:default} .link2{cursor:crosshair} .link3{cursor:hand} .link4{cursor:move} .link5{cursor:text} .link6{cursor:wait} .link7{cursor:help} .link8{cursor:n-resize} .link9{cursor:s-resize} .link10{cursor:e-resize} .link11{cursor:w-resize} .link12{cursor:progress} .link13{cursor:not-allowed} .link14{cursor:no-drop} .link15{cursor:all-scroll} </style> </head> <body> <b><a href="test.html" class="link1">default cursor</a><br/> <b><a href="test.html" class="link2">crosshair cursor</a> <br/> <b><a href="test.html" class="link3">hand cursor</a><br/> <b><a href="test.html" class="link4">move cursor</a><br/> <b><a href="test.html" class="link5">text cursor</a><br/> <b><a href="test.html" class="link6">wait cursor</a><br/> <b><a href="test.html" class="link7">help cursor</a><br/> <b><a href="test.html" class="link8">n-resize cursor</a><br/> <b><a href="test.html" class="link9">s-resize cursor</a><br/> <b><a href="test.html" class="link10">e-resize cursor</a><br/> <b><a href="test.html" class="link11">w-resize cursor</a><br/> <b><a href="test.html" class="link12">progress cursor</a><br/> <b><a href="test.html" class="link13">not-allowed cursor</a><br/> <b><a href="test.html" class="link14">no-drop cursor</a><br/> <b><a href="test.html" class="link15">all-scroll cursor</a><br/> </body> </html>

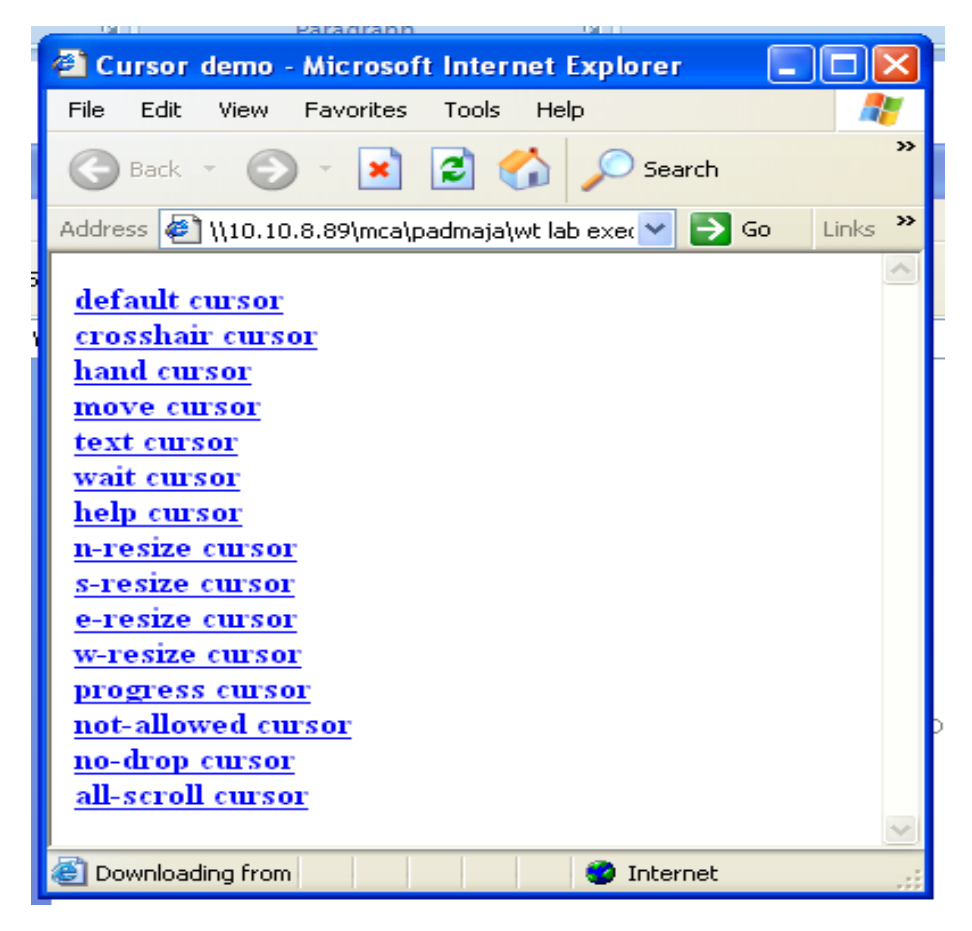

## **EXERCISE NO. 10: DESIGNING AONLINE BOOK STORE**

Aim:-To design the following static webpage required for an online book store website.

# **1. HOME PAGE:**

The static home page must contain 3 frames

**Top frame:** logo and the college name and links to home page , login page, registration page, catalogue page and cart page [the description of these pages will be given below]

Left frame: Atleast 4 links for navigation, which will display the catalogue of respective links.

Example: when you click the links cse the catalogue for cse books should be displayed in right frame.

**Right frame:** The pages to the links in the left name frame must be loaded here initially this page contains description of the website.

| LOGO  | WEBSITE NAME |                |             |      |  |  |  |
|-------|--------------|----------------|-------------|------|--|--|--|
| HOME  | LOGIN        | REGISTRATION   | CATALOGUE   | CART |  |  |  |
| CSE   |              |                |             |      |  |  |  |
| ECE   |              | Description of | the website |      |  |  |  |
| EEE   |              |                |             |      |  |  |  |
| CIVIL |              |                |             |      |  |  |  |

# 2. LOGIN PAGE:

This page looks like below.

| LOGO                       | WEBSITE NAME      |              |           |      |  |  |  |
|----------------------------|-------------------|--------------|-----------|------|--|--|--|
| HOME                       | LOGIN             | REGISTRATION | CATALOGUE | CART |  |  |  |
| CSE<br>ECE<br>EEE<br>CIVIL | LOGIN<br>PASSWORD | submit Reset |           |      |  |  |  |

## **3. CATALOGUE PAGE:**

The catalogue page should contain the details of all books available in website in the table the details should contain following.

1. snapshot of coverpage

- 2. Author name
- 3. publisher
- 4. price
- 5.Add to cart Button

MCA Department

# **Procedure:-**

1. Write the html code for designing the following table and name it as Menu.html.

| С    | WEBSITE NAME |              |           |      |  |  |  |
|------|--------------|--------------|-----------|------|--|--|--|
| HOME | LOGIN        | REGISTRATION | CATALOGUE | CART |  |  |  |

2. Write an html code that displays the courses and solve it as course.html

| CSE |  |
|-----|--|
| ECE |  |
| EEE |  |

3. Write other html code which describes about the website and name it as desc.html

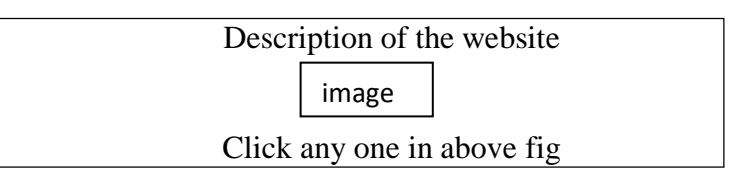

4. Write another html code to display the following login page and save it as login.html

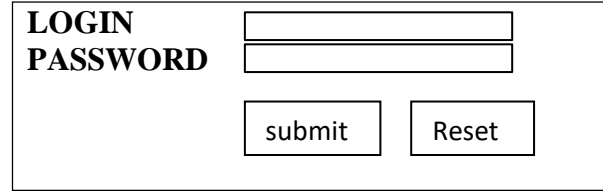

**5.** Divide the screen into horizontal frame i.e 30%,70% as shown below and name them as top frame and bottom frame.

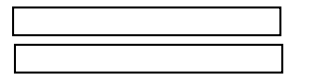

- 6. Load menu.html in the first frame called top-frame
- 7. Divide bottom frame into 2 vertical frames and name them as bottom left and right ass shown below
- 8. Load courses.html in bottom left frame as
- 9. Load description.html in bottom right frame when home option is clicked as
- 10.Load login.html in bottom right frame when login option is clicked as
- 11. Load catalogue.html in bottom right frame when catalogue option is clicked as

# <u>courses.html</u>

#### <html>

```
<head>
<title>Home Details</title>
</head>
<body bgcolor="#fedcba">
<body bgcolor="#fedcba">
<body bgcolor="#fedcba">
<body bgcolor="#fedcba">
<body bgcolor="#fedcba">
<body bgcolor="#fedcba">
<body bgcolor="#fedcba">
<body bgcolor="#fedcba">
<body bgcolor="#fedcba">
<body bgcolor="#fedcba">
<body bgcolor="#fedcba">
<body bgcolor="#fedcba">
<body bgcolor="#fedcba">
<body bgcolor="#fedcba">
<body bgcolor="#fedcba">
<body bgcolor="#fedcba">
<body bgcolor="#fedcba">
<body bgcolor="#fedcba">
<body bgcolor="#fedcba">
<body bgcolor="#fedcba">
<body bgcolor="#fedcba">
<body bgcolor="#fedcba">
<body bgcolor="#fedcba">
<body bgcolor="#fedcba">
<body bgcolor="#fedcba">
<body bgcolor="#fedcba">
<body bgcolor="#fedcba">
<body bgcolor="#fedcba">
<body bgcolor="#fedcba">
<body bgcolor="#fedcba">
<body bgcolor="#fedcba">
<body bgcolor="#fedcba">
<body bgcolor="#fedcba">
<body bgcolor="#fedcba">
<body bgcolor="#fedcba">
<body bgcolor="#fedcba">
<body bgcolor="#fedcba">
<body bgcolor="#fedcba">
<body bgcolor="#fedcba">
<body bgcolor="#fedcba">
<body bgcolor="#fedcba">
<body bgcolor="#fedcba">
<body bgcolor="#fedcba">
<body bgcolor="#fedcba">
<body bgcolor="#fedcba">
<body bgcolor="#fedcba">
<body bgcolor="#fedcba">
<body bgcolor="#fedcba">
<body bgcolor="#fedcba">
<body bgcolor="#fedcba">
<body bgcolor="#fedcba">
<body bgcolor="#fedcba">
<body bgcolor="#fedcba">
<body bgcolor="#fedcba">
<body bgcolor="#fedcba">
<body bgcolor="#fedcba">
<body bgcolor="#fedcba">
<body bgcolor="#fedcba">
<body bgcolor="#fedcba">
<body bgcolor="#fedcba">
<body bgcolor="#fedcba"</body bgcolor="#fedcba">
<body bgcolor="#fedcba"</body bgcolor="#fedcba">
<body bgcolor="#fedcba"</body bgcolor="#fedcba"</body bgcolor="#fedcba"</body bgcolor="#fedcba"</bdody bgcolor="#fedcba"</body bgcolor="#fedcba"</body bgcolor="#fedcba"</body bgcolor="#fedcba"</body bgcolor="#fedcba"</body bgcolor="#fedcba"</body bgcolor="#fedcba"</body bgcolor="#fedcba"</body bgcolor="#fedcba"</body bgcolor="#fedcba"</body bgcolor="#fedcba"</body bgcolor="#fedcba"</body bgcolor="#fedc
```

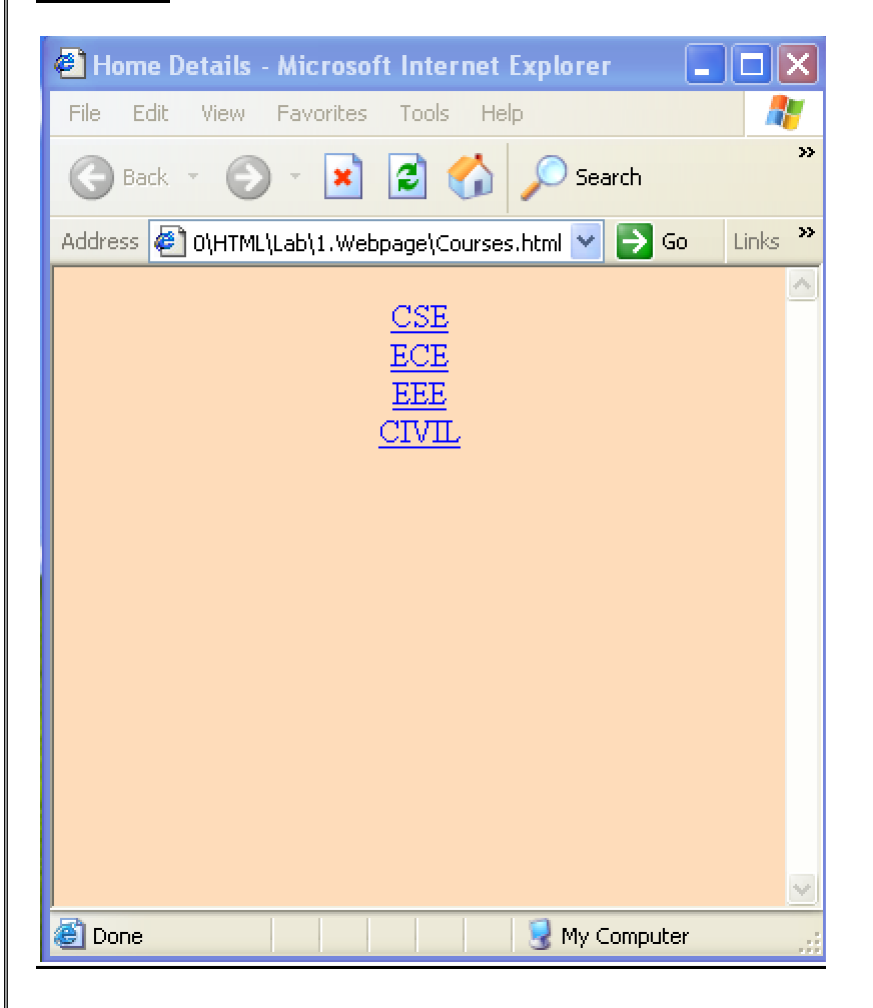

# menu.html

```
<html>
   <head>
        <title>Login</title>
    </head>
   <body bgcolor="#abdd0d">
       \langle tr \rangle
          <imgsrc="3.jpg" width=90 height=50>
          <thcolspan="5">Website Name
        Home
           <a href="Login.html" target="Bottom Right">Login</a>
           <a href="Registration.html" target="Bottom"
               Right">Registration</a>
           ="Catalogue.html" target="Bottom"
               Right">Catalogue</a>
           Cart
        </body>
</html>
```

| 🕘 Login - Microsoft    | Internet Expl      | orer                 |                |            |
|------------------------|--------------------|----------------------|----------------|------------|
| File Edit View Fav     | vorites Tools      | Help                 |                | <b>.</b>   |
| 🕞 Back 🔹 🌍 😁           | 🖹 💈 🦿              | 🏠 🔎 Search 🕤         | Favorites 🍕    | 3 ×        |
| Address 🛃 C:\Documer   | its and Settings\; | project\Desktop\40\H | TML\Lab' 🔽 🔁 🤉 | 50 Links 🌺 |
|                        |                    |                      |                | <u>^</u>   |
|                        |                    | Website N            | ame            |            |
|                        | Home Log           | in Registration      | Catalogue      | Cart       |
|                        |                    |                      |                |            |
|                        |                    |                      |                |            |
|                        |                    |                      |                |            |
|                        |                    |                      |                |            |
|                        |                    |                      |                |            |
|                        |                    |                      |                |            |
|                        |                    |                      |                |            |
|                        |                    |                      |                |            |
|                        |                    |                      |                |            |
| Files ///Cs/Documents? | 20apd%205att       |                      | Mu Comput      | er .       |
| Ine mean capeciments w | 20410/0205600      |                      | S My Comput    | er .:i     |

# <u>Frames.html</u>

#### <html>

```
<head>
<title>Page Frame</title>
</head>
<frameset rows=''20%,80%''>
<frame src=''menu.html'' name=''Top''>
<frame src=''20%,80%''>
<frameset cols=''20%,80%''>
<frame src=''Courses.html'' name=''Bottom Left''>
<frame src=''Description.html'' name=''Bottom Right''>
</frameset>
```

</html>

| 🗿 Page Frame - Microso     | ft Internet Explo      | rer                  |                    |                     |            |
|----------------------------|------------------------|----------------------|--------------------|---------------------|------------|
| File Edit View Favorite    | s Tools Help           |                      |                    |                     | <b>1</b>   |
| 🕝 Back - 🕥 - 🗶             | ) 🗟 🏠 🔎                | ) Search             | tes 🙆 🔗 •          | 🎍 🖻 🛛 🗖             | 3 🗱 🚳      |
| Address 🖉 C:\Documents an  | id Settings\project\De | sktop\40\HTML\Lab\1. | Webpage\Frames.hti | ml 💽                | Go Links » |
| <b>Den</b> col             |                        |                      | Website Nam        | e                   | <u> </u>   |
|                            | Home                   | Login Reg            | istration          | Catalogue           | Cart       |
| CSE<br>ECE<br>EEE<br>CIVIL | Descrpit<br>Click an   | ion of eac           | ch page is         | s displaye<br>frame | d here     |

# LOGIN.HTML

```
<html>
  <head>
    <title>Login</title>
  </head>
  <body bgcolor="#089459">
   <form name="login" Action:\cgi-bin\mycgi-pl"
                                   method="post">
     Name
          <input type="text" name="tname">
        Password
          <input type="Password" name="pass">
        <input type="Submit"
                  name="Submit"
          <input type="Reset" name="Reset" value="Reset">
        </form>
  </body>
</html>
```

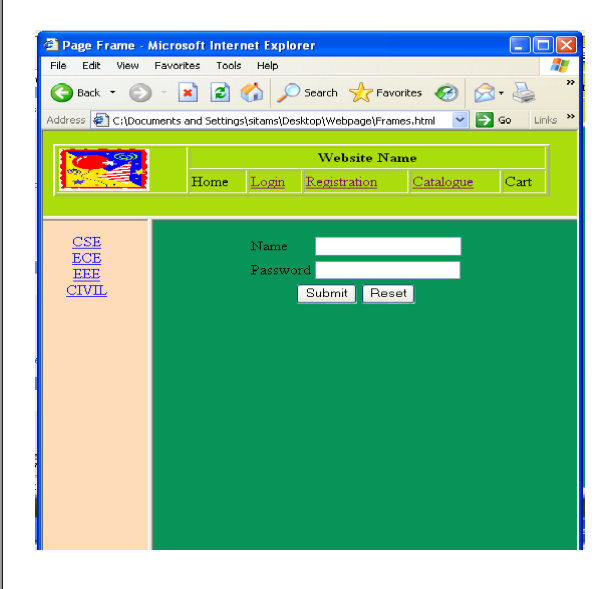

Sreenivasa Institute Of Technology And Management Studies(Autonomous), Chittoor.

# **JAVA SCRIPT**

MCA Department

# EXERCISE NO. 11: DESIGNING A REGISTRATION FORM WITH VALIDATION

Aim:-To create a registration form with following fields

- 1. Name(Text field)
- 2. Password(Password field)
- 3. E-mail(Text field)
- 4. Phone number(Text field)
- 5. Gender(radio button)
- 6. Date of Birth(3 select boxes)
- 7. Languages known(check boxes)
- 8. Address(text area)

## Add validate the following fields of above page.

- 1. Name (Name should contains alphabets and length should not be less than 6 characters)
- 2. Pass word (pass word should not be less than 6 characters length)
- 3. Email-id(should not contain any invalid and must follow the standard pattern name@domain.com)
- 4. Phone number(Phone number should not contain 10 digits only).

## **Procedure:-**

- 1. Open the html and head tag.
- 2. In the <script>write validation function for name, password, email-id, Phone number etc.
- 3. Each validation function
  - i). write a Regular expression corresponding to that function
  - ii). Compare the entered data with the regular expression
  - iii) if both are not match print error message else send data to the destination.
- 4. Close the <script> and <head> and open <body>
- 5. Use the <from>,<input> to display the above specified fields.
- 6. In the <input> call the corresponding validation fields using events.
- 7. Close <body> and <html>
- 8. Save the file with .html extension
- 9. Open the html file any browser to view the contents of registration form.

#### **REGISTRATION FORM (with validation):**

#### Registration.html

```
<html>
```

```
<head>
        <script>
            function name_validate()
            var name=document.forms[0].elements[0].value;
            name_re=/[A-Z][A-Za-z]{6}, /g;
            if(!name.match(name re))
            alert("please enter valid name");
             }
            function pwd_validate()
            var passwd=document.forms[0].elements[1].value;
            pwd = /^[A-Z] \setminus w{6,}/g;
            if(!passwd.match(pwd))
            alert("please enter valid password");
            function mail_validate()
            email=document.forms[0].elements[2].value;
            email reg=/^[A-Za-z][A-Za-z0-9]+@[A-Za-z0-9,.-]+\.[a-zA-Z]{3}/;
            if(!email.match(email_reg))
            alert("please enter valid mail id");
             }
            function ph_validate()
            phone=document.forms[0].elements[3].value;
            ph_re=/d{10}/;
            if(!phone.match(ph_re))
            alert("please enter valid phone number");
             }
        </script>
</head>
<body bgcolor="pink">
   <form method="post">
        <h2 align="center">Registration Form</h2>
        Name
                   input type="text" name="uname"
                         onBlur="name_validate()">
                   Password
```

MCA Department

Web Programming Lab Manual

|   | <input <="" name="pwd" th="" type="password"/> |
|---|------------------------------------------------|
|   | onBlur="pwd_validate()">                       |
|   |                                                |
|   |                                                |
|   | Email_ID                                       |
|   | <input <="" name="eml" th="" type="text"/>     |
|   | onBlur="mail_validate()">                      |
|   |                                                |
|   |                                                |
|   | Phone Number                                   |
|   | <input <="" name="pno" th="" type="text"/>     |
|   | onBlur="ph_validate()">                        |
|   |                                                |
|   |                                                |
|   | Gender                                         |
|   | <input name="gender" type="radio"/> Female     |
|   | <input <="" th="" type="radio"/>               |
| , | name="gender">Male                             |
|   |                                                |
|   |                                                |
|   | DOB                                            |
|   | Date                                           |
|   |                                                |
|   | <option>1</option>                             |
|   | <option>2</option>                             |
|   | <option>3</option>                             |
|   | <option>4</option>                             |
|   | <option>5</option>                             |
|   | <pre><option>7</option></pre>                  |
|   | <pre><option>%</option></pre> /option>         |
|   | <pre><option>0</option></pre>                  |
|   | <option>10</option>                            |
|   | <pre><option>10</option></pre> option>         |
|   | <pre><option>12</option></pre>                 |
|   | <pre><option>12</option></pre>                 |
|   | <pre><option>14</option></pre>                 |
|   | <pre><option>15</option></pre>                 |
|   | <pre><option>16</option></pre>                 |
|   | <pre><option>17</option></pre>                 |
|   | <pre><option>18</option></pre>                 |
|   | <pre><option>19</option></pre>                 |
|   | <pre><option>20</option></pre>                 |
|   | <pre><option>21</option></pre>                 |
|   | <option>22</option>                            |
|   | <option>23</option>                            |
|   | <pre><option>24</option></pre>                 |
|   | <option>25</option>                            |
|   | <option>26</option>                            |
|   | <option>27</option>                            |
|   | <option>28</option>                            |
|   | <option>29</option>                            |

## Sreenivasa Institute Of Technology And Management Studies(Autonomous), Chittoor.

Web Programming Lab Manual

|                 | <option>30</option>                      |
|-----------------|------------------------------------------|
|                 | <pre><option>31</option></pre>           |
| <th>ct&gt;</th> | ct>                                      |
| N               | Ionth                                    |
| <               | select name="month">                     |
|                 | <option>jan</option>                     |
|                 | <option>feb</option>                     |
|                 | <pre><option>mar</option></pre>          |
|                 | <pre><option>apr</option></pre>          |
|                 | <option>may</option>                     |
|                 | <option>jun</option>                     |
|                 | <pre><option>jul</option></pre>          |
|                 | <option>aug</option>                     |
|                 | <option>sep</option>                     |
|                 | <option>oct</option>                     |
|                 | <option>nov</option>                     |
|                 | <option>dec</option>                     |
|                 |                                          |
| Y               | /ear                                     |
|                 | <select name="year"></select>            |
|                 | <option>2000</option>                    |
|                 | <option>2001</option>                    |
|                 | <option>2002</option>                    |
|                 | <option>2003</option>                    |
|                 | <option>2004</option>                    |
|                 | <option>2005</option>                    |
|                 | <option>2006</option>                    |
|                 | <option>2007</option>                    |
|                 | <option>2008</option>                    |
|                 | <option>2009</option>                    |
|                 | <option>2010</option>                    |
|                 | <option>2011</option>                    |
|                 | <option>2012</option>                    |
|                 | <option>2013</option>                    |
|                 | <option>2014</option>                    |
| /tr>            |                                          |
|                 |                                          |
| <u></u>         | <pre>L anguages Known</pre>              |
|                 | <pre></pre>                              |
|                 | /td>                                     |
|                 | /td>/td>/td>                             |
|                 | (us (input type= checkbox > English ( us |
|                 |                                          |
|                 | Address                                  |
|                 |                                          |
|                 | cols = "10" > /textarea > /td>           |
|                 |                                          |
|                 |                                          |
|                 | <input type="submit" value="Submit"/>    |
|                 |                                          |
|                 |                                          |

| Sreenivasa | Institute | Of | Technology | And | Management | Studies(Autonomous), | Chittoor. |
|------------|-----------|----|------------|-----|------------|----------------------|-----------|
|            |           |    | 00         |     | 0          |                      |           |

Web Programming Lab Manual

| 🖉 Page Frame - Wind        | lows Internet Explorer 🛛 🔳 🗖 🔀                                                                                                    |
|----------------------------|----------------------------------------------------------------------------------------------------|
| 😋 💽 👻 🌈 E:\pac             | dmaja\wt_outputs\home.html                                                                                                    |
| File Edit View Favo        | arites Tools Help                                                                                                    |
| 🙀 🏟 🏈 Page Fram            | ne 👘 🔹 🔂 👘 👘 Page 🕇 🎯 Tools 🕶 🦉                                                                                                    |
|                            | Website Name           Home         Login         Registration         Catalogue         Cart                                                                                                    |
| CSE<br>ECE<br>EEE<br>CIVIL | Registration Form     Name     asfd     Windows Internet Explorer     please enter valid name     ok     ok     I Nonth     Janguages   Known     Telugu     Tamil     English     Address     Submit     Reset |
|                            | • 😌 My Computer 🔍 100% 👻                                                                                                    |

# **EXERCISE NO. 12:** STRING MANIPULATION FUNCTION IN JAVA SCRIPT

Aim:-To Perform String Manipulations in Java Script

# **Procedure:-**

**Step1:-**Take one or more strings and perform the following function on string.

- 1. Char at(index): Returns the character which is at position specified in index.
- 2. Concat ("string", ["string"]]): concates the string which are passed as parameter.
- **3.** Index of("search",[offset]):String is searched for the string in 1<sup>st</sup> parameter.
- **4. Last indexof("search",[offset]):**It works at exactly as some thing of index of but work in backwards along the string offset works exactly as that of index of.
- 5. Length: Returns no.of characters in the string.
- **6. Split(seperatior[limit]):**this function breaks the string whenever it counters the character passed in a 1 st parameter the 2<sup>nd</sup> parameter which is an integer value indicates how many pieces are stored in array.
- 7. Substr(index,[length]): this function returns the substring which starts at the character indicated at the index. The substring continuous either indicated by a length parameter.
- **8.** Substring (index1,[index2]): This function returns the substring which starts at the character indicated at the index1 to end of index2.
- 9. To lowercase(): This function converts the string case from upper case.
- **10.** To upper case():This function converts the string from lower to upper case.

```
JAVASCRIPT STRING MANIPULATION FUNCTIONS:
<html>
   <head>
       <title>String Manipulation</title>
   </head>
   <body text="red">
       <h2 align="center"><u>Javascript Array Fucntions</u></h2>
       <script>
            var str=prompt("Enetr the string1");
            var str2=prompt("Enetr the string2");
            var str3=prompt("Enter the string3");
            var pos=prompt("Enter the position u want to display in string1 ");
            var res=str.charAt(pos);
            document.writeln("<br/>"+"In string "+str+" position "+pos+"
                     is:"+"<b>"+res+"</b>");
            document.writeln("AfterConcatination:"+"<b>"+str.concat(str2,str3)+"</
              b>");
            var i=str2.indexOf("1");
            document.writeln("<br>Index of l in "+str2+" is:<b>"+i+"</b>");
            document.writeln("<br>Length of "+str3+" is:<b>"+str3.length+"</b>");
            var st=str.concat(str2,str3);
            document.writeln("<br>Substring of (1,3)"+str3+"
                                   is:<b>"+str3.substr(1,3)+"</b>");
            document.writeln("<br>Last index of e in "+st+"
                                 is:<b>"+st.lastIndexOf("e")+"</b>");
            document.writeln("<br>After spliting:");
            var stt=st.split(" ");
            for(var i=0;i<stt.length;i++)</pre>
            document.writeln("<br><b>"+stt[i]+"</b>");
            document.writeln("<br>After converting in
                               uppercase:<b>"+st.toUpperCase()+"</b>");
            document.writeln("<br>After converting in
                    lowercase:<b>"+st.toLowerCase()+"</b>");
       </script>
       </body>
</html>
```

| 🗿 js - Microsoft Internet Explorer 📃 🗖 🔀                                                                                                    |  |  |  |
|----------------------------------------------------------------------------------------------------|--|--|--|
| File Edit View Favorites Tools Help 🥂                                                                                                    |  |  |  |
| 🕞 Back 🔹 🌍 👻 📓 🏠 🔎 Search 🤺 Favorites 🊱 😒 - 🌺 📧 - 🛄 鑬 🦓                                                                                                    |  |  |  |
| Address 🙋 C:\Documents and Settings\sitams\Desktop\2222.html 🛛 💽 Go 🛛 Links 🌺                                                                                                    |  |  |  |
| Javascript Array Fucntions                                                                                                    |  |  |  |
| In string Javascript is a position 3 is:a<br>After concatination:Javascript is a Clientside Programming Language<br>Index of 1 in Clientside is:1<br>Length of Programming Language is:20<br>Substring of (1,3)Programming Language is:rog<br>Last index of e in Javascript is a Clientside Programming Language is:46<br>After spliting:<br>Javascript |  |  |  |
| is<br>a<br>Clientside<br>Programming<br>Language<br>After converting in uppercase:JAVASCRIPT IS A CLIENTSIDE PROGRAMMING LANGUAGE<br>After converting in lowercase:javascript is a clientside programming language                                                                                                    |  |  |  |
| 🕘 🤤 My Computer                                                                                                    |  |  |  |

## EXERCISE NO. 13: MATHEMATICAL FUNCTION IN JAVA SCRIPT

Aim:- To Perform Java Script Mathematical Functions

# **Procedure:-**

- Step1:- Take one or more numeric values and then perform the following function on the numeric values.
  - 1. abs:Returns absolute value of -ve to +ve numbers

Syntax:abs(value)

- ceil: Returns the smallest integer which is greater than or equal to value passed in Syntax: ceil(value).
- **3.** Floor: Returns the largest integer which is smaller than or equal to number passed in **Syntax:** floor(value)
- 4. Max:Returns the largest value of its argumentsSyntax:max(value1, value2)
- 5. Min: Returns the smallest value of its argumentsSyntax: min(value1, value2)
- 6. Pow: Returns the result raising value of power.Syntax: pow(value, power)
- 7. Round: Returns the value of rounding its argument to the nearest integerSyntax: round(value)
- 8. Sqrt: Returns the square root of valueSyntax: sqrt(value)

**Step2:**Save file with .html extension.

Step3:Open the html file in any of the browser to view the output of the webpage.

# JAVASCRIPT MATHEMATICAL FUNCTIONS:

```
<html>
```

<body>

<center>

<h2><u>Mathematical Functions</u></h2>

<script>

document.writeln("<br/>"+"Floor:"+Math.floor(3422.74)); document.writeln("<b>"+"Ceil:"+Math.ceil(344.45)); document.writeln("<b>"+"Round:"+Math.round(7364.87)); document.writeln("<b>"+"Absolute:"+Math.abs(-8346)); document.writeln("<b>"+"Power:"+Math.pow(3,6)); document.writeln("<b>"+"Square root:"+Math.sqrt(246)); document.writeln("<b>"+"Maximum:"+Math.max(74,87)); document.writeln("<b>"+"Minimum:"+Math.min(345,958)); document.writeln("<b>"+"Log:"+Math.log(7)); var res=parseInt(1010,2); document.writeln("<b>"+"String to Integer:"+res); var res1=isNaN() document.writeln(res1);

</script>

</center>

</body>

</html>

Sreenivasa Institute Of Technology And Management Studies(Autonomous), Chittoor. Web Programming Lab Manual **OUTPUT:** 🚰 C:\Documents and Settings\09mca40.SITAMS2DOMA... 🔳 🗖 🔀 File Edit View Favorites Tools Help » 💈 🏠 🔎 Search 👷 Favorites 🕒 Back 💌 Θ × Address 🙋 C:\Documents and Settings\09mca40.SITAMS2D 🕶 ラ Go 🛛 Links 🌺 **Mathematical Functions** Floor:3422 Ceil:345 Round: 7365 Absolute:8346 Power:729 Square root:15.684387141358122 Maximum:87 Minimum:345 Log:1.9459101490553132 String to Integer:10 true 🛃 My Computer ど Done

## EXERCISE NO. 14: ARRAY FUNCTIONS IN JAVA SCRIPT

Aim:-To Illustrate Java Script Array Functions

#### **Procedure:-**

**Step1:** Take one or more numeric values and perform the following on string.

- 1. Concat(array2[,array][,array n])): A list of array is concatenated on the end of array
- 2. And a new array is returned. Syntax: var first=[1,2,3]; var second =[1,2,3]; var third =first concat (second,third);
- Join(string): Array elements are join to gether as string it does not need looping statement to view array elements.
  Syntax: var first =[1,2,3]; var res =first join(",");
- 4. Pop(): This function removes last element from the array. Syntax: var first =[1,2,3]; var res =first.pop();
- 5. Push(element1[,element2[,element n]]):Add a list of elements at the end of the array. Syntax:var first =[1,2]; var res =first.push(4,5,9);
- 6. Reverse(): This function swaps all elements in the array. So that was last in first vicevarsa. Syntax:reverse();
- 7. Shift(): Removes the first element in the array.Syntax: shift();
- 8. Slice():The slice function extract a range of element from a array. Syntax: slice(start[, finish]);
- 9. Sort(): To sort the array elements. Syntax:sort()
- 10. Unshift(): To insert the element at the beginning of array. Syntax: unshift(element1[,element2[,element n]]);
- **11. Splice**():This function alters an array by removing some elements x at the same time same element.

Syntax:splice(index,number[element1[,element2[,element n]]]);

**Step2:** Save file with .html extension.

Step3:open the html file using any browser to view the output of the webpage.

## **JAVASCRIPT ARRAY FUNCTIONS:**

```
<html>
   <head>
       <title>Array functions demo</title>
   </head>
   <body>
      <h3 align = "center" > Illustration of Array Functions </h3>
      <script>
          //concat function: combines array elements
              var first=[1,2,3];
              var second=[4,5,6];
              var third=[7,8];
              var res=first.concat(second,third);
              document.writeln("<br/>''+"First Array Elements are : "
                            +first.join(","));
              document.writeln("Second Array Elements are : "
                            +second.join(","));
              document.writeln("Third Array Elements are : "
                            +third.join(","));
              document.writeln("After concatenating the array elements are:");
              for(var i = 0;i <res.length;i++)</pre>
                 document.write(res[i]);
          //Join function: combines array elements as string
              var a=[1,2,3,4,5,6,7,8,9];
              var str=a.join(":");
              document.writeln("<br/>br/>"+"Array elements as
                     a string:"+str)://1:2:3:4:5:6:7:8:9
          //pop function:Delete elements at the end of array
              a.pop();
              var str1=a.join(":");
              document.writeln("The Array Elements after
                     poping an Element:" + str1);//1:2:3:4:5:6:7:8
          //push functon: Inserts an element at the end of array
              a.push(-1,0);
              var str2=a.join(":");
              document.writeln("The Array Elements after
                     pushing elements:" +str2);//-1:0:1:2:3:4:5:6:7:8
          //reverse function: reverse the array
              a.reverse():
              var str3=a.join(":");
              document.writeln("The Array Elements in Reverse
                            Order is:"+str3);//8:7:6:5:4:3:2:1:0:-1
          //shift function: Remove an element at the front of array
              a.shift();
              var str4=a.join(":");
              document.writeln("The array after shift function
                     is:"+str4);//7:6:5:4:3:2:0:-1
          //unshift function: Insert an element at the front of array
```

MCA Department

#### Sreenivasa Institute Of Technology And Management Studies(Autonomous), Chittoor.

```
a.unshift(9);
        var str5=a.join(":");
        document.writeln("The Array Elements after
                      unshift is:"+str5);//9:7:6:5:4:3:2:1:0:-1
     //slice function: Extract elements
               var b=a.slice(2,4);
               var str6=b.join(";");
               document.writeln("The Array Elements after slice
                      function is:"+str6);//9:7:4:3:2:1:0:-1
     //sort function:sort elements in dictionary order
               a.sort();
               var str7=a.join(":");
               document.writeln("The Array Elements after
                      sorting:"+str7);//-1:0:1:2:3:4:7:9
     //splice function:insert elements into at specified position
               a.splice(5,10);
               var str8=a.join(":");
               document.writeln("The Array elements after splice
                      function is:"+str8);
        </script>
 </body>
```

</html>

| reenivasa Institute Of Technology And Management Studies(Autonomous), Chittoor. Web Programm                                                                                                    |  |
|----------------------------------------------------------------------------------------------------|--|
|                                                                                                    |  |
| DUTPUT:                                                                                                    |  |
| Array functions demo - Microsoft Internet Explorer                                                                                                    |  |
| File Edit View Favorites Tools Help                                                                                                    |  |
| Search 🔧 Favorites 🚱 🔝 *                                                                                                    |  |
| Address 🔄 C:\Documents and Settings\sitams\Desktop\array_fun1.html 🛛 💽 Go Links 🌺                                                                                                    |  |
| Illustration of Array Functions                                                                                                    |  |
| First Array Elements are : 1,2,3<br>Second Array Elements are : 4,5,6<br>Third Array Elements are : 7,8<br>After concatenating the array elements are:<br>12345678<br>Array elements as astring:1:2:3:4:5:6:7:8:9<br>The Array Elements after poping an Element:1:2:3:4:5:6:7:8<br>The Array Elements after pushing elements:1:2:3:4:5:6:7:8:-1:0<br>The Array Elements in Reverse Order is:0:-1:8:7:6:5:4:3:2:1<br>The array after shift function is:-1:8:7:6:5:4:3:2:1<br>The Array Elements after unshift is:9:-1:8:7:6:5:4:3:2:1<br>The Array Elements after slice function is:8;7<br>The Array Elements after splice function is:-1:1:2:3:4 |  |
|                                                                                                    |  |
| 🙆 Done 🤤 My Computer 🛒                                                                                                    |  |

# **EXERCISE NO. 15:** FACTORIAL (NON-RECURSIVE)

Aim: To compute factorial value using non-Recursive Function in java script.

## **Procedure:-**

Step1:Define factorial function to compute factorial value in script tag of head section.

Step2:Read n in script tag of body section compute factorial of n by invoking the factorial function.

**Step3:**Print the factorial value.

# FINDING FACTORIAL using JAVASCRIPT FUNCTIONS:

## <html>

```
<head>
             <title>Ncr</title>
             <script>
                    function fact(k)
                    {
                           f=1;
                           for(var i=1;i<=k;i++)</pre>
                           f=f*i;
                           return f;
                    }
             </script>
      </head>
      <body>
             <center>
             <h3><u>Factorial without Recursion</u></h3>
             <script>
                    var n = prompt("enter n value");
                    var res = fact(n);
                    document.writeln("Factorial of " +n+ " is " +res);
             </script>
             </center>
      </body>
</html>
```
#### **OUTPUT:**

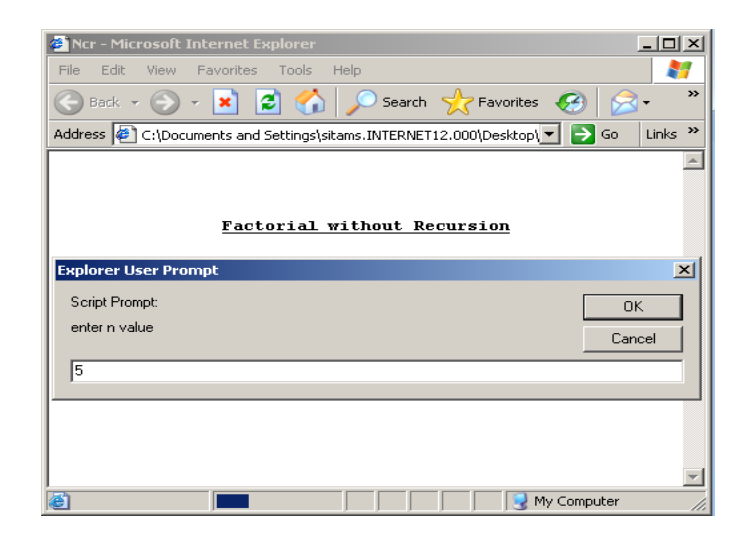

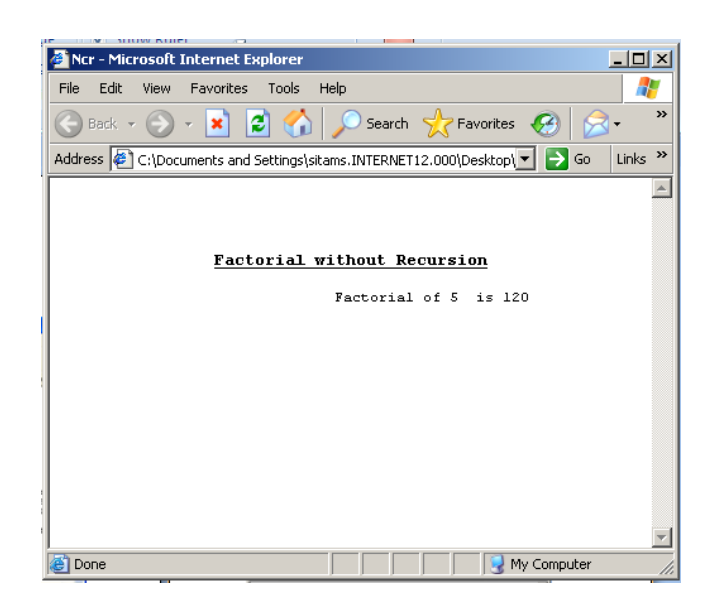

#### **EXERCISE NO. 16 : FACTORIAL USING RECURSIVE FUNCTION**

Aim: To compute factorial value using Recursive function in java script.

#### **Procedure:-**

Step1: Define a factorial function to compute the factorial of a value

**Step2:**Read n by invoke the factorial function.

**Step3:** print the factorial value.

Sreenivasa Institute Of Technology And Management Studies(Autonomous), Chittoor.

Web Programming Lab Manual

#### COMPUTING FACTORIAL using RECURSIVE FUNCTION: <html> <head> <title>Ncr</title>

```
<script>
             function fact(k)
             {
                    if (k==1)
                           return 1;
                    else
                           fact = fact(k-1)*k;
                    return fact;
      </script>
</head>
<body>
      <center>
      <h3><u>Factorial Using Recursion</u></h3>
      <script>
             var n = prompt("enter n value");
             var res = fact(n);
             document.writeln("Factorial of " +n+ " is " +res);
      </script>
      </center>
</body>
```

</html>

Sreenivasa Institute Of Technology And Management Studies(Autonomous), Chittoor.

Web Programming Lab Manual

### **OUTPUT:**

| C NCr - Windows Internet Explorer                             |                        |
|---------------------------------------------------------------|------------------------|
| 🕢 🗸 🖉 D:\Documents and Settings\sitam 🕶 😽 🗙 Live Search       | <b>P</b> -             |
| File Edit View Favorites Tools Help                           | all 🔁 🗖                |
| 🚖 🏟 🔘 Nor 👘 👘 🐘 👘                                             | • 📴 Page 🔹 🎯 Tools 👻 🎇 |
|                                                               | <u> </u>               |
|                                                               |                        |
| Factorial Using Recursion                                     |                        |
|                                                               |                        |
| Explorer User Prompt                                          |                        |
| Explorer User Prompt Script Prompt:                           | ОК                     |
| Explorer User Prompt<br>Script Prompt:<br>enter nivalue       | OK<br>Cancel           |
| Explorer User Prompt       Script Prompt:       enter n value | OK<br>Cancel           |

| 🖉 Ncr - Windows Internet Explorer                         |                 |
|-----------------------------------------------------------|-----------------|
| 🕞 🕞 👻 🕼 D:\Documents and Settings\sitam 💟 🐓 🗙 Live Search | <b>P</b> -      |
| File Edit View Favorites Tools Help                       | al 🔁 🗖          |
| 🚖 🏟 🌈 Ncr 👘 🔹 🔂 🔹 🖶 🗣 🔂 Page                              | e 🔹 🍈 Tools 🔹 🎽 |
|                                                           | ^               |
|                                                           |                 |
| Factorial Using Recursion                                 | =               |
| Factorial of 5 is 120                                     |                 |
|                                                           |                 |
|                                                           |                 |
|                                                           | ~               |
| Done 🤤 My Computer                                        | 🔍 100% 🔻 💡      |

#### EXERCISE NO. 17 : JAVA SCRIPT PROGRAM TO COMPUTER NCR

Aim: To compute Nc<sub>r</sub> value using Java Ccript.

#### **Procedure:-**

**Step1:** Define a function to compute the factorial of k value.

Step2: Read n, r value in script tag of body section.

**Step3:**Compute Nc<sub>r</sub>=factorial(n)/(factorial(r)\*factorial(n-r)) using factorial function.

**Step4:** Print value of Nc<sub>r</sub>.

Web Programming Lab Manual

#### **COMPUTING NCr using RECURSIVE FUNCTION:**

```
<html>
   <head>
       <title>Ncr</title>
       <script>
                     function fact(k)
                     {
                            f=1;
                            for(var i=1;i<=k;i++)
                            f=f*i;
                            return f;
                     }
       </script>
   </head>
   <body>
       <center>
       <h1><u>NCR Computation</u></h2>
       <script>
          var n=prompt("enter n value");
          var r=prompt("enter r value");
          varfact_n=fact(n);
          varfact_r=fact(r);
          varfact_nr=fact(n-r);
          var res=fact_n/(fact_r*fact_nr);
          document.writeln(n+"c"+r+" value is:"+res);
       </script>
   </body>
</html>
```

#### **OUTPUT:**

| 🕘 Ncr - Microsoft Internet Explorer                                             |
|---------------------------------------------------------------------------------|
| File Edit View Favorites Tools Help                                             |
| 🕞 Back 🔹 🕑 🕤 💌 🛃 🏠 🔎 Search 🤺 Favorites 🤣 🔗 -                                   |
| Address 餐 C:\Documents and Settings\sitams\Desktop\wt\Ex7.html 🛛 🚽 Go 🛛 Links 👌 |
|                                                                                 |
|                                                                                 |
| NCR Computation                                                                 |
| Explorer User Dremot                                                            |
| Carle Deveet                                                                    |
| Script Prompt: OK                                                               |
| Cancel                                                                          |
| þ                                                                               |
|                                                                                 |
| v                                                                               |
| a My Computer                                                                   |
|                                                                                 |
| 🗿 Ncr - Microsoft Internet Explorer                                             |
| File Edit View Favorites Tools Help                                             |
| 🕞 Back 🔹 🌍 🗧 🛃 🛃 🏠 🔎 Search 👷 Favorites 🤣 🔗 🗸 🎽                                 |
| Address 🔮 C:\Documents and Settings\sitams\Desktop\wt\Ex7.html 🛛 🎅 Go 🛛 Links 🌺 |
|                                                                                 |
|                                                                                 |
| NCR Computation                                                                 |
| Explorer User Prompt                                                            |
| Script Prompt: OK                                                               |
| enter r value Cancel                                                            |
| 2                                                                               |
|                                                                                 |
|                                                                                 |
|                                                                                 |
| S My Computer ;;                                                                |
|                                                                                 |
|                                                                                 |

| 🖉 Ncr - Microsoft Internet Explorer 📃 🗖 🔀                                       |
|---------------------------------------------------------------------------------|
| File Edit View Favorites Tools Help 🥂                                           |
| 🕲 Back 🔹 🕥 🔹 📓 🏠 🔎 Search 🌟 Favorites 🥴 😥 👻                                     |
| Address 🔮 C:\Documents and Settings\sitams\Desktop\wt\Ex7.html 🛛 💽 Go 🛛 Links 🎽 |
|                                                                                 |
|                                                                                 |
| NCR Computation                                                                 |
|                                                                                 |
|                                                                                 |
| 5c2 value is:10                                                                 |
|                                                                                 |
|                                                                                 |
| -                                                                               |
|                                                                                 |
| v.                                                                              |
| ど 🖉 Done                                                                        |

MCA Department

#### EXERCISE NO. 18 : USER DEFINED OBJECT IN JAVA SCRIPT (CIRCLE)

Aim:To create a customized object in java script.

#### **Procedure:-**

Step1: Declare the object by using an object function in script tag head section.

Step2: Add properties to the newly created objects.

Step3: Add method to the newly created objects.

Step4: Instantiated the newly created object by using new keyword in script tag of body section.

Step5: Access and print the properties and methods of newly created objects.

#### **USER DEFINED OBJECT IN JAVASCRIPT**

```
<html>
```

```
<head>
              <title>demo on objects</title>
       <script>
              functionCircleArea(r)
              {
                     this.radius=r;
                     this.area=computeArea;
              }
              functioncomputeArea()
              {
                     varcarea=this.radius*this.radius*3.14;
                     returncarea;
       </script>
       </head>
       <body>
              <center>
              <h2><u>Customized Object in Javascript</u></h2>
              <script>
                     var r = prompt("Enter the Radius of Circle");
                     var circle=new CircleArea(r);
                     document.writeln("<b>"+"Area of circle of radius
                             is:"+circle.area());
              </script>
              </center>
       </body>
</html>
```

#### **OUTPUT:**

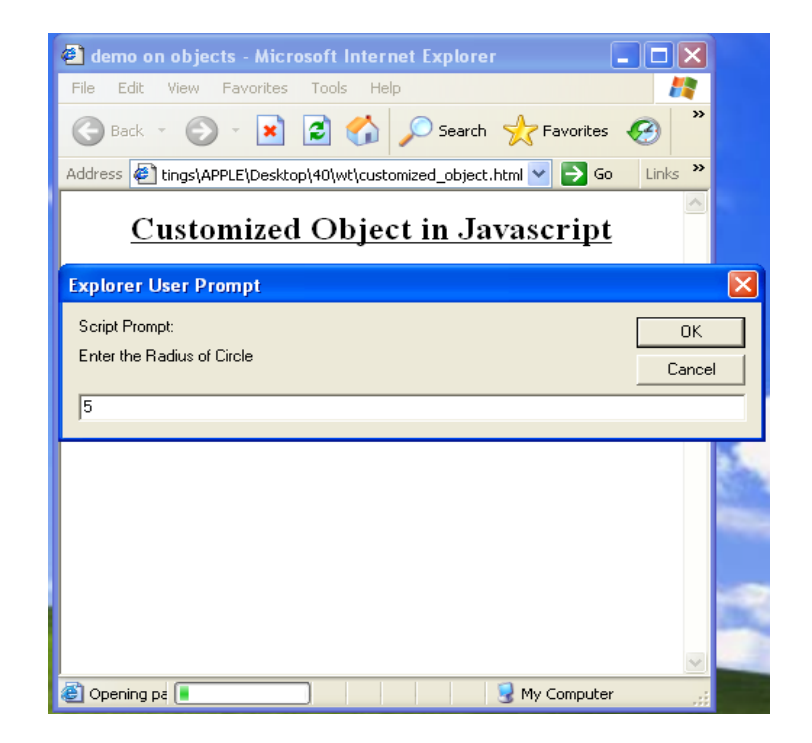

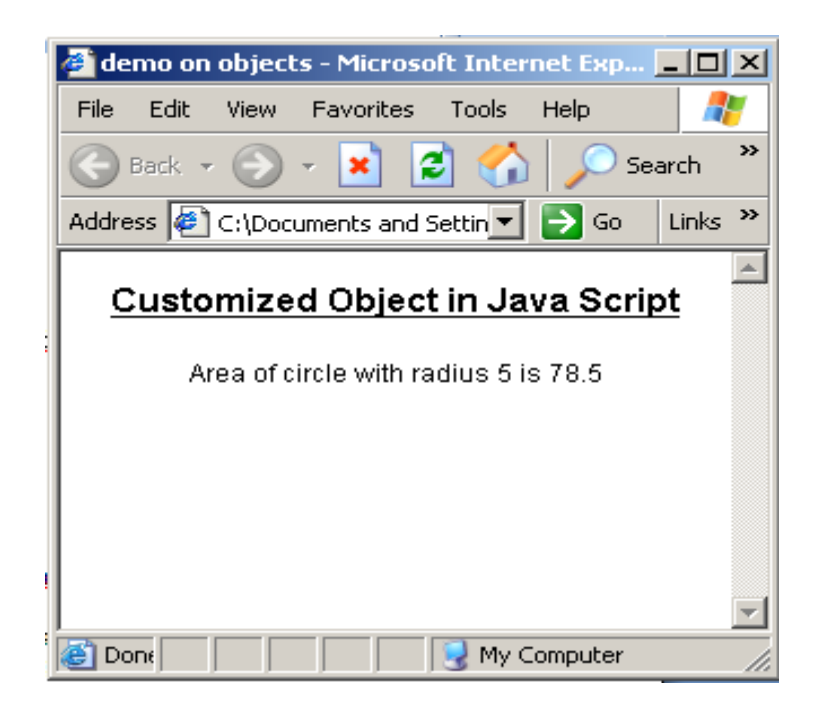

#### EXERCISE NO. 19 : USER DEFINED OBJECT IN JAVA SCRIPT (RECTANGLE)

Aim: To create a customized object in java script.

#### **Procedure:-**

**Step1:** Declare the object by using an object function.

Step2: Add properties to the newly created objects.

Step3: Add method to the newly created objects.

Step4: Instantiate the newly created object by using new keyword.

#### USER DEFINED OBJECT IN JAVASCRIPT:

```
<html>
<head>
       <script>
               function rectangle(l,b)
               {
              this.length=l;
              this.breadth=b;
       this.area=comp_Area;
              this.perimeter=comp_Perim;
               }
               function comp_Area()
               {
                 var a=this.length*this.breadth;
                 return a;
               }
               function comp_Perim()
               {
                 var p=2*(this.length+this.breadth);
                 return p;
               }
       </script>
<body>
       <script>
               var r=new rectangle(6,2);
              document.writeln("The area of rectangle:"+r.area()+"</br>");
              document.writeln("The perimeter of rectangle:"+r.perimeter());
       </script>
</body>
```

</html>

Sreenivasa Institute Of Technology And Management Studies(Autonomous), Chittoor. Web Programming Lab Manual **OUTPUT:** 🥹 Mozilla Firefox <u>File Edit View History</u> Bookmarks Tools Help C X 🏠 📲 🚺 file:///D: 🏠 👻 🔧 – Gor 🔎 🚈 Most Visited 📋 Getting Started 流 Latest Headlines file:///D...val.html 🔔 Restore Session 📄 file:/....html 🔀 ÷ The area of rectangle:12 The perimeter of rectangle:16 Done

#### EXERCISE NO. 20 : REGULAR EXPRESSION IN JAVA SCRIPT

**Aim:** To perform the following tasks using regular expression.

- 1. Finding pattern matching
- 2. Splitting pattern
- 3. Replacing a pattern

#### **Procedure:**

#### 1. Finding pattern matching:-

**Step1:** Get the original string and hunt string.

Step2:Create regular expression for the hunt string.

Step3:Compare the hunt string with original string using regular expression method.

Step4: If hunt string is found then print the message as "string is found".

Else

Print the message as "string is not found"

#### 2. Splitting pattern:-

Step1: Get the original string.Step2:Get the splitting character.Step3:Splite the string based on the splitting character.Step4: Print the individual string.

#### 3. Replacing a pattern:-

Step1: Get the original string, hunt string and replace string.Step2: Replace the hunt string with the replace string using replace ().Seep3: Print the new string.

#### JAVASCRIPT REGULAR EXPRESSIONS:

#### Task 20.1:

#### <!--Pattern matching Demo ..>

```
<html>
```

```
<head>
          <title>Regular Expression demo</title>
       </head>
       <body>
          <h3 align = "center"> Pattern Matching using Regular Expression <h3>
          <script>
              Var str=prompt("Enter the string");
              var pattern=prompt("Enter pattern");
              var res=str.match(pattern);
              if(res)
                document.writeln("<b>Pattern matched:</b>"+res[0]);
              else
                document.writeln("<b>Pattern not matching</b>");
          </script>
       </body>
</html>
```

#### **OUTPUT**

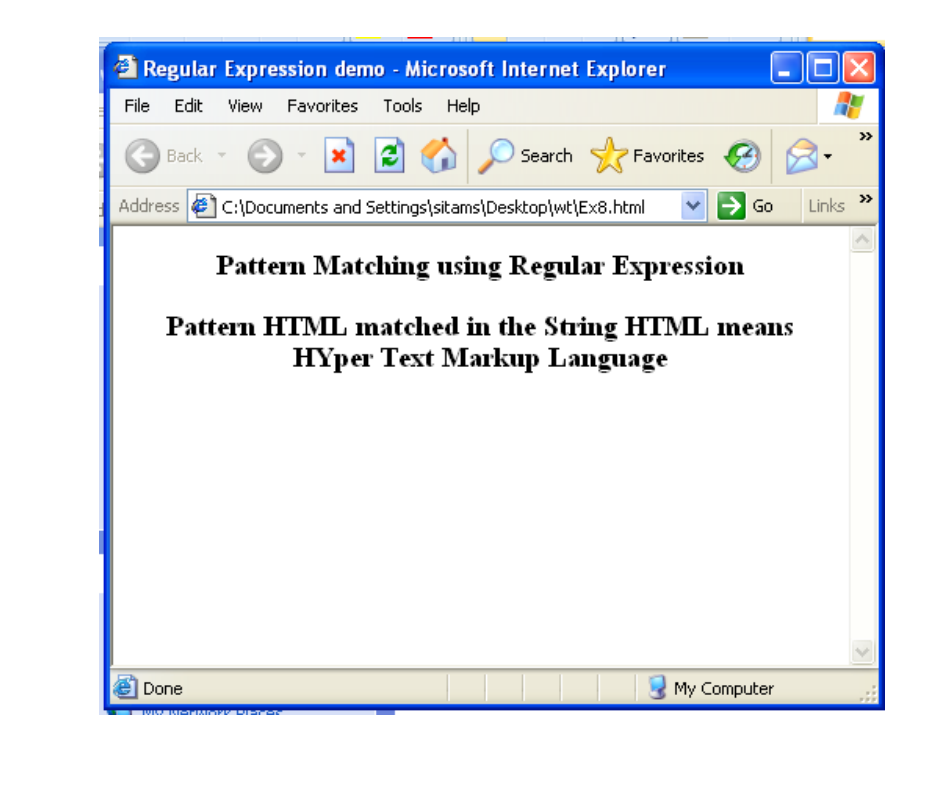

MCA Department

#### Task 20.2

#### <!--Splitting a String Demo ..>

```
<html>
```

```
<head>
        <title>Splitting</title>
   </head>
   <body>
        <center>
        <h3 align = "center">Splitting a String using Regular Expression <h3>
        <script>
              Var msg=prompt("Enter the message:");
              var res=msg.split(" ");
              for(var i=0;i<res.length;i++)</pre>
                     document.writeln(res[i]);
        </script>
        </center>
   </body>
</html>
```

#### **OUTPUT**

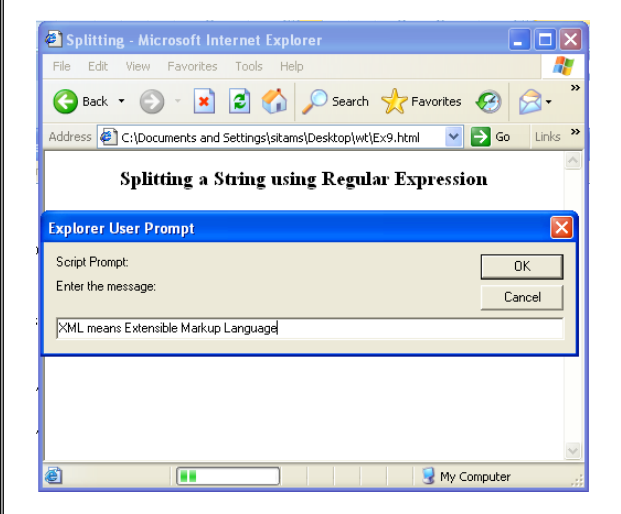

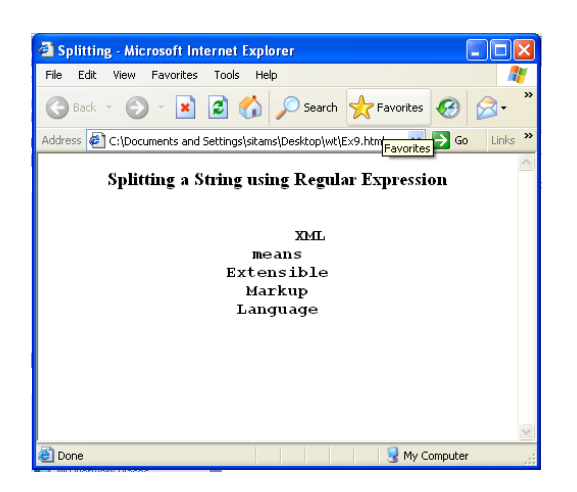

#### Task 20.3

```
<!-- Replacing a String with Another String Demo ..>
<html>
     <head>
        <title>replacing string</title>
      </head>
      <body>
         <h3 align = center> Replacing a String using Replace Method </h3>
         <script>
             var str=prompt("Enter the string");
             var ptrn1=prompt("Enter first pattern");
             var ptrn2=prompt("Enter second pattern");
             document.writeln("The Given String is :" +"<b>"+str+"</b><br/>br/>>");
             document.writeln("The String to be Replaced :"
                   +"<b>"+ptrn1+"</b><br/>>");
                                                     :"+"<b>"+ptrn2+"</b><br/>);
             document.writeln("Replace String with
             var res=str.replace(ptrn1,ptrn2);
             document.writeln("String After Replacing is
                          : "+"<b>"+res+"</b>");
```

</script>

</body>

</html>

#### **OUTPUT**

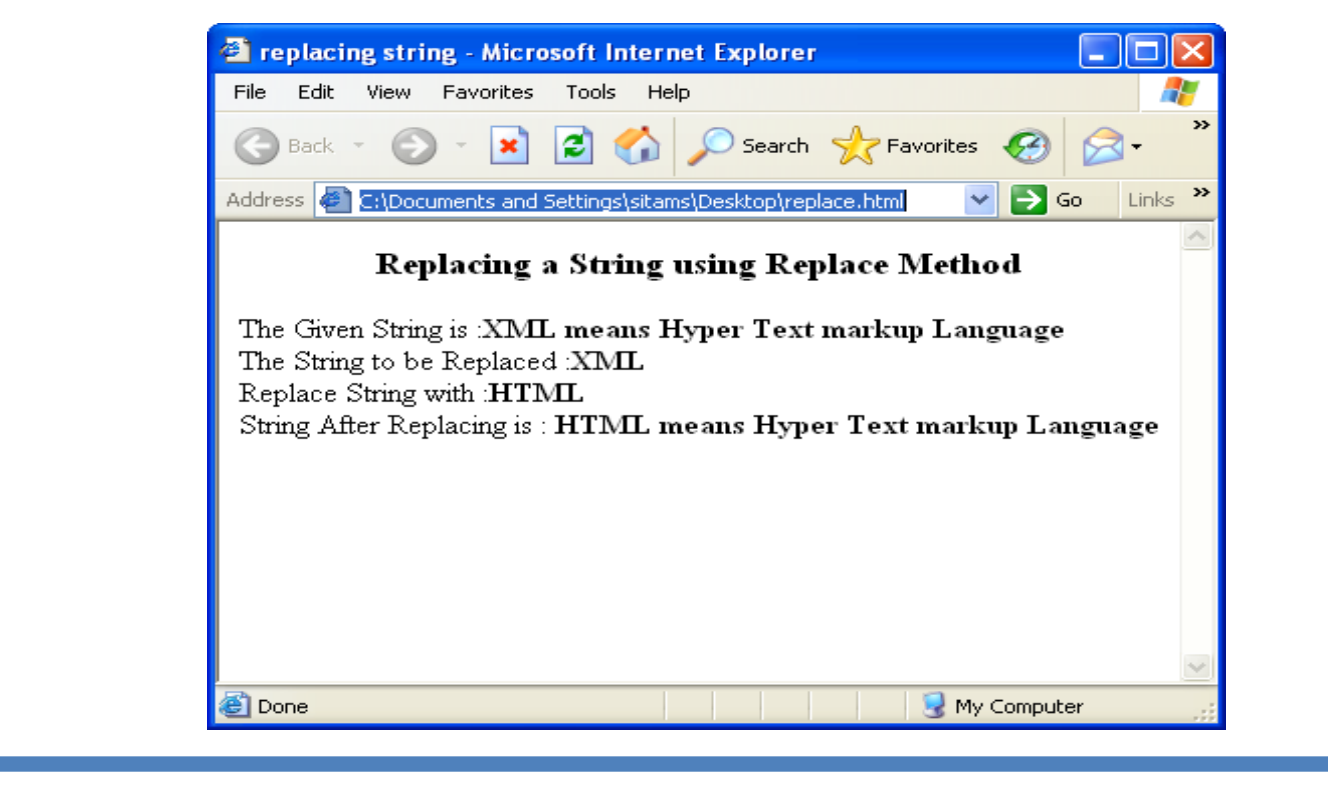

#### **EXERCISE NO. 21: JAVA SCRIPT BUILT IN OBJECTS**

Aim: To create built in object using java script.

#### **Procedure:**

Step1: Declare a function called BrowserDetailsin script tag.

Step2:In BrowserDetails()get all the details of browser using app code name, app name, app version etc and print the details.

Step3:In body tag invoke the BrowserDetails().

Step4:Save the file with .html extension and open the file in any browser to view the output.

Sreenivasa Institute Of Technology And Management Studies(Autonomous), Chittoor.

#### JAVASCRIPT BUILT IN OBJECTS:

#### <Html>

```
<head>
<title>Browser Object Demo</title>
<script>
      function BrowserDetails()
      {
             var iname=navigator.appCodeName;
             var pname=navigator.appName;
             var ver=navigator.appVersion;
             document.write("Internal name of the Browser"+ iname +"<br>br>");
             document.write("public name of the Browser"+ pname +"<br>br>");
             document.write("version of the Browssr"+ver+"<br>br>");
             }
</script>
</head>
<body>
      <form action=" " method="post">
             <input type="button" value="Browserinfo"
             onclick="BrowserDetails()">
      </form>
</body>
```

</html>

#### **OUTPUT:**

| Image: Search     Image: Search                                                                                                    | - 🗆 ×                                                                                                    | < 10N L C Connecti C Conn × > + -                                                                                                    |
|----------------------------------------------------------------------------------------------------|----------------------------------------------------------------------------------------------------|----------------------------------------------------------------------------------------------------|
| Search       Search       P +       Search       Search | General Search     General Search     Gene | <ul> <li>♦ Image: Search</li> <li>♦ Image: Search</li> <li>&gt; Image: Search</li> <li>&gt;</li></ul> |
| Browserinfo<br>Internal name of the BrowserMozilla<br>public name of the BrowserScape<br>version of the Browssr5.0 (Windows)                                                                                                    | р. Search 🐠 🔏 т м                                                                                                    | P- Search 🐼 🕷 M                                                                                                    |
|                                                                                                    | Browserinfo                                                                                                    | Internal name of the BrowserMozilla<br>public name of the BrowserNetscape<br>version of the Browssr5.0 (Windows)                                                                                                    |
|                                                                                                    |                                                                                                    |                                                                                                    |

#### **Date Object**

#### <html>

```
<head>
        <title>date and time demo</title>
</head>
<body>
        <script>
            var today, someday, text;
            today = new Date();
            someday = new Date();
            someday.setFullYear(2100, 0, 14);
            if (someday > today)
                text = ''Today is before January 14, 2100.'';
            else
                text = ''Today is after January 14, 2100.'';
            document.writeln(text);
```

#### </script>

</body>

#### </html>

#### **OUTPUT**

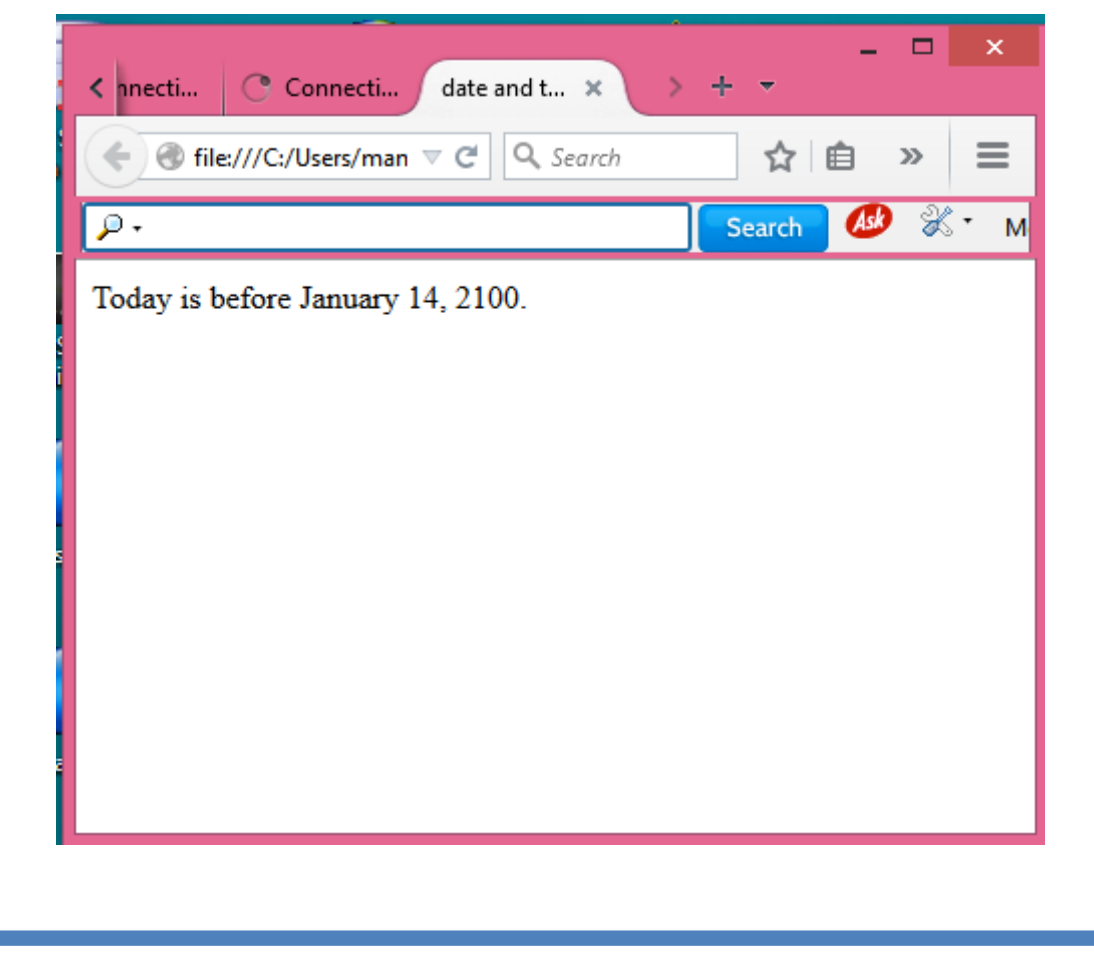

#### **EXERCISE NO. 22: JAVA SCRIPT EVENTS**

Aim: To create a student form and illustrate the events.

**Procedure:** 

•

**Step1:**Create a **Form** using form tag.

step2: Place Text Boxes and name them asstud no, sname, sub1, sub2, sub3, total, avg, result.

**Step3:** Write a function called **compute**() for **calculating total**, **average and result**.

Step4:Invoke the function when the submit button is clicked.

#### A PROGRAM TO ILLUSTRATE JAVASCRIPT EVENTS:

```
<html>
```

<head>

<script>

```
function compute()
           ł
           var m1=document.forms[0].elements[2].value;
           var s1=parseInt(m1);
           var m2=document.forms[0].elements[3].value;
           var s2=parseInt(m2);
           var m3=document.forms[0].elements[4].value;
           var s3=parseInt(m3);
           var tot=s1+s2+s3;
           var avg=tot/3;
           var res;
           if((s1 \ge 50)\&\&(s2 \ge 50)\&\&(s3 \ge 50))
           res="pass";
           else
           res="fail";
           document.forms[0].elements[5].value=tot;
           document.forms[0].elements[6].value=avg;
           document.forms[0].elements[7].value=res;
           }
     </script>
</head>
<body>
     <form method="post">
           <center>
           <h2>Student Form</h2>
           Sno
                       <input type="text" name="sno">
                 Sname
                       <input type="text" name="sname">
                 Sub1
                       <input type="text" name="s1">
                 Sub2
                       <input type="text" name="s2">
```

Sub3

<input type="text" name="s3">

Sreenivasa Institute Of Technology And Management Studies(Autonomous), Chittoor.

Web Programming Lab Manual

total <input type="text" name="tot"> Average <input type="text" name="avg"> Result <input type="text" name="res"> <input type="button" value="submit" onClick="compute()"> </center> </form> </body> </html>

#### **OUTPUT:**

| 🥙 Mozilla Firefo               | x 📃 🗖                                                         | ×   |
|--------------------------------|---------------------------------------------------------------|-----|
| <u>File E</u> dit <u>V</u> iew | Hi <u>s</u> tory <u>B</u> ookmarks <u>T</u> ools <u>H</u> elp |     |
|                                | 🗄 🗙 🏠 🔐 🗋 🛍 🖓 📲                                               | G 🔎 |
| 횓 Most Visited 📄               | Getting Started 脑 Latest Headlines                            |     |
| 📄 file:///Z:/WT                | /studentform.html +                                           | -   |
|                                |                                                               | ^   |
|                                | Student Form                                                  |     |
|                                |                                                               |     |
| Sno                            | 12                                                            |     |
| Sname                          | akki                                                          |     |
| Sub1                           | 65                                                            |     |
| Sub2                           | 85                                                            |     |
| Sub3                           | 45                                                            |     |
| total                          | 195                                                           |     |
| Average                        | 65                                                            |     |
| Result                         | fail                                                          |     |
| submit                         |                                                               |     |
|                                |                                                               | ~   |
|                                |                                                               |     |

MCA Department

#### EXERCISE NO. 23: EMPLOYEE SALARY FORM USING JAVA SCRIPT EVENTS

Aim: To create an employee salary details FORM and COMPUTE GS AND NS using events.

#### **Procedure:**

Step1:Create a form using <form> tag.

Step2:PlaceTextBoxes and name them as eno, ename, bsal, hra, pf, da, gs, ns.

Step4: Write functions for calculations hra, da, pf, gs and ns.

Step4:Revoke the functions using 'on blur' Event

#### EMPLOYEE SALARY FORM TO ILLUSTRATE JAVASCRIPT EVENTS:

#### <html>

```
<head>
      <title>employee details</title>
      <h3 align = "center"><u> EMPLOYEE SALARY DETAILS
                          USING JAVASCRIPT</u></h3>
      <script>
          function hra()
          {
             var bs=document.forms[0].elements[2].value;
             var bs1=parseInt(bs);
             var hra1=0.15*bs1;
             document.forms[0].elements[3].value=hra1;
          }
          function da()
             var bs=document.forms[0].elements[2].value;
             var bs1=parseInt(bs);
             var da1=0.1*bs1;
             document.forms[0].elements[4].value=da1;
          }
          function pf()
             var bs=document.forms[0].elements[2].value;
             var bs1=parseInt(bs);
             var pf1=0.05*bs1;
             document.forms[0].elements[5].value=pf1;
          }
          function gs()
          {
             var
             gs1=parseInt(document.forms[0].elements[2].value)+
             parseInt(document.forms[0].elements[3].value)+
             parseInt(document.forms[0].elements[4].value);
             document.forms[0].elements[6].value=gs1;
          }
          function ns()
             var ns1=parseInt(document.forms[0].elements[6].value)-
             parseInt(document.forms[0].elements[5].value);
             document.forms[0].elements[7].value=ns1;
          ł
 </script>
</head>
```

Web Programming Lab Manual

#### <body> <form action=" " method="post"> Emp Name <input type="text" value="john"> Emp No <input type="text" value="001"> Bsalary <input type="text" value="10000"> hra <input type="text" onBlur="hra()"> da <input type="text" onBlur="da()"> pf <input type="text" onBlur="pf()"> Gross Salary <input type="text" onBlur="gs()"> Net Salary <input type="text" onBlur="ns()"> </form> </body> </html>

#### **OUTPUT**

| 🕙 employee details - Mic     | crosoft Internet Explorer 🛛 🗖 🔀      |
|------------------------------|--------------------------------------|
| File Edit View Favorite:     | s Tools Help 🥂                       |
| 🕞 Back 👻 🌔 👻 🗙               | 👔 🏠 🔎 Search 💙                       |
| Address 🙆 and Settings\sitar | ns\Desktop\emp.html 💟 🄁 Go 🛛 Links 🌺 |
| EMPLOYEE SAL<br>JAV          | LARY DETAILS USING<br>VASCRIPT       |
| Emp Name                     | john                                 |
| Emp No                       | 001                                  |
| Basic Salary                 | 10000                                |
| HRA                          | 1500                                 |
| DA                           | 1000                                 |
| PF                           | 500                                  |
| Gross Salary                 | 12500                                |
| Net Salary                   | 12000                                |
|                              |                                      |
| Done                         | My Computer                          |

Sreenivasa Institute Of Technology And Management Studies(Autonomous), Chittoor.

Web Programming Lab Manual

## XML

MCA Department

#### EXERCISE NO . 24: WELL FORMED NESS AND VALIDNESS OF AN XML DOCUMENT

Aim: To check the xml document well formedness and validness using DTD.

#### **Procedure:**

Step1:Write DTD file and save it as "first.dtd"

Step2:Write an xml file called "cataloguedtd.xml" which links with "first.dtd".

Step3:Open the xml file and dtd file in xml spy editor.

Step4: Check the well formed ness of xml document by clicking on well formed icon in the spy editor.

Step5:Check the validness of xml document by clicking on validness icon spy editor.

#### CHECKING WELL-FORMEDNESS AND VALIDNESS (using DTD) OF AN XML DOCUMENT:

#### first.dtd

<?xml version="1.0" encoding="UTF-8"?> <!ELEMENT catalogue (book+)> <!ELEMENT book (title, author, publication, isbn, edition, price)> <!ELEMENT title (#PCDATA)> <!ELEMENT author (#PCDATA)> <!ELEMENT publication (#PCDATA)> <!ELEMENT isbn (#PCDATA)> <!ELEMENT edition (#PCDATA)> <!ELEMENT price (#PCDATA)>

#### Cataloguedtd.xml

```
<?xml version="1.0" encoding="UTF-8"?>
<!DOCTYPE catalogue SYSTEM "Z:\AJP\xml\catdtd.dtd">
<catalogue>
       <book>
               <title>XML Bible</title>
               <author>Winston</author>
               <publication>Wiley</publication>
               <isbn>0-7645-4760</isbn>
               <edition>third</edition>
               <price>$40.5</price>
       </book>
       <book>
               <title>Artificial Intelligence</title>
               <author>S.Russel</author>
               <publication>Princeton Hall</publication>
               <isbn>0-13-1038</isbn>
               <edition>fourth</edition>
               <price>$63</price>
       </book>
       <book>
               <title>Java2</title>
               <author>Watson</author>
               <publication>BPB Publication</publication>
               <isbn>0-41-1058-7</isbn>
               <edition>third</edition>
               <price>$63</price>
       </book>
       <book>
               <title>HTML in 24 hours</title>
               <author>Sam Peter</author>
               <publication>Sam Publications</publication>
               <isbn>0-672-32841-0</isbn>
               <edition>third</edition>
               <price>$50</price>
       </book>
</catalogue>
```

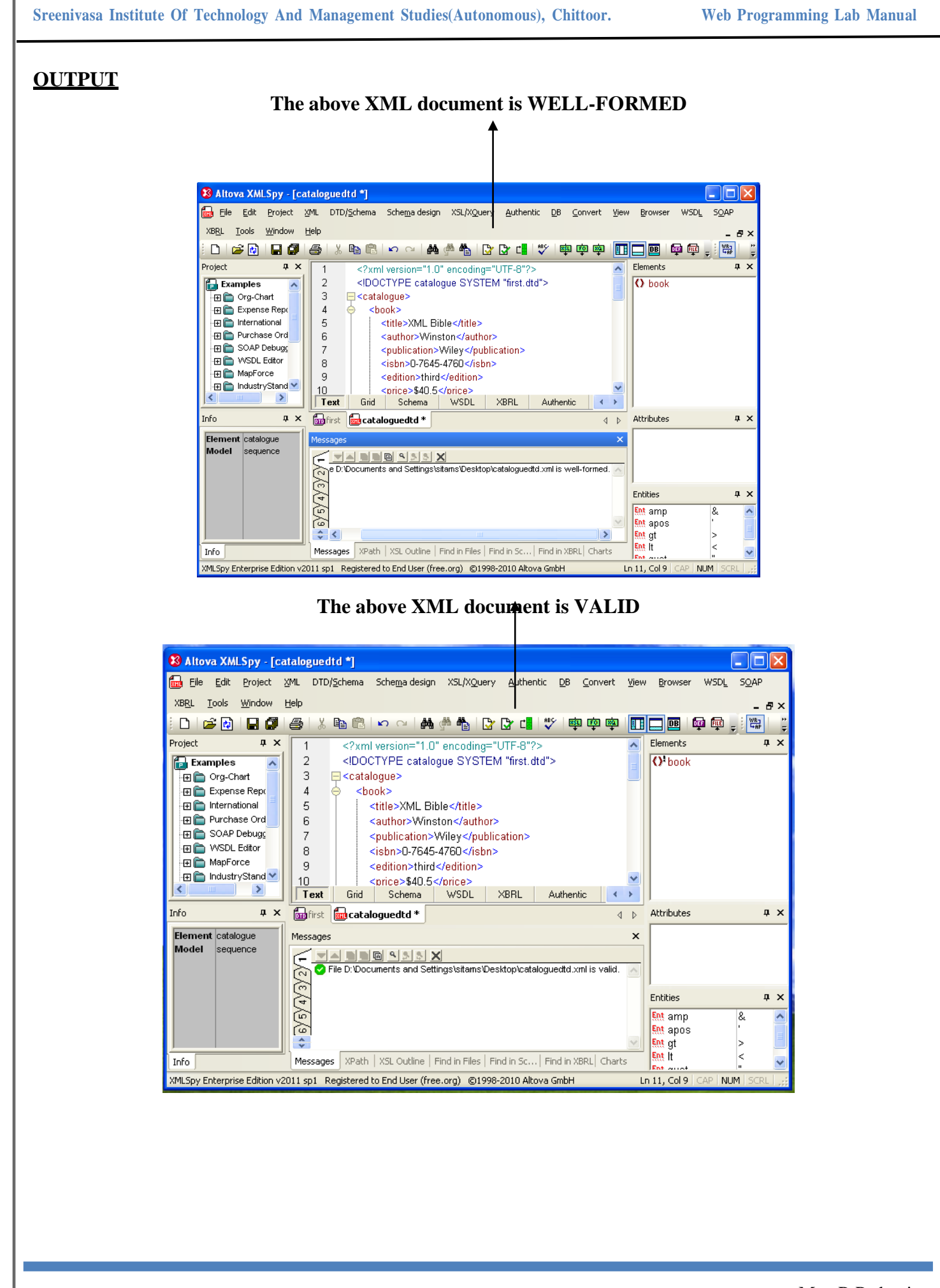

#### **EXERCISE NO. 25 : DISPLAYING XML USING CSS**

Aim: To write an xml file using css which displays the following information in the browser.

- 1. Title of the book.
- 2. Author Name
- 3. ISBN number
- 4. Publisher Name
- 5. Edition
- 6. Price

#### **Procedure:**

Step1:Write an xsd file for the above six elements and save it as "first.xsd".

Step2:Write a css file for the above six elements and save it as "second.css".

Step3: Write an xml file called "cataloguecss.xml" which links both "first.xsd" and "second.css".

**Step4:**View the contents of xml file in any browser.

### DISPLAYING THE XML DOCUMENT BASED ON THE STYLES SPECIFIED IN CASCADING STYLESHEET:

```
Second.css
        title
        {
                 font-family:arial;
                 font-size:20px;
                 color:red;
        }
        author
        {
                 font-family:TimesNewRoman;
                 font-size:10px;
                 color:blue;
        }
        publication, is bn, edition, price
                 display:block;
                 font-family:courier;
                 font-size:7px;
                 color:green;
        }
Cataloguecss.xml
        <?xml version="1.0" encoding="UTF-8"?>
        <?xml-stylesheet type="text/css" href="catcss.css"?>
                 <book>
                          <title>XML Bible</title>
                          <author>Winston</author>
                         <isbn>0-17-234</isbn>
                         <publication>Wiley</publication>
                         <edition>third</edition>
                          <price>$40.5</price>
                 </book>
                 <book>
                          <title>Artificial Intelligence</title>
                         <author>S.Russel</author>
                         <isbn>2-85756</isbn>
                         <publication>Princeton Hall</publication>
                         <edition>fourth</edition>
                          <price>$50</price>
                 </book>
                 <book>
                         <title>Java2</title>
                         <author>Watson</author>
                         <isbn>0-342-243</isbn>
                         <publication>BPB publication</publication>
                          <edition>third</edition>
                          <price>$63</price>
                 </book>
                 <book>
                         <title>HTML in java2</title>
                         <author>Sam peter</author>
                         <isbn>0-456-275</isbn>
                         <publication>Sam publication</publication>
                         <edition>fifth</edition>
                          <price>$78</price>
                 </book>
        </catalog>
```

#### **OUTPUT**

#### XML DOCUMENT BASED ON CSS

|            | 🎱 Mozilla Firefox 📃 🗖 🗙                                                                      |
|------------|----------------------------------------------------------------------------------------------|
| ie         | <u>File E</u> dit <u>V</u> iew Hi <u>s</u> tory <u>B</u> ookmarks <u>T</u> ools <u>H</u> elp |
| 3          | 🔇 💽 🗸 🔥 🗋 file:///D:/Documents and Settings/sitan                                            |
| ſ          | 🖻 Most Visited 📋 Getting Started 🔝 Latest Headlines                                          |
|            | ₽ - Search                                                                                   |
| ſ          | 📄 file:///D:/Docume/cataloguecss.xml 🛛 🔶                                                     |
|            | KML Bible winston                                                                            |
| 4 C<br>1 T | )-17-234<br>Jiley                                                                            |
| r t        | hird<br>40 5                                                                                 |
| V          | Artificial Intelligence s.Russel                                                             |
| 2          | 2-85756<br>Princeton Hall                                                                    |
| f          | ourth                                                                                        |
| ľ          |                                                                                              |
| l c        | -342-243                                                                                     |
| E          | 3PB publication                                                                              |
| t ç        | 63                                                                                           |
| ŀ          | HTML in java2 sam peter                                                                      |
| 9          | -456-275                                                                                     |
| f          | am publication                                                                               |
| ę          | 78                                                                                           |
| -          |                                                                                              |
|            | Done                                                                                         |

Sreenivasa Institute Of Technology And Management Studies(Autonomous), Chittoor.

Web Programming Lab Manual

# SERVLETS

MCA Department

#### EXERCISE NO. 26: LOGIN FORM USING GENERIC SERVLET

Aim: To write a servlet program for executing the login page by extending generic Servlet class.

**Procedure:** 

- **Step1:** Create a folder called **ServletExamples** in e:\apache-tomcat6.0.20 \webapps
- Step2: Open the Notepad and write the code for login page and save it as "login.html" in e:\apachetomcat 6.0.20\webapps\ServletExamples.
- Step3: Create a folder called WEB-INF in e:\apache-tomcat6.0.20 \webapps\ServletExamples.
- Step4:Write an xml file called "web.xml"ine:\apache-tomcat6.0.20\webapps\Servlet Examples\WEB-INF
- Step5: Create a folder called classes in e:\apache-tomcat6.0.20\webapps\Servlet Examples\WEB-INF
- Step6: Write a java program that extends "GenericServlet" and save it as LoginProcess.java in e:\apache-tomcat6.0.20 \webapps\ServletExamples\WEB-INF\classes.
- **Step7:** Set the classpath as

Set classpath=%classpath%

E:\apache-tomcat 6.0.20\lib\servletapi.jar.

Step8: Compile the java program and check whether the java file and class file exist in e:\apachetomcat6.0.20 \webapps\ServletExamples\WEB-INF\classes.

Step9: Start the tomcat server.

**Step10:** Execute the html file to view the result.
# LOGIN FORM USING service METHOD OF GenericServlet:

# Login.html

```
<html>
     <head>Login page</head>
     <body>
          <form name="F4" method="get"
                    action="http://localhost:808/ServletExamples/Pattern1">
          <h1>Login page</h1>
          username
               <input type="text" name="un"/>
          password
               <input type="password" name="psw"/>
          <input type="submit" value="submit"/>
          </form>
     </body>
</html>
```

## LoginProcess.java

```
import java.io.*;
import javax.servlet.*;
public class LoginProcess extends GenericServlet
{
```

public void service(ServletRequestreq,ServletResponse res)throws ServletException,IOException

```
{
```

String user=req.getParameter("un"); res.setContentType("text/html"); PrintWriter pw=res.getWriter(); pw.println("welcome to"); pw.println(user);

```
}
```

}

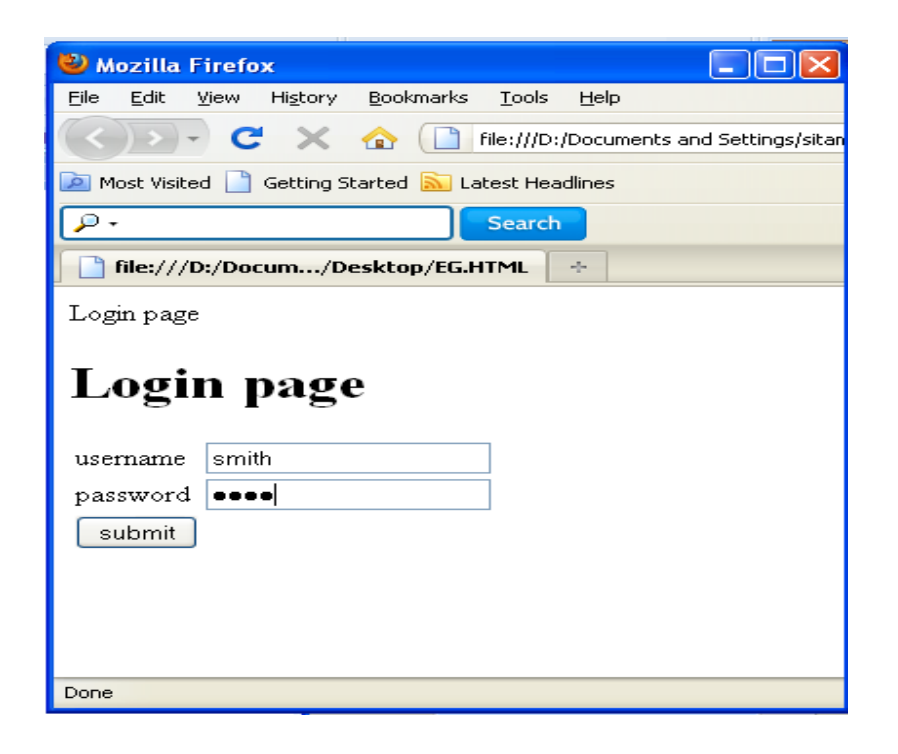

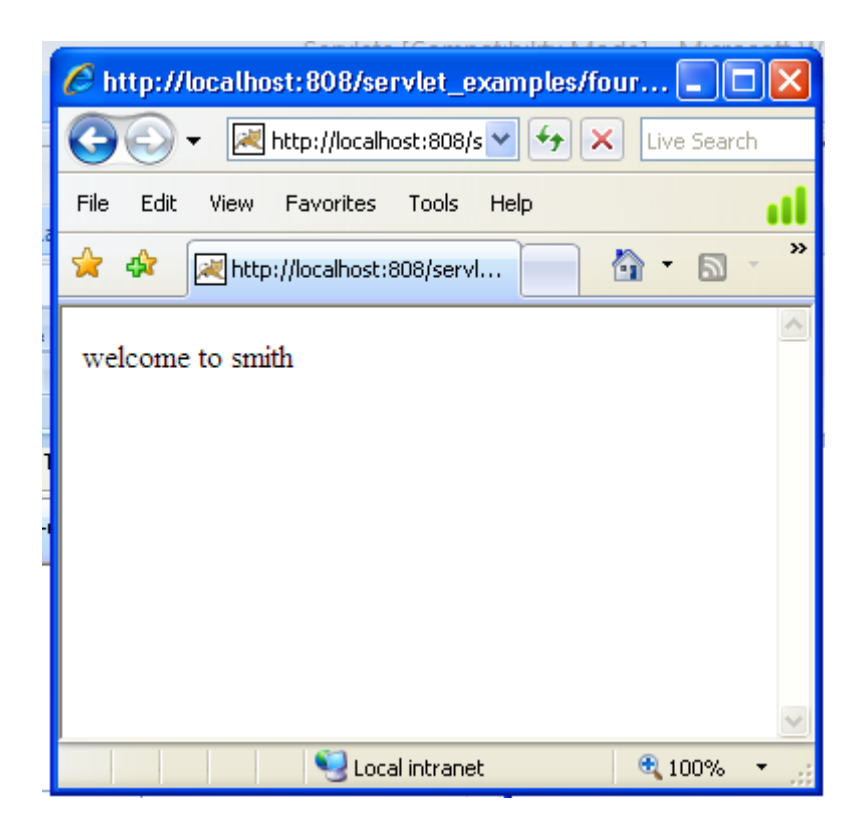

#### EXERCISE NO.27 : DISPLAYING COLORS USING GENERICSERVLET

Aim: To write a servlet program for displaying selected color using GenericServlet.

**Procedure:** 

- **Step1:** Create a folder called **ServletExamples** in e:\apache-tomcat6.0.20 \webapps
- Step2: Open the Notepad and write the code for login page and save it as "color.html" in E:\Apache-tomcat 6.0.20\webapps\ServletExamples.
- Step3: Create a folder called WEB-INF in e:\apache-tomcat6.0.20 \webapps\ServletExamples.
- Step4: Write an xml file called "web.xml"ine:\apache-tomcat6.0.20\webapps\Servlet Examples\WEB-INF
- Step5: Create a folder called classes in e:\apache-tomcat6.0.20\webapps\Servlet Examples\WEB-INF
- Step6: Write a java program that extends "GenericServlet" and save it as ColorProcess.java in e:\apache-tomcat6.0.20 \webapps\ServletExamples\WEB-INF\classes.
- **Step7:** Set the classpath as

Set classpath=%classpath%

E:\apache-tomcat 6.0.20\lib\servletapi.jar.

Step8: Compile the java program and check whether the java file and class file exist in e:\apachetomcat6.0.20 \webapps\ServletExamples\WEB-INF\classes.

**Step9:** Start the tomcat server.

**Step10:** Execute the html file to view the result.

# DISPLAYING COLOR USING service METHOD OF GenericServlet:

```
Colors.html
```

```
<html>
             <head>Displaying colors</head>
             <body>
                   <form name="F1" method="get"
                          action="http://localhost:808/ServletExamples/Pattern2">
                   ="c1" size="1">
                                       <option>red</option>
                                       <option>yellow</option>
                                       <option>green</option>
                          </select>
                          <input type="submit" value="submit"/>
                          </form>
             </body>
      </html>
ColorsProcess.java
      import java.io.*;
      import javax.servlet.*;
      public class ColorsProcess extends GenericServlet
      ł
            public void service(ServletRequestreq,ServletResponse res)throws
                                       ServletException,IOException
             ł
                   String s1=req.getParameter("c1");
                   res.setContentType("text/html");
                   PrintWriter pw=res.getWriter();
                   pw.println("the selected color is");
                   pw.println(s1);
             }
      }
```

Web Programming Lab Manual

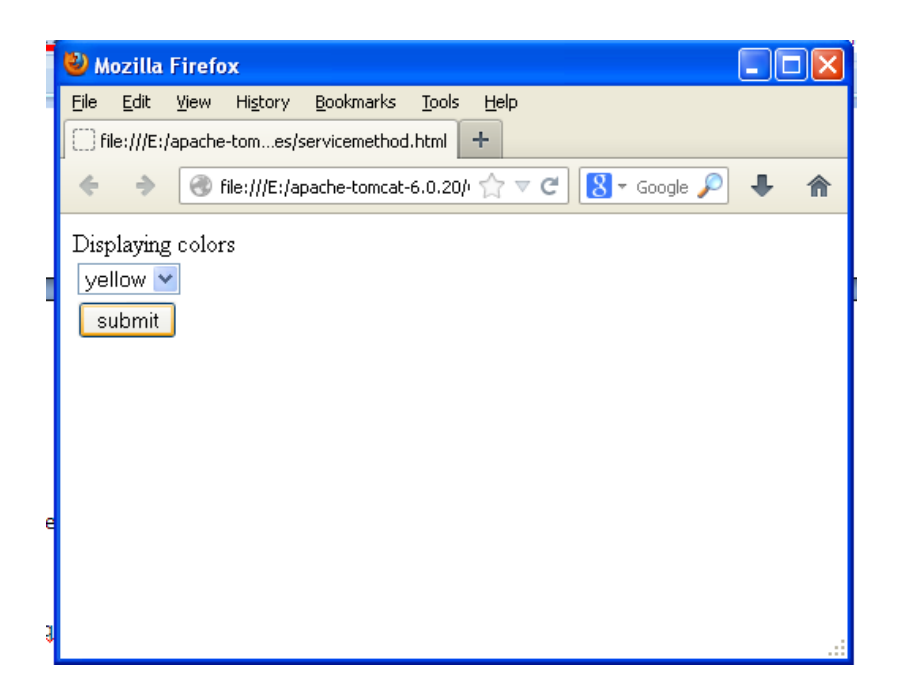

| 🖉 http://localhost:808/servlet_examples/sec 🔳 🗖 🗙 |
|---------------------------------------------------|
| 🚱 🗸 🗷 http://localhost:808/s 🕶 🐓 🗙 Live Search    |
| File Edit View Favorites Tools Help               |
| 😤 🏟 🔀 http://localhost:808/servl 📄 🟠 🔹 🎽          |
| the selected color is vellow                      |
|                                                   |
|                                                   |
|                                                   |
|                                                   |
|                                                   |
|                                                   |
| Secol intranet 🔍 100% 👻                           |

#### EXERCISE NO. 28 : DISPLAYING COLOR USING DOGET METHOD OF HTTPSERVLET

Aim: To write a servlet program for displaying the color name using doGet() method of HttpServlet class

**Procedure:** 

- **Step1:** Create a folder called **ServletExamples** in **E:\Apache-tomcat6.0.20** \webapps
- Step2: Open the Notepad and write the code for Color page and save it as "color.html" in E:\Apache-tomcat 6.0.20\webapps\ServletExamples.
- Step3: Create a folder called WEB-INF in e:\apache-tomcat6.0.20 \webapps\ServletExamples.
- Step4: Write an xml file called "web.xml"ine:\apache-tomcat6.0.20\webapps\Servlet Examples\WEB-INF
- Step5: Create a folder called classes in e:\apache-tomcat6.0.20\webapps\Servlet Examples\WEB-INF
- Step6: Write a java program that extends "HttpServlet" and save it as ColorProcess.java in e:\apache-tomcat6.0.20 \webapps\ServletExamples\WEB-INF\classes.
- **Step7:** Set the classpath as

Set classpath=%classpath%

E:\apache-tomcat 6.0.20\lib\servletapi.jar.

Step8: Compile the java program and check whether the java file and class file exist in e:\apachetomcat6.0.20 \webapps\ServletExamples\WEB-INF\classes.

**Step9:** Start the tomcat server.

**Step10:** Execute the html file to view the result.

115

```
ColorsGet.html
<html>
      <head>Displaying colors</head>
      <body>
             <form name="F2" method="get"
                          action="http://localhost:808/ServletExamples/Pattern3">
                    <select name="c2" size="1">
                                        <option>red</option>
                                        <option>yellow</option>
                                        <option>green</option>
                                 </select>
                           <input type="submit" value="submit"/>
                          </form>
      </body>
</html>
HttpGet.java
import java.io.*;
import javax.servlet.*;
import javax.servlet.http.*;
public class HttpGet extends HttpServlet
{
      public void doGet(HttpServletRequestreq,HttpServletResponse res)throws
                                        ServletException,IOException
       {
                    String s12=req.getParameter("c2");
                    res.setContentType("text/html");
                    PrintWriter pw=res.getWriter();
                    pw.println("the selected color is");
                    pw.println(s12);
      }
}
                                                                                   Mrs. R.Padmaja
MCA Department
```

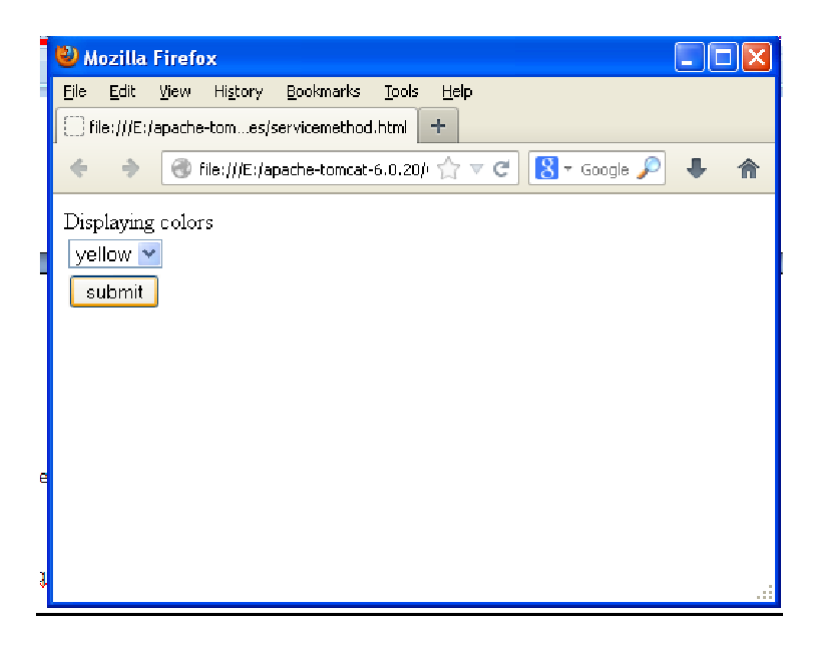

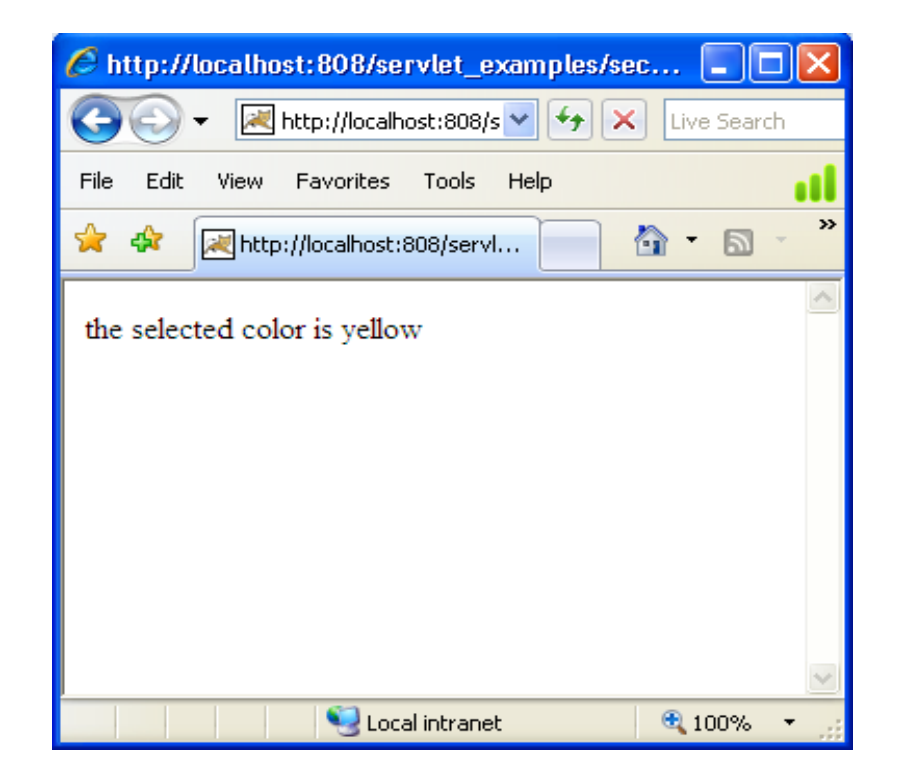

## EXERCISE NO. 29 : DISPLAYING COLOR USING DOPOST METHOD OF HTTPSERVLET

Aim: To write a servlet program for displaying Color Name using doPost Method of HttpServlet class.

**Procedure:** 

**Procedure:** 

| Step1: | Create a folder called ServletExamples in E:\Apache-tomcat6.0.20 \webapps                                                                            |  |  |  |  |  |
|--------|----------------------------------------------------------------------------------------------------|--|--|--|--|--|
| Step2: | Open the Notepad and write the code for Color page and save it as "color.html" in E:\Apache-tomcat 6.0.20\webapps\ServletExamples.                   |  |  |  |  |  |
| Step3: | Create a folder called WEB-INF in e:\apache-tomcat6.0.20 \webapps\ServletExamples.                                                                   |  |  |  |  |  |
| Step4: | Write an xml file called <b>"web.xml</b> "ine:\apache-tomcat6.0.20\webapps\Servlet<br>Examples\WEB-INF                                               |  |  |  |  |  |
| Step5: | Create a folder called <b>classes</b> in <b>e:\apache-tomcat6.0.20\webapps\Servlet Examples\WEB-</b><br>INF                                          |  |  |  |  |  |
| Step6: | Write a java program that extends "HttpServlet" and save it as ColorProcess.java in e:\apache-tomcat6.0.20 \webapps\ServletExamples\WEB-INF\classes. |  |  |  |  |  |
| Step7: | Set the classpath as                                                                                                    |  |  |  |  |  |
|        | Set classpath=%classpath%                                                                                                    |  |  |  |  |  |
|        | E:\apache-tomcat 6.0.20\lib\servletapi.jar.                                                                                                    |  |  |  |  |  |
| ~ ~    |                                                                                                    |  |  |  |  |  |

Step8: Compile the java program and check whether the java file and class file exist in e:\apachetomcat6.0.20 \webapps\ServletExamples\WEB-INF\classes.

**Step9:** Start the tomcat server.

**Step10:** Execute the html file to view the result.

# **DISPLAYING COLOR USING doPost METHOD OF HttpServlet:**

# **ColorsPost.html**

```
<html>
     <head>Displaying colors</head>
     <body>
     <form name="F3" method="post"
           action="http://localhost:808/ServletExamples/Pattern4">
           <select name="c3" size="1">
                             <option>red</option>
                             <option>yellow</option>
                             <option>green</option>
                       </select>
                 <input type="submit" value="submit"/>
                 </form>
     </body>
```

</html>

# HttpPost.java

```
import java.io.*;
import javax.servlet.*;
import javax.servlet.http.*;
public class HttpPost extends HttpServlet
{
       public void doPost(HttpServletRequestreq,HttpServletResponse res)throws
                                            ServletException,IOException
       {
              String s1=req.getParameter("c1");
              res.setContentType("text/html");
              PrintWriter pw=res.getWriter();
              pw.println("The selected color is");
```

pw.println(s1);

```
}
```

}

Web Programming Lab Manual

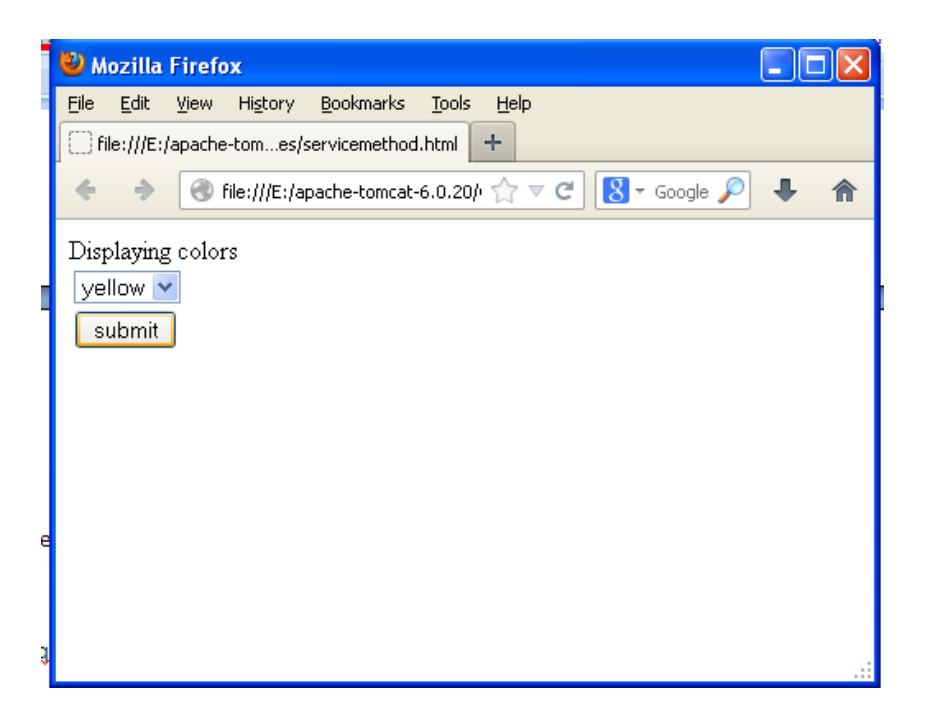

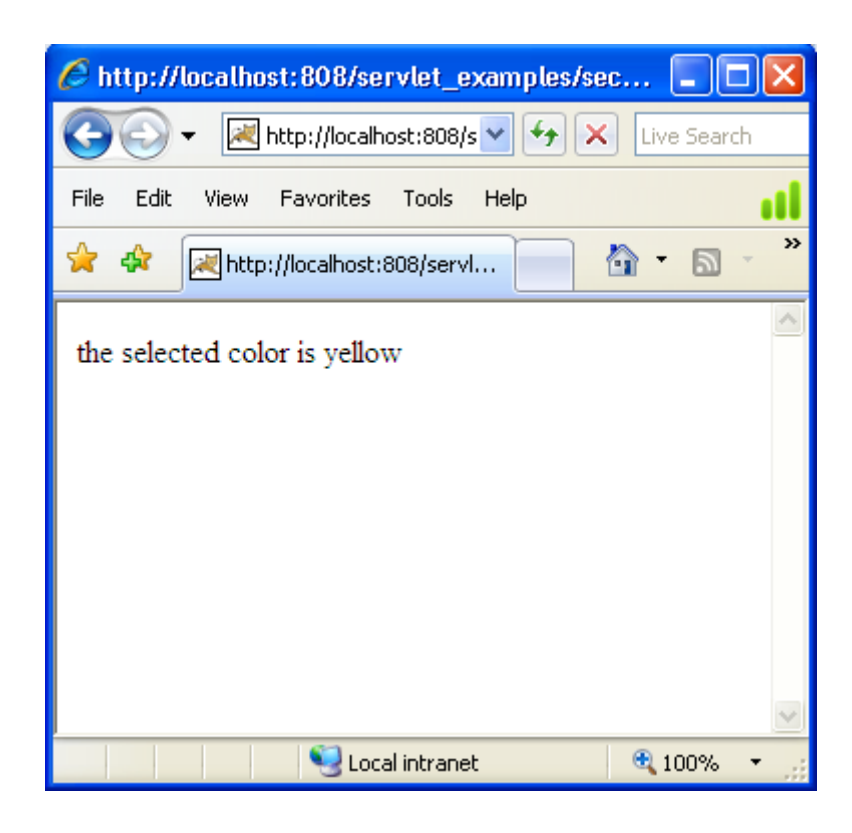

# **EXERCISE NO. 30 : READING SERVLET PARAMETER USING GENERIC SERVLET**

Aim: To write a servlet program for Reading Servlet Parameters using Generic Servlet class.

**Procedure:** 

- Step1: Create a folder called ServletExamples in E:\Apache-tomcat6.0.20 \webapps
- Step2: Open the Notepad and write the code for Color page and save it as "color.html" in E:\Apache-tomcat 6.0.20\webapps\ServletExamples.
- Step3: Create a folder called WEB-INF in e:\apache-tomcat6.0.20 \webapps\ServletExamples.
- Step4: Write an xml file called "web.xml"ine:\apache-tomcat6.0.20\webapps\Servlet Examples\WEB-INF
- Step5: Create a folder called classes in e:\apache-tomcat6.0.20\webapps\Servlet Examples\WEB-INF
- Step6: Write a java program that extends "HttpServlet" and save it as ColorProcess.java in e:\apache-tomcat6.0.20 \webapps\ServletExamples\WEB-INF\classes.
- **Step7:** Set the classpath as

Set classpath=%classpath%

E:\apache-tomcat 6.0.20\lib\servletapi.jar.

Step8: Compile the java program and check whether the java file and class file exist in e:\apachetomcat6.0.20 \webapps\ServletExamples\WEB-INF\classes.

Step9: Start the tomcat server.

**Step10:** Execute the html file to view the result.

# **READING SERVLET PARAMETERS USING service METHOD OF GenericServlet:**

### EmpLogin.html

```
<html>
     <head>Login page</head>
     <body>
     <form name="F5" method="get"
          action="http://localhost:808/ServletExamples/Pattern5">
          <h1>Login page</h1>
          username
                     <input type="text" name="un">
               password
                     <input type="password" name="psw">
               <input type="submit" value="submit">
               </form>
     </body>
</html>
```

# EmploginReadpara.java

```
import java.io.*;
import java.util.*;
import javax.servlet.*;
public class EmploginReadpara extends GenericServlet
public void service(ServletRequestreq,ServletResponse res)throws
                                           ServletException,IOException
{
       res.setContentType("text/html");
       PrintWriter pw=res.getWriter();
       Enumeration e=req.getParameterNames();
       while(e.hasMoreElements())
       {
              String pname=(String)e.nextElement();
              pw.println(pname+"=");
              String pvalue=req.getParameter(pname);
              pw.println(pvalue);
       }
}
}
```

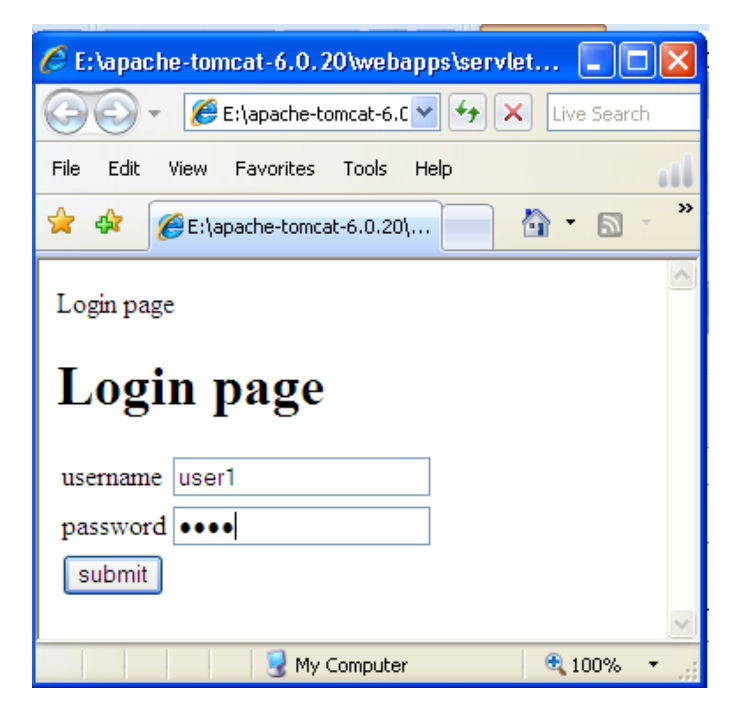

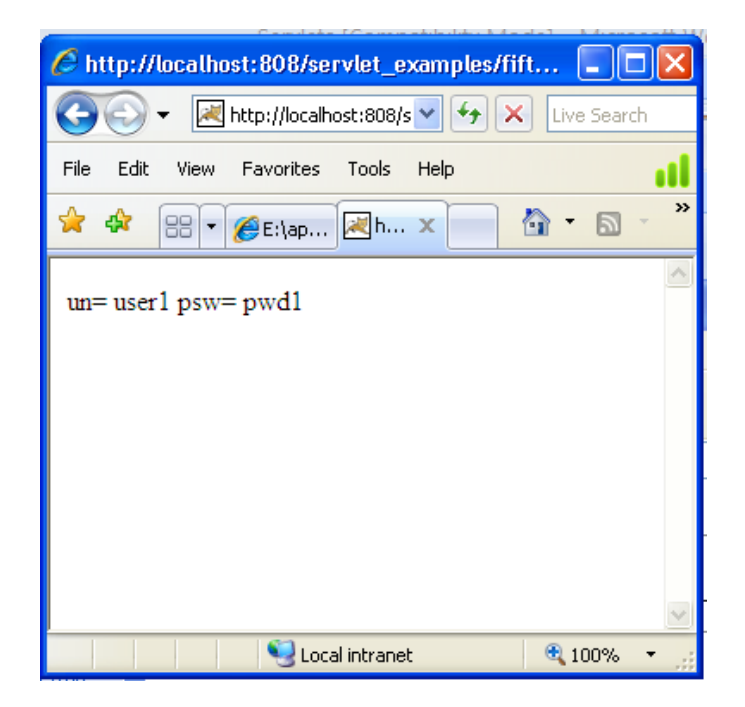

| <u>web.xml (</u> The Deployment Descriptor for all the above Servlet Programs)                                                                                                    |
|----------------------------------------------------------------------------------------------------|
| <web-app></web-app>                                                                                                    |
| <servlet></servlet>                                                                                                    |
| <servlet-name>Servlet1</servlet-name>                                                                                                    |
| <servlet-class>LoginProcess</servlet-class>                                                                                                    |
|                                                                                                    |
| <servlet-mapping></servlet-mapping>                                                                                                    |
| <servlet-name>Servlet1</servlet-name>                                                                                                    |
| <ur><li><url>pattern&gt;/Pattern1</url></li></ur>                                                                                                    |
|                                                                                                    |
| <servlet></servlet>                                                                                                    |
| <servlet-name>Servlet2</servlet-name>                                                                                                    |
| <pre><servlet-class>ColorsProcess</servlet-class></pre>                                                                                                    |
|                                                                                                    |
| <servlet-mapping></servlet-mapping>                                                                                                    |
| <servlet-name>Servlet2</servlet-name>                                                                                                    |
| <ur><li><url><li><url><lu><url><li><url><lu><url><li><url><lu><url><lu><url><lu><url><lu><url><lu><url><lu><url><lu><url><lu><url><lu><url><lu><url><lu><url><lu><url><lu><url><lu><url><lu><url><lu><url><lu><url><lu><url><lu><url><lu><url><lu><url><lu><url><url< td=""></url<></url></lu></url></lu></url></lu></url></lu></url></lu></url></lu></url></lu></url></lu></url></lu></url></lu></url></lu></url></lu></url></lu></url></lu></url></lu></url></lu></url></lu></url></lu></url></lu></url></lu></url></lu></url></lu></url></li></url></lu></url></li></url></lu></url></li></url></li></ur> |
|                                                                                                    |
| <servlet></servlet>                                                                                                    |
| <serviet-name>Serviet3</serviet-name>                                                                                                    |
| <serviet-class>HttpGet</serviet-class>                                                                                                    |
|                                                                                                    |
| <serviet-mapping></serviet-mapping>                                                                                                    |
| <pre><setviet-indime>setviets</setviet-indime> <uelsetviets< pre=""></uelsetviets<></pre>                                                                                                    |
| <pre></pre>                                                                                                    |
| <pre>  </pre>                                                                                                    |
| <pre>&gt;scrvlet.name&gt;Servlet4</pre>                                                                                                    |
| <servlet.class>HttnPost</servlet.class>                                                                                                    |
|                                                                                                    |
| <servlet-manning></servlet-manning>                                                                                                    |
| <pre><servlet.name>Servlet4</servlet.name></pre>                                                                                                    |
| <url> <li><url-nattern>/Pattern4</url-nattern></li> </url>                                                                                                    |
|                                                                                                    |
| <servlet></servlet>                                                                                                    |
| <pre><servlet-name>Servlet5</servlet-name></pre>                                                                                                    |
| <servlet-class>EmploginReadpara</servlet-class>                                                                                                    |
|                                                                                                    |
| <servlet-mapping></servlet-mapping>                                                                                                    |
| <servlet-name>Servlet5</servlet-name>                                                                                                    |
| <url-pattern>/Pattern5</url-pattern>                                                                                                    |
|                                                                                                    |
| <servlet></servlet>                                                                                                    |
| <servlet-name>Servlet6</servlet-name>                                                                                                    |
| <servlet-class>Getcookie</servlet-class>                                                                                                    |
|                                                                                                    |
| <servlet-mapping></servlet-mapping>                                                                                                    |
| <servlet-name>Servlet6</servlet-name>                                                                                                    |
| <url-pattern>/Pattern6</url-pattern>                                                                                                    |
|                                                                                                    |
|                                                                                                    |

Web Programming Lab Manual

# JSP

MCA Department

#### **EXERCISE NO.31 : LOGIN FORM USING JSP**

Aim: To Develop a Login Form using JSP.

**Procedure:** 

Step1: Create a folder called JspExamplesin E:\Apache-tomcat6.0.20 \webapps

- Step2: write the following "LoginPage program " and save it as "Login.html" in E:\Apachetomcat6.0.20 \webapps\JspExamples
- Step3: Write the following JSP Program and save it as "LoginProcess.jsp" in E:\Apachetomcat6.0.20 \webapps\JspExamples

**Step4:** start the tomcat server.

Step5: Open the html file in any browser to view the result.

# Login.html

```
<html>
     <head>Login page</head>
     <body>
     <form name="F5" method="get"
          action="http://localhost:808/JspExamples/LoginProcess.jsp">
          <h1>Login page</h1>
          username
                    <input type="text" name="un">
               password
                    <input type="password" name="psw">
               <input type="submit" value="submit">
               </form>
     </body>
</html>
```

## LoginProcess.jsp

```
<% @ page language = "java" %>
<html>
<body>
<h3> Welcome to </h3>
<h3>${param.un}</h3>
</body>
</html>
```

# **OUTPUT:**

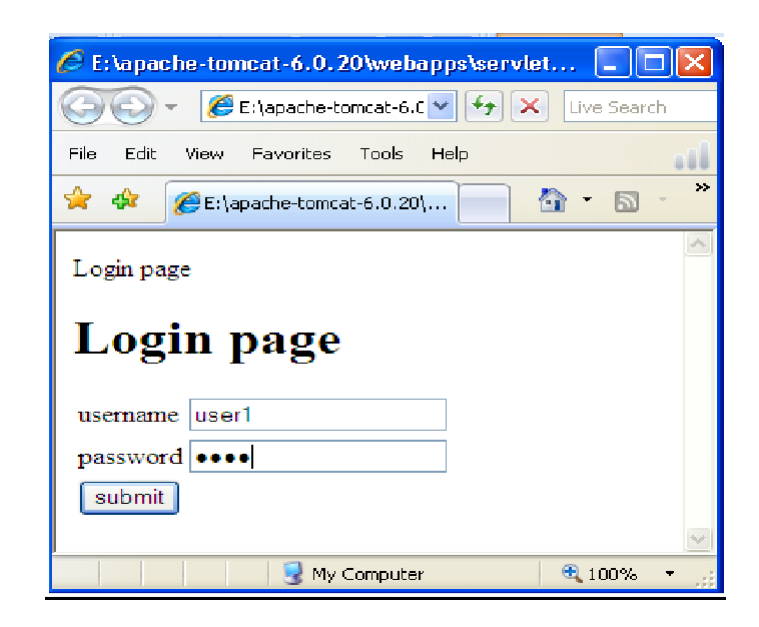

| http://localhost:808/jsp-examples/LoginProcess.jsp?u                                                                                                    | ise 🔳 🗖 🔀 |  |  |  |  |
|----------------------------------------------------------------------------------------------------|-----------|--|--|--|--|
| 🚱 🕞 👻 http://localhost:808/j: 💙 🗲 🔀 Live Search                                                                                                    |           |  |  |  |  |
| File Edit View Favorites Tools Help                                                                                                    | at l      |  |  |  |  |
| 🚖 🏟 🔠 🕶 🖂 http: 🖂 h 🗙 📩 🛀 🖾 🔸                                                                                                    |           |  |  |  |  |
| Welcome to                                                                                                    | ~         |  |  |  |  |
| user1                                                                                                    |           |  |  |  |  |
|                                                                                                    |           |  |  |  |  |
|                                                                                                    |           |  |  |  |  |
|                                                                                                    |           |  |  |  |  |
|                                                                                                    |           |  |  |  |  |
|                                                                                                    |           |  |  |  |  |
|                                                                                                    |           |  |  |  |  |
|                                                                                                    |           |  |  |  |  |
| Done Second Second Seco | 👻 100% 👻  |  |  |  |  |

MCA Department

# EXERCISE NO. 32 : DISPLAYING COLOR NAME USING JSP

Aim: To display selected colorname using JSP.

**Procedure:** 

Step1: Create a folder called JspExamples in E:\Apache-tomcat6.0.20 \webapps

- Step2: write the following "ColorPage program " and save it as "Color.html" in E:\Apachetomcat6.0.20 \webapps\JspExamples
- Step3: Write the following JSP Program and save it as "ColorProcess.jsp" in E:\Apachetomcat6.0.20 \webapps\JspExamples

**Step4:** start the tomcat server.

Step5: Open the html file in any browser to view the result.

# **Color.html**

#### <html>

```
<head></head>
     <body>
     <form name="color" method="get" action="http://localhost:808/jsp-
           examples/ColorProcess.jsp">
     Colors
                 <select name="color" size="1">
                       <option>Blue</option>
                       <option>Pink</option>
                       <option>orange</option>
                 </select>
           <input type="submit" value="submit">
           </form>
     </body>
</html>
ColorProcess.isp
<html>
<head></head>
     <body>
      selected color is:${param.color}
     </body>
</html>
```

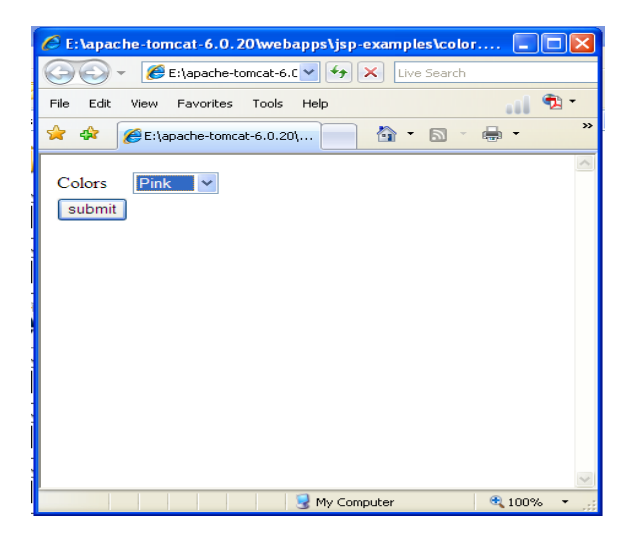

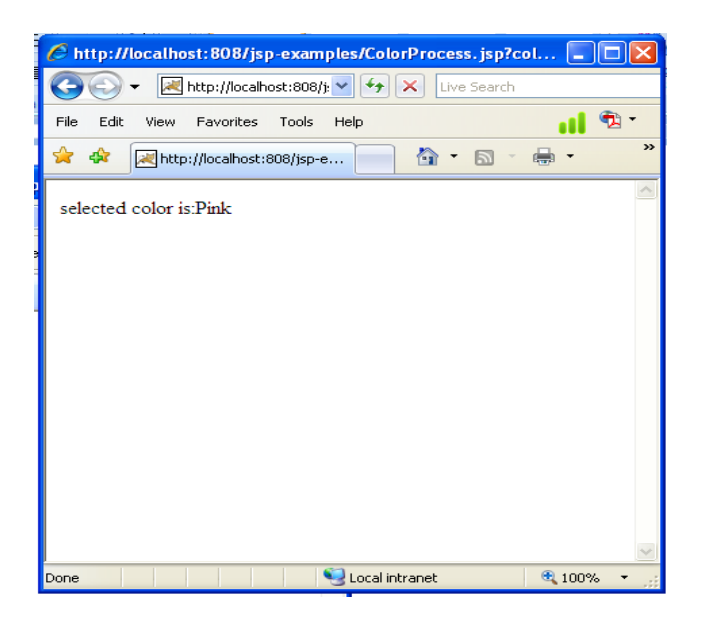

# EXERCISE NO .33 : DISPLAYING CART PAGE FROM CATALOGUE PAGE

Aim: To Display cart page from catalogue page.

**Procedure:** 

- Step1:Design the following catalogue page and save it as "Catalog.html" in E:\Apache-tomcat 6.0.20\webapps\JspExamples.
- Step2: Write the following JSP Program and save it as "cart.jsp" in in E:\Apache-tomcat 6.0.20\webapps\JspExamples.

**Step4:** start the tomcat server.

Step5: Open the html file in any browser to view the result.

#### Catalog.html

```
<html>
     <head>
           <title>Catalogue</title>
     </head>
     <body bgcolor="skyblue">
     <form name="js" method="post" action="http://localhost:808/jsp-examples/cart.jsp">
           <center>
                 <font color="blue">Snapshot
                             <font color="orange">Book details
                             <font color="yellow">Quantity
                             <font color="green">Price
                             <font color="red">CartButton
                       ="lily.jpg" width="60%">
                             <input type="text" name="bname1" value="xml
                                   Bible"></br>
                                   <input type="text" name="author1"
                                         value="winston"></br>
                                   <input type="text" name="publication1"
                                         value="wiely"></br>
                             <input type="text" name="qty1" value="5">
                             <input type="text" name="price1" value="100">
                             <input type="button" name="cart1" value="Add to
                                   Cart">
                       <imgsrc="lily.jpg" width="60%">
                             input type="text" name="bname2"
                                         value="artificial"></br>
                                   <input type="text" name="author2"
                                         value="s.russel"></br>
                                   <input type="text" name="publication2"
                                         value="princeton"></br>
                             <input type="text" name="qty2" value="2">
                             <input type="text" name="price2" value="250">
                             <input type="button" name="cart2" value="Add to
                                   Cart">
                       <imgsrc="lily.jpg" width="60%">
                             <input type="text" name="bname3" value="java"
                                         2"></br>
                                   <input type="text" name="author3"
                                         value="watson"></br>
                                   <input type="text" name="publication3"
                                         value="bpbpubls"></br>
```

Web Programming Lab Manual

```
<input type="text" name="qty3" value="3">
                          <input type="text" name="price3" value="75">
                          <input type="button" name="cart3" value="Add to
                                    Cart">
                     <imgsrc="lily.jpg" width="60%">
                          ="td>="text" name="bname4" value="html in
                               24"></br>
                               <input type="text" name="author4" value="sam
                                     peter"></br>
                               <input type="text" name="publication4"
                                     value="sampubls"></br>
                          <input type="text" name="qty4" value="10">
                          <input type="text" name="price4" value="500">
                          <input type="button" name="cart4" value="Add to
                                    Cart">
                     <input type="submit"
                               name="tot1" value="Total"/>
                          <input type="text" name="total"/>
                     <input type = "submit"
                               value = "submit">
                     </center>
     </form>
     </body>
</html>
```

Web Programming Lab Manual

```
Cart.jsp
<% @ page language="java"%>
<html>
    <head></head>
    <body>
    <h3 align = "center"> List of Books Purchased </h3>
    Bookname
             Authorname
             quantity
             price
             Amount
        ${param.bname1}
             ${param.author1}
             ${param.qty1}
             ${param.price1}
             ${param.qty1*param.price1}
        ${param.bname2}
             ${param.author2}
             ${param.qty2}
             ${param.price2}
             ${param.qty2*param.price2}
        ${param.bname3}
             ${param.author3}
             ${param.qty3}
             ${param.price3}
             ${param.qty3*param.price3}
        ${param.bname4}
             ${param.author4}
             ${param.qty4}
             ${param.price4}
             ${param.qty4*param.price4}
        <tdcolspan = 3>Total:
             ${param.qty1*param.price1+param.qty2*param.price2+param.qty3*
                 param.price3+param.qty4*param.price4}
        </body>
</html>
```

MCA Department

| Catalogue - Windows                                                                 | Internet Explorer |    |               |               |          |  |  |
|-------------------------------------------------------------------------------------|-------------------|----|---------------|---------------|----------|--|--|
| 🚱 🗢 🌾 E:\apache-tomcat-6.0.20\webapps\jsp-examples\catalogue.html 💽 😚 🗙 Live Search |                   |    |               |               |          |  |  |
| File Edit View Favorites Tools Help                                                 |                   |    |               |               |          |  |  |
| 😪 🎄 🍘 Catalogue                                                                     |                   |    |               |               |          |  |  |
|                                                                                     |                   |    |               |               | <u>^</u> |  |  |
| Snapshot                                                                            | Book details      |    | Price         | CartButton    |          |  |  |
| N Dec                                                                               | xml Bible         |    |               |               |          |  |  |
|                                                                                     | winston           | 5  | 100           | Add to Cart   |          |  |  |
|                                                                                     | wiely             |    |               |               |          |  |  |
| N. A.                                                                               | artificial        |    |               |               |          |  |  |
|                                                                                     | s.russel          | 2  | 250           | Add to Cart   |          |  |  |
|                                                                                     | princeton         |    |               |               |          |  |  |
| N. Au                                                                               | java 2            |    |               |               |          |  |  |
|                                                                                     | watson            | 3  | 75            | Add to Cart   |          |  |  |
|                                                                                     | bpb publs         |    |               |               |          |  |  |
| N Ale                                                                               | html in 24        |    |               |               |          |  |  |
|                                                                                     | sam peter         | 10 | 500           | Add to Cart   |          |  |  |
|                                                                                     | sam publs         |    |               |               |          |  |  |
| Total                                                                               |                   |    |               |               |          |  |  |
| submit                                                                              |                   |    |               |               |          |  |  |
|                                                                                     |                   |    |               |               |          |  |  |
|                                                                                     |                   |    | 😼 My Computer | <b>a</b> 100% | • ,      |  |  |

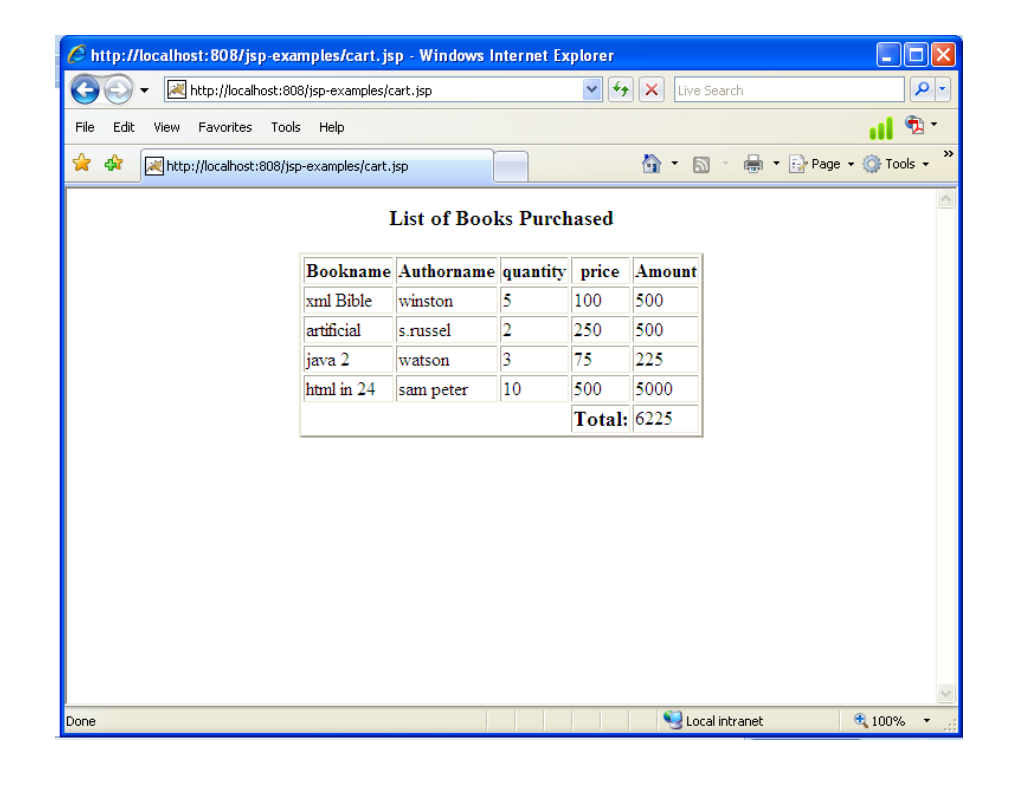

# EXERCISE NO. 34 : PASSING CONTROL FROM ONE PAGE TO ANOTHER PAGE

Aim: To Passing control from one page to another page.

**Procedure:** 

Step1: Type the following JSP CODE in notepad and save it as "InputForm.jsp", "Myjsp.jsp" and "ErrorPage.jsp" in E:\Apache-tomcat6.0.20 \webapps\JspExamples.

Step2: start the tomcat server.

Step3: Type the url<u>http://localhost:808/jspexamples/scope.jsp</u> in any browser to view the contents.

Step2: start the tomcat server.

Step3:Goto Browser and type the URL as http://localhost :808/JspExamples/InputForm.jsp

Web Programming Lab Manual

## <u>InputForm.jsp</u>

```
<html>
      <head>
             <title>Data passing b/w pages</title>
      </head>
      <body>
      <\%
             if(request.getParameter("username")=="")
             {
      %>
             <jsp:forward page="ErrorPage.jsp"/>
      <%
              }
             else if(request.getParameter("username")!=null)
              {
      %>
             <jsp:forward page="Myjsp.jsp"/>
      <%
             }
             else
             {
      %>
             <center>
                    <form method="get" action="InputForm.jsp">
                    <strong>Enter user Name:</strong>
                    <input type="text" name="username"/>
                    <br/>br/>
                    <strong>Enter password:</strong>
                    <input type="password" name="password"></br>
                    <input type="submit" value="submit"/>
             </center>
             </form>
      <%
              }
      %>
      </body>
</html>
Mvisp.jsp
<html>
      <head></head>
      <body>
      Welcome Mr <b>${param.username}</b>
      </body>
</html>
```

# ErrorPage.jsp

<html>

<head> </head> <body> You have entered a wrong password <a href="InputForm.jsp">click here to go back</a> </body>

</html>

| Sreenivasa | Institute | Of | Technology | And | Management | Studies(Autonomous), | Chittoor. |
|------------|-----------|----|------------|-----|------------|----------------------|-----------|
|            |           |    |            |     |            |                      |           |

| 🖉 Data passing b/w pages - Windows Internet Explorer 🛛 🔲 🔀 |
|------------------------------------------------------------|
| 🚱 🗣 💌 http://localhost:808/j: 🕶 🐓 🗙 Live Search            |
| File Edit View Favorites Tools Help 📫 🔁 🕇                  |
| 😭 🏟 🛃 Data passing b/w pages 👘 🔹 🔝 🔹 🖶 🔹 🎽                 |
| Enter user Name: smith<br>Enter password: •••<br>submit    |
| Dana 🚺 Laaslistuseet 🔿 100% e                              |

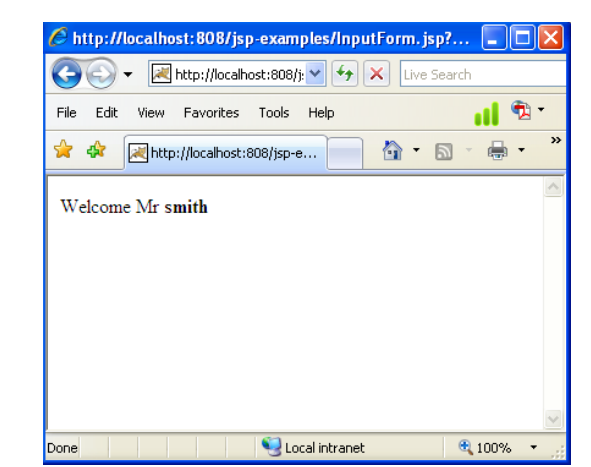

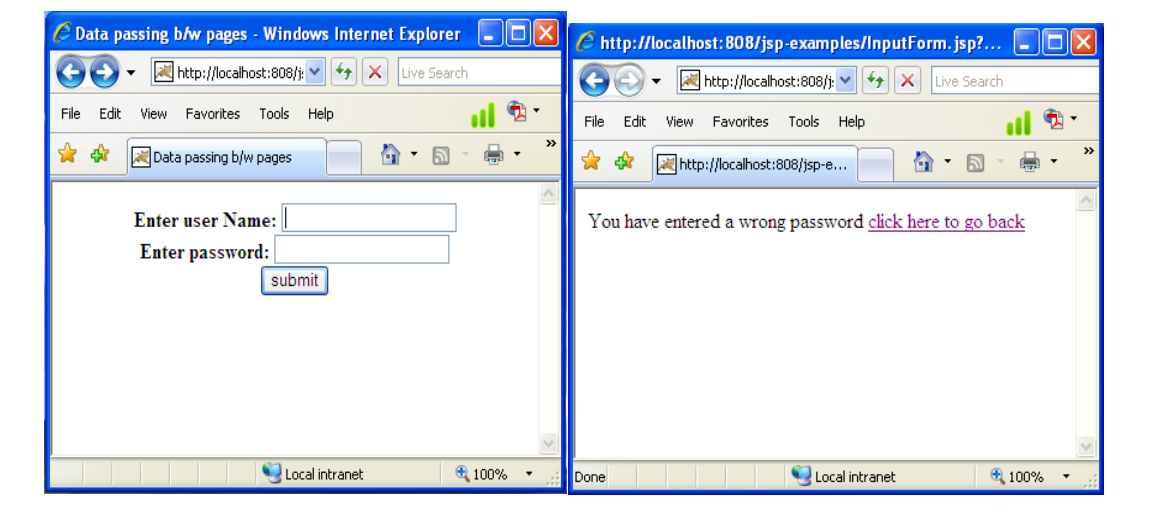

| 🖉 Data passing b/w pages - Windows Internet Explore | er 💶 🗖 🔀   |
|-----------------------------------------------------|------------|
| 🚱 🕤 🔻 🛃 http://localhost:808/j: 🔍 🗲 🗙 Live Sea      | rch        |
| File Edit View Favorites Tools Help                 | ul 🔁 🗖     |
| 🚖 🕸 🔀 Data passing b/w pages 👘 🔹 🔊                  | • 🖶 • »    |
| Enter user Name:                                    |            |
| Enter user Hame.                                    |            |
| Enter password:                                     |            |
| submit                                              |            |
|                                                     |            |
|                                                     |            |
|                                                     |            |
|                                                     |            |
|                                                     |            |
|                                                     | ~          |
| Done 🤤 Local intranet                               | 🔍 100% 🔻 🔡 |

# **EXERCISE NO. 35 : SESSION AND APPLICATION SCOPE ILLUSTRATION**

Aim: To illustration the session and application scope variables.

# **Procedure:**

Step1: Type the following JSP CODE in notepad and save it as 'scope.jsp' and place in E:\Apachetomcat6.0.20 \webapps\JspExamples.

**Step2:** start the tomcat server.

Step3:Type the url<u>http://localhost:808/jspexamples/scope.jsp</u> in any browser to view the contents.

| Sreenivasa Institute Of Technology And Management Studies(Autonomous), Chittoor.                                                                                                    | Web Programming Lab Manual |
|----------------------------------------------------------------------------------------------------|----------------------------|
| SessionApplication.jsp                                                                                                    |                            |
| <%@ taglib prefix="c" uri="http://java.sun.com/jsp/jstl/core"%><br><html><br/><head><br/></head></html>                                                                                                    |                            |
| <body></body>                                                                                                    |                            |
| <pre><c:set scope="session" value="\${first+1}" var="first"></c:set> <c:set scope="application" value="\${second+1}" var="second"></c:set> <h3>Welcome </h3> <h2>session count of this page is \${first}</h2> <h2>application count of this page is \${second}</h2></pre> |                            |
|                                                                                                    |                            |

</html>

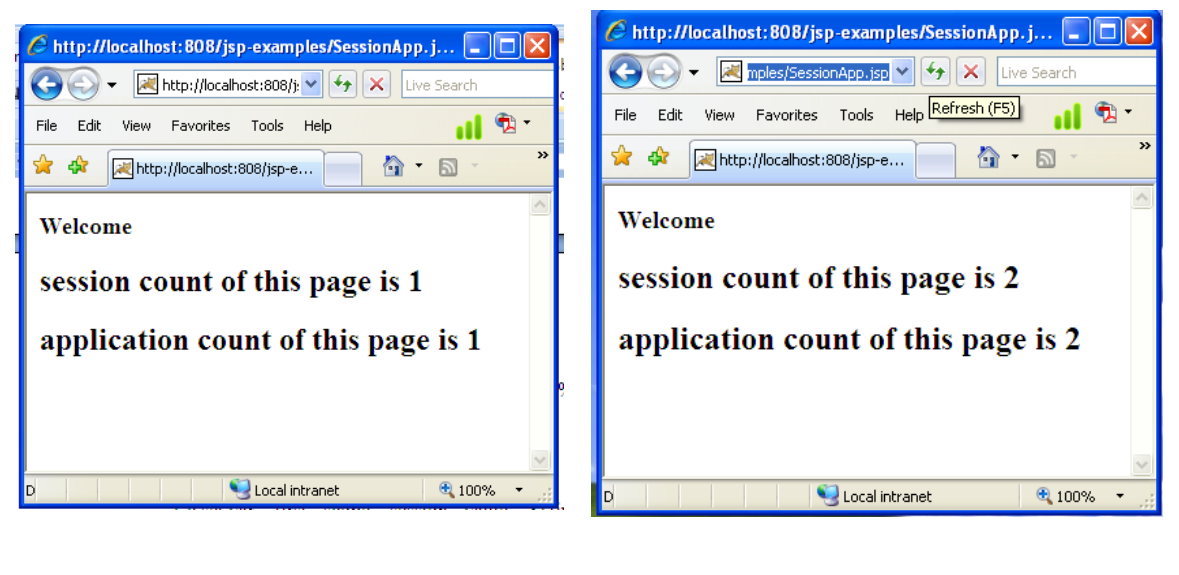

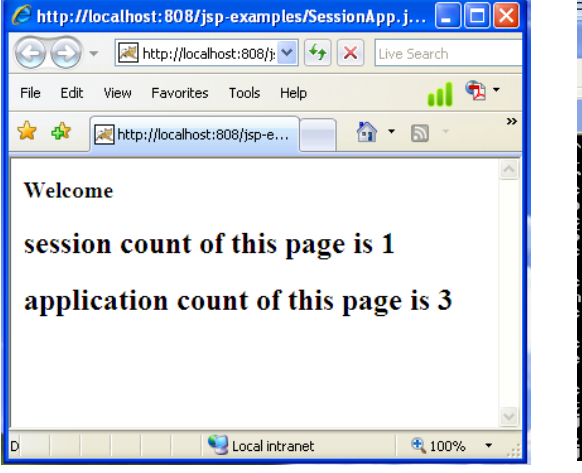

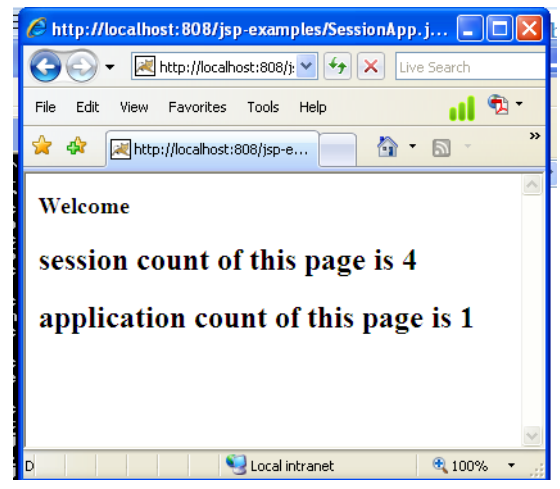

# **EXERCISE NO.36 : ILLUSTRATION OF JSTL CORE TAG**

Aim: To illustration of jstl core tag.

#### **Procedure:**

Step1: Create a folder called JspExamplesin E:\Apache-tomcat 6.0.20\webapps.

Step2:Create a foldercalled WEB-INF in E:\Apache-tomcat 6.0.20\webapps\JspExamples.

Step3: Create a folder "lib" in E:\Apache-tomcat 6.0.20\webapps\JspExamples\WEB-INF

Step4: Copy jstl.jar and standard.jar fromE:\Apache-tomcat 6.0.20\webapps\JspExamples\lib.

Step5:paste the two jar files inE:\Apache-tomcat 6.0.20\webapps\JspExamples \WEB-INF\lib.

**Step6:**Set the classpath as

e:\apache-tomcat6.0.20 \web apps\jsp examples\web-inf\lib\standard.jar;

**Step7:**Write a jsp program that uses jst1 core tags

Step8:start the tomcat server.

**Step9:** Execute the JSP program by typing the url<u>http://localhost:808/JspExamples/ForLoop.jsp</u>in any browser.

Web Programming Lab Manual

# ForLoop.jsp

```
<% @page language="java"%>
<% @taglib prefix="c" uri="http://java.sun.com/jsp/jstl/core"%>
<html>
<body>
<b>The natural numbers are</b>
<c:forEach var="i" begin="1" end="10">
<c:out value="${i}"/>
</c:forEach>
</body>
</html>
```

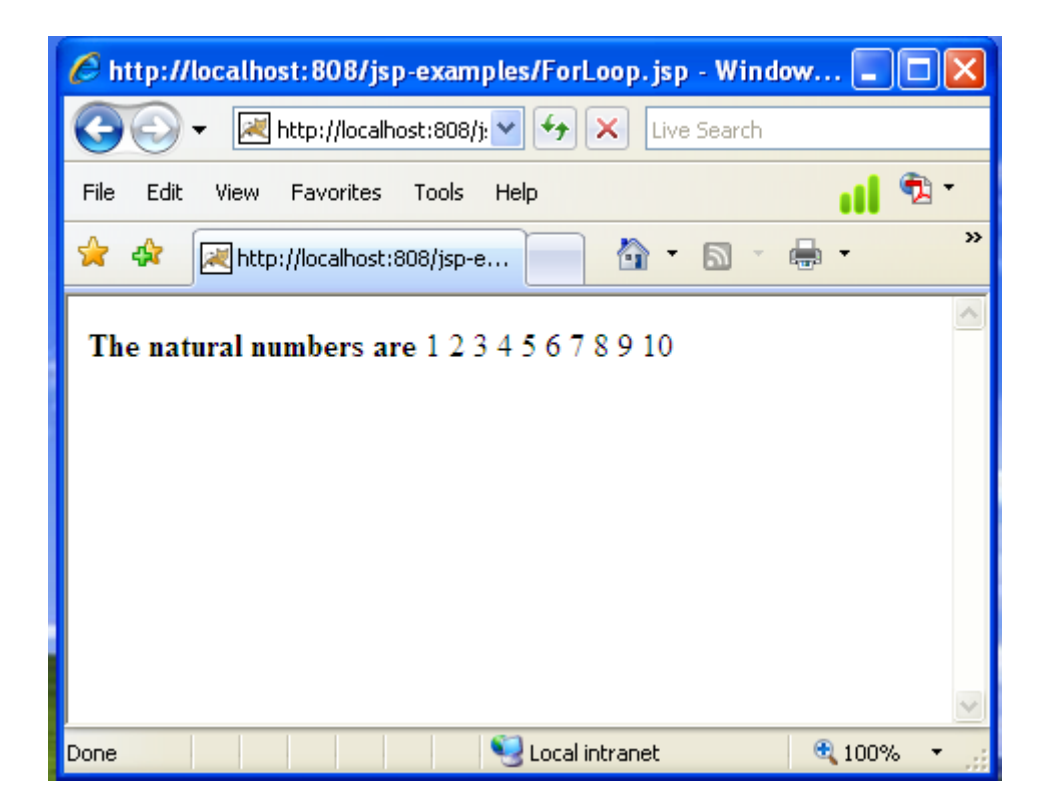

#### <u>Import.jsp</u>

```
<% @page contentType="text/html"%>
<% @taglib prefix="c" uri="http://java.sun.com/jsp/jstl/core"%>
<html>
<body bgcolor="pink">
<c:importurl="MyPage.html"/>
<c:out value="Thank You for using this demo"/>
</body>
</html>
```

# MyPage.html

<html>

<body>

- <h1>The visitors of this site are always wonderful persons</h1>
- </body>

</html>

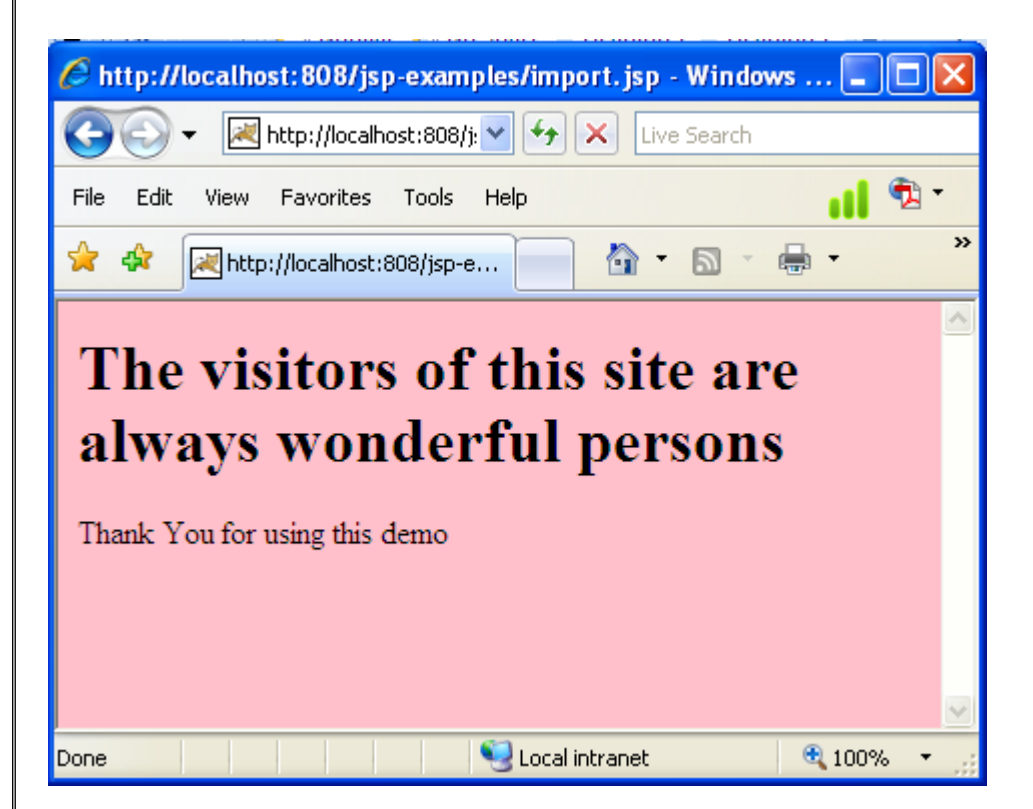
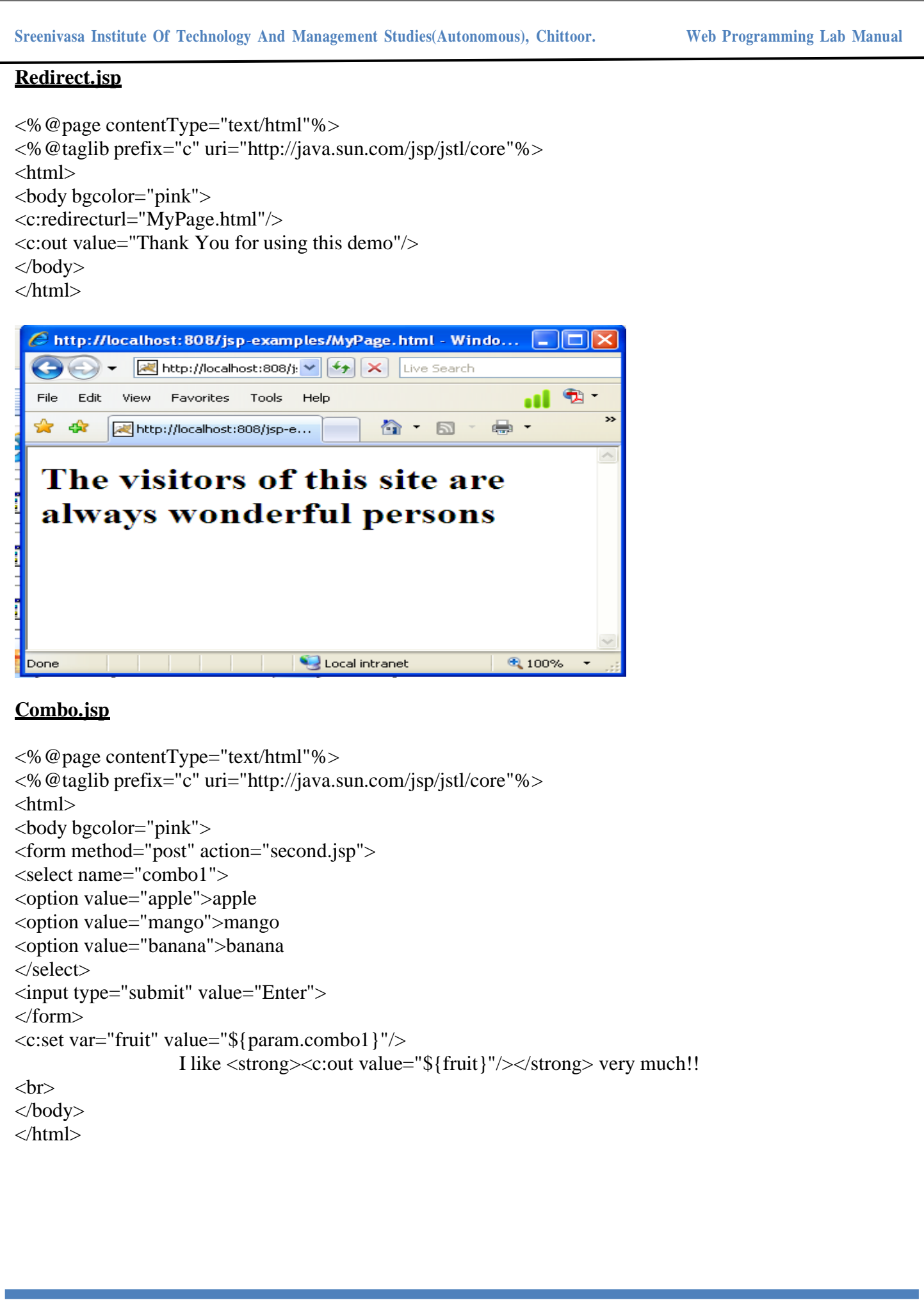

| Sreenivasa Institute Of Technology And Management Studies(Autonomous), Chittoor. Web Progr                                                                                                    | amming Lab Manual |
|----------------------------------------------------------------------------------------------------|-------------------|
| 🌈 http://localhost:808/jsp-examples/combo.jsp - Windows 🔳 🗖 🔀                                                                                                    |                   |
| COC - Mtp://localhost:808/j: - M K Live Search                                                                                                    |                   |
| File Edit View Favorites Tools Help                                                                                                    |                   |
| 🛠 🏟 🔀 http://localhost:808/jsp-e 🔄 🏠 🔹 📾 🔹 🦇 🎽                                                                                                    |                   |
| apple 🔽 Enter                                                                                                    |                   |
| I like very much!!                                                                                                    |                   |
|                                                                                                    |                   |
|                                                                                                    |                   |
|                                                                                                    |                   |
|                                                                                                    |                   |
| Done 😌 Local intranet 🍳 100% 🔻 🙀                                                                                                    |                   |
|                                                                                                    |                   |
| 🌈 http://localhost:808/jsp-examples/second.jsp - Windows 🔳 🗖 🔀                                                                                                    |                   |
| Search Search Search Search                                                                                                    |                   |
| File     Edit     View     Favorites     Tools     Help       Image: State of the state of the state of |                   |
|                                                                                                    |                   |
| apple 🖌 Enter                                                                                                    |                   |
| I like <b>mango</b> very much!!                                                                                                    |                   |
|                                                                                                    |                   |
|                                                                                                    |                   |
|                                                                                                    |                   |
| 🔩 Local intranet 🔍 100% 🔻 🛒                                                                                                    |                   |
|                                                                                                    |                   |
|                                                                                                    |                   |
|                                                                                                    |                   |
|                                                                                                    |                   |
|                                                                                                    |                   |
|                                                                                                    |                   |
|                                                                                                    |                   |
|                                                                                                    |                   |
|                                                                                                    |                   |
| MCA Department                                                                                                    | Mrs. R.Padmaja    |

Web Programming Lab Manual

# PHP

MCA Department

# EXERCISE NO. 37 : LOGIN FORM USING PHP

Aim: To design Login form using php.

**Procedure:** 

**Step1:**Create a folder called PHP examples in E:\XAMP\XAMP\htdocs.

**Step2:**Open notepad by invoking programs ->Accessories -> notepad.

**Step3:** Type the following php code and save it as 'loginform.php' in E:\XAMP\XAMP\htdocs\php examples.

**Step4:** Start tomcat server by invoking E:\XAMP\XAMP-controller and press start button.

Step5:Type the url<u>http://localhost:8080/phpexamples</u> in any browser.

**Step6:** Select 'loginform.php' from the list to execute the program.

Web Programming Lab Manual

#### LOGIN FORM USING PHP:

#### <html>

```
<head>
</head>
<body>
<form method="POST">
<h3>Enter UserName</h3>
<input type="text" name="un"/>
<input type="submit" value="submit"/>
</form>
<?php
@$name=$_POST['un'];
echo "<h3>welcome $name</h3>";
?>
</body>
```

# OUTPUT

| scon           | Submit |
|----------------|--------|
| welcome        |        |
| Enter UserName |        |
|                | submi  |
| welcome scott  |        |

#### **EXERCISE NO . 38 : ARITHMETIC OPERATIONS IN PHP**

Aim: To illustrate Arithmetic operations in php.

**Procedure:** 

Step1:Create a folder called PhpExamplesin E:\XAMP\XAMP\htdocs.

Step2: Open notepad by invoking

programs ->Accessories -> notepad.

- Step3: Type the following php code and save it as 'arth-oper.php' in E:\XAMP\XAMP\htdocs\Php Examples.
- **Step4:** Start tomcat server by invoking E:\XAMP\XAMP-controller and press start button of apache.

**Step5:**Type the url<u>http://localhost:8080/PhpExamples</u> in any browser.

**Step6:** Select 'arth-oper.php' from the list to execute the program.

# TO ILLUSTRATE ARITHMETIC OPERATIONS IN PHP:

#### <html>

```
<head>
<title>Arithmetical Operators</title>
</head>
```

```
<body>
```

<?php \$a = 42; \$b = 20; \$c = \$a + \$b; echo "Addition of a and b: \$c <br/>"; c = a - b;echo "Difference between a and b: \$c <br/>>"; \$c = \$a \* \$b; echo "Multiplication of a and b: \$c <br/>"; \$c = \$a / \$b; echo "Division of a and b: \$c <br/>"; \$c = \$a % \$b; echo "Modulus of a and b: \$c <br/>>"; ?> </body> </html>

#### **OUTPUT**

Addition of a and b: 62 Difference between a and b: 22 Multiplication of a and b: 840 Division of a and b: 2.1 Modulus of a and b: 2

#### **EXERCISE NO. 39 : RELATIONAL OPERATIONS IN PHP**

Aim: To illustrate Relational operations in php.

#### **Procedure:**

Step1: Create a folder called PhpExamplesin E:\XAMP\XAMP\htdocs.

Step2: Open notepad by invoking

programs ->Accessories -> notepad.

Step3: Type the following php code and save it as 'rel-oper.php' in E:\XAMP\XAMP\htdocs\Php Examples.

**Step4:** Start tomcat server by invoking E:\XAMP\XAMP-controller and press start button of apache.

Step5: Type the urlhttp://localhost:8080/PhpExamples in any browser.

Step6: Select 'rel-oper.php' from the list to execute the program.

# TO ILLUSTRATE RELATIONAL OPERATIONS IN PHP:

#### <html>

```
<head>
       <title>Comparison Operators</title>
</head>
<body>
       <?php
             $A = 45;
             B = 24;
             if( $A == $B )
             ł
                    echo "A is equal to B<br/>>";
             ł
             else
             ł
                    echo "A is not equal to B<br/>>";
             }
             if( $A> $B )
                    echo "A is greater than B<br/>';
             }
             else
             ł
                    echo "A is not greater than B<br/>";
             }
             if( $A< $B )
             ł
                    echo "A is less than B<br/>>";
             }
             else
             {
                    echo "A is not less than B<br/>";
             }
             if( $A != $B )
                    echo "A is not equal to B<br/>y;
             }
             else
             {
                    echo "A is equal to B<br/>>";
             }
             if( $A>= $B )
```

```
{
                           echo "A is either greater than or equal to B<br/>>";
                    }
                    else
                    {
                           echo "A is neither greater than nor equal to B<br/>y;
                    }
                    if( $A<= $B )
                    {
                           echo "A is either less than or equal to B<br/>y;
                    }
                    else
                    {
                           echo "A is neither less than nor equal to B<br/>y;
                    }
             ?>
      </body>
</html>
```

# OUTPUT

A is not equal to B A is greater than B A is not less than B A is not equal to B A is either greater than or equal to B A is neither less than nor equal to B

#### **EXERCISE NO. 40 : ARRAY FUNCTIONS IN PHP**

Aim: To perform Array functions in php.

**Procedure:** 

Step1: Create a folder called PhpExamplesin E:\XAMP\XAMP\htdocs.

Step2: Open notepad by invoking

programs ->Accessories -> notepad.

- Step3: Type the following php code and save it as 'arr-oper.php' in E:\XAMP\XAMP\htdocs\Php Examples.
- **Step4:** Start tomcat server by invoking E:\XAMP\XAMP-controller and press start button of apache.

Step5: Type the urlhttp://localhost:8080/PhpExamples in any browser.

Step6: Select 'arr-oper.php' from the list to execute the program.

# TO ILLUSTRATE ARRAY FUNCTIONS IN PHP:

```
<html>
```

```
<head>
       <title>Array Functions</title>
</head>
<body>
      <?php
             $states=array("Ohio","New York");
             echo "Array elements are:";
             foreach($states AS $i)
             ł
                    echo "<br/>$i}";
             }
             array unshift($states,"California","Texas");
             echo "<br/>br/><br/>After adding values to the front of an Array:";
             foreach($states AS $i)
             {
                    echo "<br/>{$i}";
             }
             array_push($states,"Florida");
             echo "<br/>br/><br/>After adding value to the end of an Array:";
             foreach($states AS $i)
             {
                    echo "<br/>$i}";
             }
             array_shift($states);
             echo "<br/>br/><br/>After removing a value to the front of an Array:";
             foreach($states AS $i)
             {
                    echo "<br/>{$i}";
             }
             array_pop($states);
             echo "<br/>br/><br/>After removing a value to the front of an Array:";
             foreach($states AS $i)
             ł
                    echo "<br/>{$i}";
             ł
             $state="Ohio";
             if(in_array($state,$states))
```

# echo "<br/>br/>>Not to worry,\$state is smoke free";

?>
</body></html>

# **OUTPUT:**

Array elements are: Ohio New York

After adding values to the front of an Array: California Texas Ohio New York

After adding value to the end of an Array: California Texas Ohio New York Florida

After removing a value to the front of an Array: Texas Ohio New York Florida

After removing a value to the front of an Array: Texas Ohio New York

Not to worry, Ohio is smoke free

#### **EXERCISE NO. 41 : FILE OPERATIONS IN PHP**

Aim: To perform file operations in php.

**Procedure:** 

**Step1:** Create a folder called **PhpExamples**in **E:\XAMP\XAMP\htdocs**.

Step2: Open notepad by invoking

programs ->Accessories -> notepad.

- **Step3:** Type the following php code and save it as **'fileoperations.php'** in **E:\XAMP\XAMP\htdocs\Php Examples.**
- **Step4:** Start tomcat server by invoking E:\XAMP\XAMP\CAMP-controller and press start button of apache.

Step5: Type the url<u>http://localhost:8080/PhpExamples</u> in any browser.

Step6: Select 'fileoperations.php' from the list to execute the program.

```
Sreenivasa Institute Of Technology And Management Studies(Autonomous), Chittoor.
```

# TO ILLUSTRATE FILE OPERATIONS IN PHP:

```
<html>
```

```
<head>
```

```
<title>file Operators</title>
```

```
</head>
```

<body>

</body>

</html>

OUTPUT:

File 'my\_setting.txt' written successfully

#### EXERCISE NO.42 : DATE AND TIME FUNCTIONS IN PHP

Aim: To perform date and time functions in php.

#### **Procedure:**

Step1: Create a folder called PhpExamplesin E:\XAMP\XAMP\htdocs.

Step2: Open notepad by invoking

programs ->Accessories -> notepad.

- Step3: Type the following php code and save it as 'dateTime.php' in E:\XAMP\XAMP\htdocs\Php Examples.
- **Step4:** Start tomcat server by invoking E:\XAMP\XAMP-controller and press start button of apache.

Step5: Type the url<u>http://localhost:8080/PhpExamples</u> in any browser.

Step6: Select 'dateTime.php' from the list to execute the program.

# TO ILLUSTRATE DATE AND TIME FUNCTIONS IN PHP:

# <html>

```
<head>
```

<title>Date and Time functions</title>

</head>

# <body>

<?php

echo "Time stamp is ".time()."<br/>"; echo "Today is ".date("y/m/d")."<br/>"; echo "The time is ".date("h:i:sa")."<br/>"; date\_default\_timezone\_set("America/New\_York"); echo "The Default time is ".date("h:i:sa")."<br/>";

\$d=mktime(11,14,54,10,13,2017); echo "Created date is ".date("y/m/d",\$d)."<br/>";

\$d=strtotime("10:30pm November 25 2017"); echo "Created date and time is ".date("y/m/d h:i:sa",\$d)."<br/>";

\$d=strtotime("next Saturday");
echo "Next Saturday date is ".date("y/m/d h:i:sa",\$d)."<br/>>";

# ?>

</body> </html>

# **OUTPUT:**

Time stamp is 1510535646Today is 17/11/13The time is 02:14:06amThe Default time is 08:14:06pmCreated date is 17/10/13Created date and time is 17/11/25 10:30:00pmNext Saturday date is 17/11/18 12:00:00am

#### **EXERCISE NO. 43 : NAME SPACES IN PHP**

Aim: To illustrate namespace in php.

Step1: Create a folder called PhpExamplesin E:\XAMP\XAMP\htdocs.

Step2: Open notepad by invoking

programs ->Accessories -> notepad.

- **Step3:** Type the following php code and save it as **'nameSpace.php'** in **E:\XAMP\XAMP\htdocs\Php Examples.**
- **Step4:** Start tomcat server by invoking E:\XAMP\XAMP-controller and press start button of apache.

Step5: Type the url<u>http://localhost:8080/PhpExamples</u> in any browser.

Step6: Select 'nameSpace.php' from the list to execute the program.

# TO ILLUSTRATE NAMESPACE IN PHP:

#### lib1.php

```
<html>
    <head>
    </head>
    <body>
        <?php
              // application library 1
              namespace App\Lib1;
              const MYCONST = 'App\Lib1\MYCONST';
              function MyFunction()
                 return FUNCTION ;
              class MyClass
                 static function WhoAmI()
                         return <u>METHOD</u>;
        ?>
     </body>
</html>
lib2.php
<html>
  <head>
  </head>
  <body>
        <?php
                 // application library 2
                 namespace App\Lib2;
                 const MYCONST = 'App\Lib2\MYCONST';
                 function MyFunction()
                  return ____FUNCTION___;
                 class MyClass
                  static function WhoAmI()
                         return <u>METHOD</u>;
        ?>
myapp3.php:
```

MCA Department

Web Programming Lab Manual

<html> <head> </head> <body> <?php use App\Lib1 as L; use App\Lib2\MyClass as Obj; header('Content-type: text/plain'); require\_once('lib1.php'); require\_once('lib2.php'); echo L\MYCONST . "\n"; echo L\MyFunction() . "\n"; echo L\MyClass::WhoAmI() . "\n"; echo Obj::WhoAmI() . "\n"; ?> </body> </html>

# **OUTPUT:**

App\Lib\MYCONST App\Lib\MYFunction App\Lib\MYClass::WhoAmI

#### EXERCISE NO.44 : CLASS OBJECT ILLUSTRATION IN PHP

Aim: To illustrate class-object concept in php.

**Procedure:** 

**Step1:** Create a folder called **PhpExamples**in **E:\XAMP\XAMP\htdocs**.

Step2: Open notepad by invoking

programs ->Accessories -> notepad.

- **Step3:** Type the following php code and save it as **'classObject.php'** in **E:\XAMP\XAMP\htdocs\Php Examples.**
- **Step4:** Start tomcat server by invoking E:\XAMP\XAMP\CAMP-controller and press start button of apache.

**Step5:** Type the url<u>http://localhost:8080/PhpExamples</u> in any browser.

Step6: Select 'classObject.php' from the list to execute the program.

# TO ILLUSTRATE CLASS-OBJECT CONCEPT IN PHP:

```
<html>
      <head>
            <title>ClassDemo</title>
      </head>
      <body>
            <?php
                  class Employee
                  {
                         public $name;
                         public $age;
                         public function setDetails($x,$y)
                               $this->name=$x;
                               $this->age=$y;
                         }
                         public function getDetails()
                         ł
                               echo "Employee Name:$this->name";
                               echo "<br/>';
                               echo "Employee Age:$this->age";
                         }
                  }
                  $emp=new Employee();
                  $emp->setDetails("ram","29");
                  $emp->getDetails();
            ?>
      </body>
</html>
```

#### **OUTPUT:**

Employee Name: ram Employee Age:29

#### EXERCISE NO. 45 : INHERITANCE ILLUSTRATION IN PHP

Aim: To illustrate inheritance concept in php.

**Procedure:** 

**Step1:** Create a folder called **PhpExamples**in **E:\XAMP\XAMP\htdocs**.

Step2: Open notepad by invoking

programs ->Accessories -> notepad.

- **Step3:** Type the following php code and save it as **'inheritance.php'** in **E:\XAMP\XAMP\htdocs\Php Examples.**
- **Step4:** Start tomcat server by invoking E:\XAMP\XAMP-controller and press start button of apache.

**Step5:** Type the url<u>http://localhost:8080/PhpExamples</u> in any browser.

Step6: Select 'inheritance.php' from the list to execute the program.

# TO ILLUSTRATE SINGLE INHERITANCE CONCEPT IN PHP:

```
<html>
```

```
<head>
              <title>Inheritance Concepts</title>
       </head>
       <body>
              <?php
                      class Car
                      {
                             public $model;
                             public function setModel($a)
                                     $this->model=$a;
                              ł
                             public function getModel()
                                    return $this->model;
                      }
                      class SportsCar extends Car
                             public $style;
                             public function setStyle($b)
                             {
                                     $this->style=$b;
                                    return 'Car name:'.$this->getModel().'<br/>'.'Car
                                            Model:'.$this->style;
                             }
                      $obj=new SportsCar();
                      $obj->setModel('Ferrari');
                      echo $obj->setStyle('F15');
              ?>
       </body>
</html>
```

### **OUTPUT:**

Car name:Ferrari Car Model:F15

# **EXERCISE NO. 46 : INTERFACE ILLUSTRATION IN PHP**

Aim: To illustrate interface concept in php.

**Procedure:** 

**Step1:** Create a folder called **PhpExamples**in **E:\XAMP\XAMP\htdocs**.

Step2: Open notepad by invoking

programs ->Accessories -> notepad.

- **Step3:**Type the following php code and save it as **'interfaceDemo.php'** in **E:\XAMP\XAMP\htdocs\Php Examples.**
- **Step4:** Start tomcat server by invoking E:\XAMP\XAMP\CAMP-controller and press start button of apache.

Step5: Type the url<u>http://localhost:8080/PhpExamples</u> in any browser.

Step6: Select 'interfaceDemo.php' from the list to execute the program.

#### **TO ILLUSTRATE AN INTERFACE IN PHP:**

```
<html>
```

```
<head>
      <title>Interface Concepts</title>
</head>
<body>
      <?php
             interface Deposit
             ł
                   public function interest();
             class Simple implements Deposit
                   public $p;
                   public $t;
                   public $r;
                   public function Simple1($a,$b,$c)
                          $this->p=$a;
                          $this->t=$b;
                          $this->r=$c;
                   }
                   public $sim;
                   public $stot;
                   public function interest()
                   ł
                          $this->sim=($this->p*$this->t*$this->r)/100;
                          echo "Simple interest:$this->sim<br/>br/>";
                          $this->stot=$this->sim+$this->p;
                          return $this->stot;
                   }
             }
             class Compound extends Simple implements Deposit
                   public $com;
                   public $ctot;
                   public function compound1($a,$d,$q)
                   ł
                          parent::simple1($a,$d,$q);
                   public function interest()
                   tis->com=tis->p*pow((1+tis->r)/100,tis->t);
                          echo "Compound interest:$this->com<br/>br/>";
                          $this->ctot=$this->p+$this->com;
                   return $this->ctot;
                   }
```

# }

```
$p=new Simple();
$p->simple1(10000,2,3);
$a=$p->interest();
echo "Principle with simple interest:$a<br/>br/>";
$q=new Compound();
$q->compound1(10000,2,3);
$b=$q->interest();
echo "Principle with compound interest:$b";
```

```
</body>
</html>
```

?>

# **OUTPUT:**

Simple interest:600 Principle with simple interest:10600 Compound interest:16 Principle with compound interest:10016